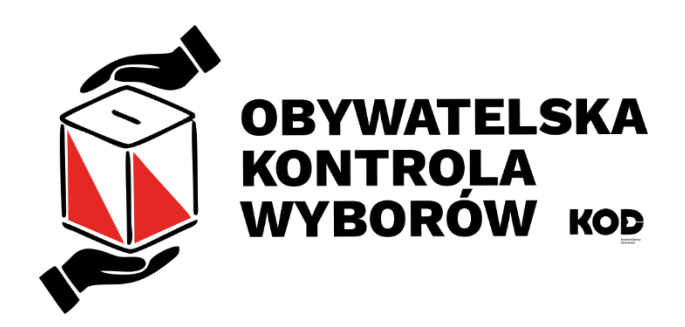

# Materiały dla KOOrdynatorek i KOOrdynatorów

# Spis treści

| 1 | Czym jest | i co daje system OKW?                                    | 5  |
|---|-----------|----------------------------------------------------------|----|
|   | 1.1 Preze | entacja o OKW                                            | 5  |
|   | 1.2 Film  | o OKW                                                    | 5  |
| 2 | Wymagan   | ia systemowe i zalecenia bezpieczeństwa                  | 5  |
| 3 | Różnice p | omiędzy OKW dla partii i organizacji obserwujących       | 6  |
|   | 3.1 Dane  | teleadresowe:                                            | 6  |
|   | 3.2 Role  | w systemie obserwacji                                    | 6  |
| 4 | Poruszani | e się po systemie OKW (nawigacja / menu systemu)         | 6  |
|   | 4.1 Co w  | idać bez zalogowania                                     | 6  |
|   | 4.1.1     | [Start]                                                  | 6  |
|   | 4.1.2     | [Zaloguj się]                                            | 6  |
|   | 4.1.3     | [Zarejestruj się]                                        | 6  |
|   | 4.1.4     | [Pomoc]                                                  | 12 |
|   | 4.1.4.1   | [Zapomniałem hasła]                                      | 12 |
|   | 4.1.4.2   | [Wyślij mi ponownie link weryfikacyjny]                  | 13 |
|   | 4.2 Co w  | idać po zalogowaniu?                                     | 14 |
|   | 4.2.1     | [Dyspozytornia] (widzi to tylko DYSpozytorka/DYSpozytor) | 14 |
|   | 4.2.2     | [Koordynacja] (widzi to tylko KOOrdynatorka/KOOrdynator) | 14 |
|   | 4.2.2.1   | [Uczestnicy OKW]                                         | 14 |
|   | 4.2.2.2   | [Obwodowe Komisje Wyborcze]                              | 19 |
|   | 4.2.2.3   | [Koordynatorzy]                                          | 22 |
|   | 4.2.2.4   | [Baza adresowa]                                          | 22 |
|   | 4.2.2.5   | [Baza adresowa zarządzanie]                              | 23 |
|   | 4.2.2.6   | [Wysyłki SMS]                                            | 25 |
|   | 4.2.2.7   | [Wysyłki SMS – szczegóły]                                | 25 |
|   | 4.2.2.8   | [Historia wysyłki e-maili]                               | 26 |
|   | 4.2.2.9   | [Geotagowanie komisji – zgłoś problem]                   | 26 |
|   | 4.2.2.10  | ) [Geotagowanie lokalizacji – zgłoś problem]             | 30 |
|   | 4.2.3     | [Wiadomości]                                             | 30 |
|   | 4.2.4     | [Dokumentacja]                                           | 31 |
|   | 4.2.4.1   | [Polityka prywatności]                                   | 31 |
|   | 4.2.4.2   | [Regulamin świadczenia usług]                            | 31 |
|   | 4.2.4.3   | [Dokumentacja szkoleniowa] / Materiały szkoleniowe       | 31 |
|   | 4.2.5     | [Konto]                                                  | 31 |
|   | 4.2.5.1   | [Edytuj dane konta]                                      | 32 |
|   | 4.2.5.2   | [Profil OBSerwatora]                                     | 32 |
|   | 4.2.5.3   | [Twoja rola w OKW]                                       | 32 |
|   | 4.2.5.4   | [Formularz obserwacji] / [Wpisz dane z protokołów]       | 33 |
|   | 4.2.5.5   | [Załącznik do zgłoszenia]                                | 34 |

|     | 4.2.5.6    | [Raporty OKW                                                                   |    |
|-----|------------|--------------------------------------------------------------------------------|----|
|     | 4.2.5.7    | [Kontakt z koordynatorem]                                                      |    |
|     | 4.2.5.8    | [Historia e-maili]                                                             | 34 |
|     | 4.2.5.9    | [Usuń lub zawieś konto]                                                        | 34 |
| 4   | 1.2.6      | [Wyloguj]                                                                      | 34 |
| 4.3 | Zakła      | danie konta w systemie:                                                        | 35 |
| 4.4 | Parti      | a polityczne (PPU) a Organizacja społeczna (KOD)                               |    |
| 4.5 | Powt       | órne potwierdzanie email                                                       |    |
| 4.6 | Rese       | towanie hasła                                                                  |    |
| 5 L | Jczestnicy | / / użytkownicy systemu                                                        |    |
| 5.1 | Wed        | ug <b>funkcji</b> jaką pełnią w systemie OKW                                   |    |
| 5   | 5.1.1      | Uczestnicy OBSerwatorki / OBSerwatorzy                                         |    |
| 5   | 5.1.2      | KOOrdynatorki/KOOrdynatorzy                                                    |    |
| 5   | 5.1.3      | DYSpozytorki/DYSpozytorzy                                                      |    |
| 5   | 5.1.4      | ADMinistratorka/ADMinistrator                                                  |    |
| 5.2 | Wed        | ug <b>roli</b> w OKW                                                           |    |
| 5   | 5.2.1      | Role pomocnicze                                                                |    |
|     | 5.2.1.1    | Podwózka obserwatorów                                                          |    |
|     | 5.2.1.2    | Pomoc we wprowadzaniu lub wprowadzanie obserwacji i wyników wyborów do systemu |    |
| 6 К | OOrdyna    | сја                                                                            |    |
| 6.1 | коо        | regionalny i KOO lokalni                                                       |    |
| 6.2 | Przyc      | lzielanie zakresu odpowiedzialności KOO                                        |    |
| 6.3 | Przyp      | visanie obserwatora do komisji                                                 |    |
| 6   | 5.3.1      | Przypisanie z poziomu karty Obwodowej Komisji Wyborczej                        |    |
| 6   | 5.3.2      | Przypisanie z poziomu karty użytkownika/OBSerwatora                            |    |
| 6   | 5.3.3      | Powiadomienie o przypisaniu                                                    |    |
| 6   | 5.3.4      | Potwierdzanie przypisania                                                      |    |
|     | 6.3.4.1    | Zgoda / brak zgody                                                             |    |
|     | 6.3.4.2    | Potwierdzenie przypisania przez KOO                                            |    |
| 6   | 5.3.5      | Przepisywanie obserwatora do sąsiedniego regionu                               | 40 |
| 6   | 5.3.6      | `Automatyczne przydzielanie komisji                                            | 42 |
|     | Zasady     | przypisani automatycznych                                                      | 42 |
|     | 6.3.6.1    | Usuwanie automatycznych przydziałów                                            | 42 |
|     | 6.3.6.2    | Powiadamianie o przydziałach                                                   | 42 |
| 6   | 5.3.7      | Widoczność obsadzonej komisji na mapach - ikony                                | 43 |
| 6.4 | Wspo       | ółpraca KOOrdynacyjna                                                          | 44 |
| 6   | 5.4.1      | Lista KOO                                                                      | 44 |
| 6.5 | Kom        | unikacja e-mail / (SMS)                                                        | 44 |
| 6.6 | Wczy       | tywanie danych z arkuszy                                                       | 44 |
| 6.7 | Edycj      | a i usuwanie danych dotyczących OBSerwatorów i OBSerwatorek                    | 45 |

|   | 6.7.1    | Zawieszanie konta                                                         | 45 |
|---|----------|---------------------------------------------------------------------------|----|
|   | 6.7.2    | Dodanie lub zmiana e-mail                                                 | 46 |
|   | 6.7.3    | Korekta imienia i nazwiska                                                | 47 |
|   | 6.7.4    | Uzupełnienie roli                                                         | 47 |
|   | 6.7.5    | Korekty deklarowanego miejsca i obszaru obserwacji j.w                    | 48 |
|   | 6.8 List | a często zadawanych pytań i odpowiedzi na nie                             | 48 |
|   | 6.9 Dol  | xumentacja                                                                |    |
| 7 | Porady t | echniczne                                                                 | 49 |
|   | 7.1 Doo  | dawanie nadawcy (n.p. OKW-*@ruchkod.pl) do listy bezpiecznych nadawców    | 49 |
|   | 7.1.1    | Dla poczty Gmail.com                                                      | 49 |
|   | 7.1.2    | Dla poczty obsługiwanej przez aplikację komputerową ThunderBird           | 49 |
|   | 7.1.3    | Dla poczty obsługiwanej przez aplikację komputerową Microsoft Outlook     | 50 |
|   | 7.1.4    | W nowej aplikacji Outlook dla Windows lub w Outlooku w przeglądarce (OWA) | 51 |
|   | 7.1.5    | Dla poczty WP.PL:                                                         | 52 |
| 8 | Dodatki  |                                                                           | 53 |
|   | 8.1 Prz  | ykładowa korespondencja wysyłana przez system OKW (KOD/PPU)               | 53 |
|   | 8.1.1    | Rejestracja (Hotmail.com)                                                 | 53 |
|   | 8.1.2    | Reset hasła (Hotmail.com)                                                 | 54 |

# 1 Czym jest i co daje system OKW?

OKW to internetowy (chmurowy) system współpracy organizacji demokratycznych umożliwiający nam wspólną kontrolę przebiegu wyborów powszechnych, ale też i lokalnych.

W OKW mamy:

- Możliwość samodzielnego rejestrowania się obserwatorów
- Bazę informacji o komisjach wyborczych
- Szybkie sprawdzenie obsady komisji
  - widzimy które komisje są obsadzone inne organizacje działające w OKW
- Porozumiewanie się ze sobą obserwatorów i koordynatorów:
  - Rozsyłanie SMSów i e-maili do wybranych odbiorców
- Automatyczne przygotowanie dokumentów dla komisji wyborczych
- Dogodne wprowadzanie danych o przebiegu głosowania w trakcie wyborów i o wynikach z chwilą gdy to prawnie możliwe
- Sprawną prezentację zebranych wyników zgodnie z uprawnieniami.

W tej chwili systemie OKW współpracują następujące organizacje:

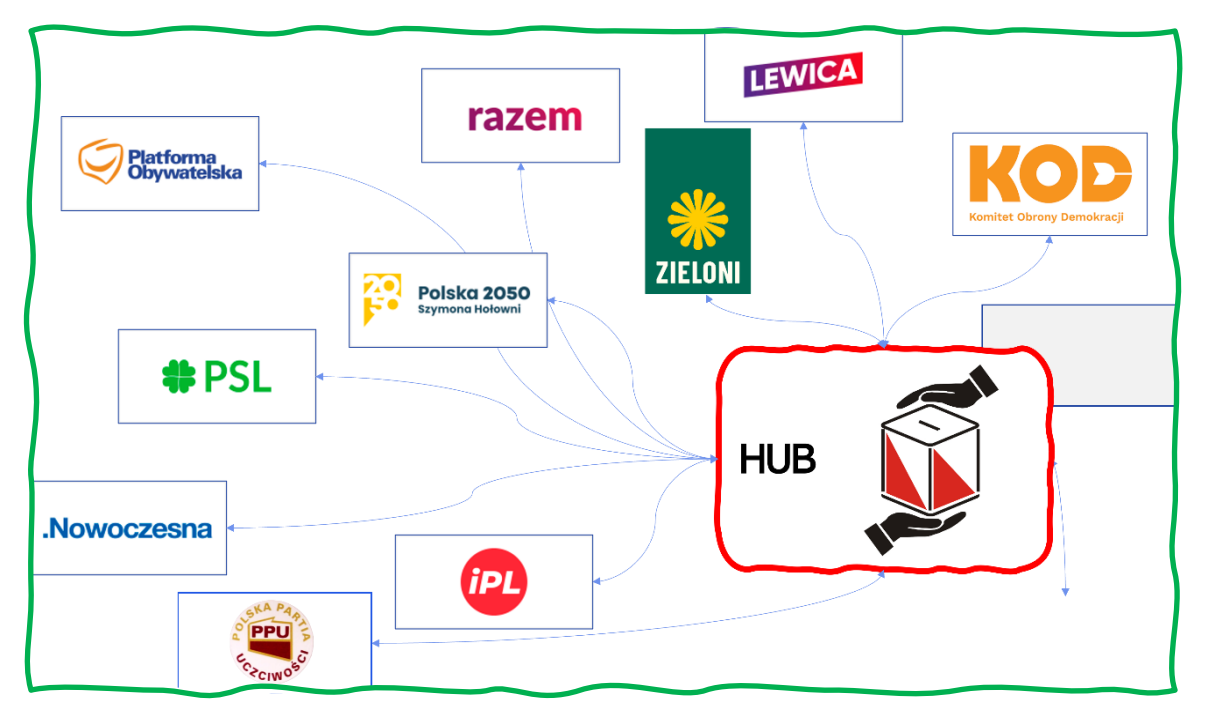

Rys. 1 Schemat organizacji połączonych systemem OKW. PPU to podsystem testowy

Szarym prostokątem zaznaczono system będący w trakcie dołączania

- 1.1 Prezentacja o OKW <u>Dostępna w materiałach dla OBS</u>
- 1.2 Film o OKW Dostępny wkrótce

## 2 Wymagania systemowe i zalecenia bezpieczeństwa

Przeglądarka internetowa najlepiej z rodziny Chromium czyli Microsoft Edge lub Google Chrome.

Konto na komputerze lub tablecie wykorzystywane przez KOOrdynatorkę/KOOrdynatora i zabezpieczone mocnym hasłem / PINem. Ewentualnie dodatkowo biometrią (odcisk palca lub rozpoznawanie twarzy).

Wskazana jest stabilna łączność internetowa.

# 3 Różnice pomiędzy OKW dla partii i organizacji obserwujących

### 3.1 Dane teleadresowe:

| PARTIA / KOMITET WYBORCZY | ORGANIZACJA OBSERWATORÓW SPOŁECZNYH      |
|---------------------------|------------------------------------------|
| Adres zamieszkania        | {zbędne, ale możliwe do skonfigurowania} |
| PESEL                     | j.w.                                     |
|                           |                                          |

## 3.2 Role w systemie obserwacji

Możliwe do skonfigurowania, niemniej standardowo ustawione jak w tej tabeli

# 4 Poruszanie się po systemie OKW (nawigacja / menu systemu)

## 4.1 Co widać bez zalogowania

| <b>OBYWATELSKA KONTROLA WYBORÓW</b>                                                                                                    |             |                 |                                           |  |  |  |  |
|----------------------------------------------------------------------------------------------------|-------------|-----------------|-------------------------------------------|--|--|--|--|
|                                                                                                    |             | <b>∯</b> Start  | 🖲 Zaloguj się 🚦 Zarejestruj się 🖨 Pomoc 🕶 |  |  |  |  |
| Obywatelska Kontrola Wyborów         projekt realizowany przez Komitet Obrony Demokracji         I Zarejestruj się »         • Zaloguj się » |             |                 |                                           |  |  |  |  |
| Start                                                                                                    | Zaloguj się | Zarejestruj się | Pomoc                                     |  |  |  |  |
| 4.1.1 [Start]                                                                                                    |             |                 |                                           |  |  |  |  |

## 4.1.2 [Zaloguj się]

|                          | 🖨 Start | 🔊 Zaloguj się | 🕒 Zarejestruj się | 🖨 Pomoc 🕶       |
|--------------------------|---------|---------------|-------------------|-----------------|
| Prosze się zalogować     |         |               |                   |                 |
| Identyfikator LUB e-mail |         |               |                   |                 |
| Tester02@ruchkod.pl      |         |               |                   |                 |
| Hasło                    |         |               |                   |                 |
|                          |         |               |                   |                 |
| ➡ Zaloguj się            |         |               |                   |                 |
| ≁ Zapomniałem hasła      |         |               | C                 | Zarejestruj się |

Identyfikator użytkownika ma 5 lub 6 znaków. 6 gdy użytkownik zarejestrował się na FaceBooku w OKW Komitetu Obrony Demokracji.

## 4.1.3 [Zarejestruj się]

| 倄 Start | 🔊 Zaloguj się | 🖪 Zarejestruj się | 🖨 Pomoc 🕶 |
|---------|---------------|-------------------|-----------|
|         |               |                   |           |

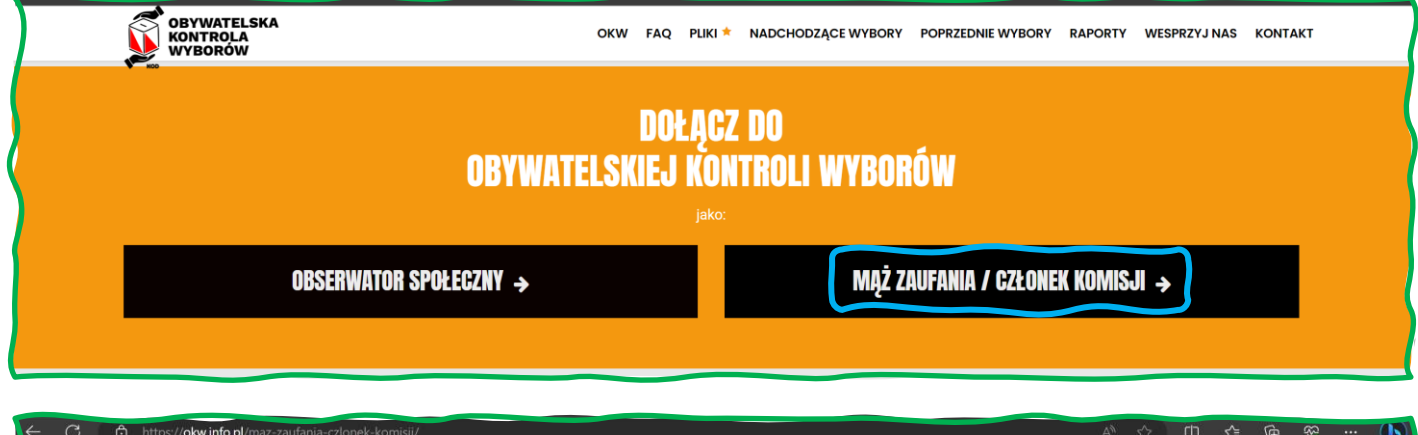

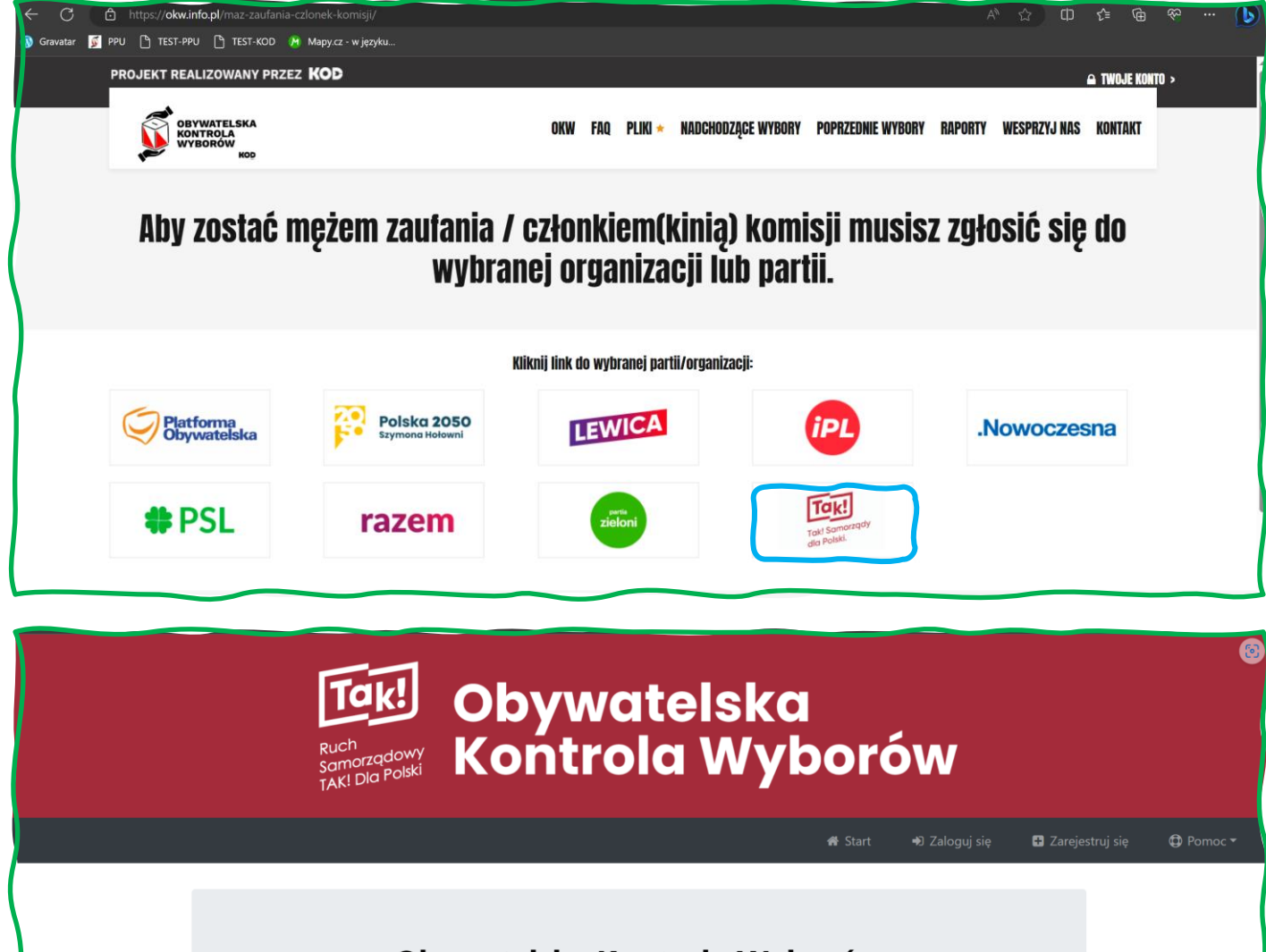

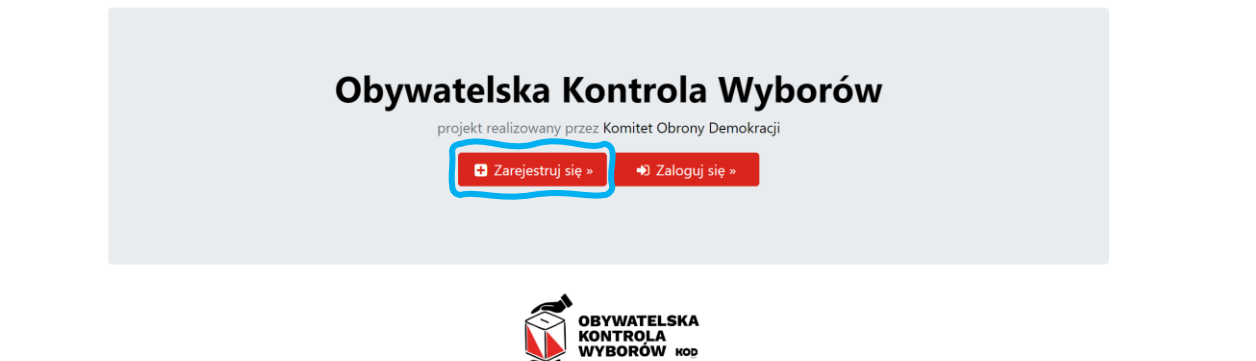

# Rejestracja członka komisji/męża zaufania

Wypełnij poniższy formularz, aby utworzyć konto w naszej bazie. Imlę\*

| √ |   |   |   |  |
|---|---|---|---|--|
|   | - | - | - |  |

Olgierd

#### Nazwisko\*

✓

Obywatel

Na podany poniżej adres mailowy zostanie wysłana wiadomość z linkiem weryfikacyjnym do Twojego zgłoszenia. Weryfikacja linkiem jest konieczna, aby skutecznie się zarejestrować. E-mail\*

.

TesterOO@ruchkod.pl

Nie mam adresu e-mail

Numer telefonu\* - jest potrzebny, abyśmy mogil się z Tobą kontaktować w trakcie przygotowań i pracy komisji

v

111222333

#### 0

Przebywam w Polsce

#### $\cup$

Przebywam za granicą

Wskaż kod pocztowy miejsca, w którym chcesz prowadzić pracę członka komisji/męża zaufania (np. miejsca zamieszkania lub pobytu w dniu wyborów)\*

√

02-450

Sprawdź kod pocztowy w serwisie Poczty Polskiej

\*Zapoznałem/am się z warunkiami Regulaminu świadczenia usług i akceptuję jego warunki.

\*Zgodnie z Rozporządzeniem Parlamentu Europejskiego i Rady (UE) 2016/679 z 27 kwietnia 2016 r. w sprawie ochrony osób fizycznych w związku z przetwarzaniem danych osobowych i w sprawie swobodnego przepływu takich danych oraz uchylenia dyrektywy 95/46/WE (ogólne rozporządzenie o ochronie danych, dalej: RODO) informujemy, że administratorem Państwa danych osobowych jest Stowarzyszenie "Samorządy dla Polski" z siedzibą w Gdańsku, przy ul. Kartuskiej 81/6, www.ruchtakdlapolski.pl. Administrator Danych Osobowych Informuje, że nie powołał Inspektora Ochrony Danych Osobowych (ABI) i wykonuje samodzielnie obowiązki wynikające z ustawy z dnia 29 sierpnia 1997 roku o ochronie danych osobowych (Dz. U. z 2016, poz. 922, dalej jako "UODO"). Kontakt z Administratorem Danych Osobowych możliwy jest za pośrednictwem poczty tradycyjnej na adres Administratora wskazany powyżej lub elektronicznie poprzez emali: bluro@ruchtakdlapolski.pl. Zapoznałem/am się z Polityką prywatności, akceptuję jej zasady, zgadzam się na przetwarzanie molch danych osobowych w celu założenia konta w Systemie OKW.

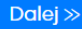

# Profil Członka Komisji/Męża Zaufania

Abyśmy mogli jak najlepiej skorzystać z Twojej pomocy przy kontroli wyborów, potrzebujemy kilku dodatkowych informacji. Jeśli w przyszłości uznasz, że trzeba coś tu poprawić, możesz w każdej chwili wrócić do tego formularza z Panelu Członka Komisji/Męża Zaufania.

#### 1. Obszar działania

Na podstawie kodu pocztowego zlokalizowaliśmy miejsce Twojego zamieszkania/pobytu w dniu wyborów:

9 02-450 Warszawa (Włochy) Powiat Warszawa

Województwo mazowieckie

Na mapie poniżej, symbol 👁 przedstawia tę lokalizację. Jeśli chcesz ją poprawić, wpisz właściwą nazwę gminy lub miejscowości. Jeśli widzisz pomyłkę w kodzie pocztowym, możesz go również zmodyfikować. Mapa zaktualizuje się automatycznie.

#### Sprawdź kod pocztowy w serwisie Poczty Polskiej

Kod pocztowy\*
02-450
Gmina lub miejscowość (opcjonalne)

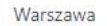

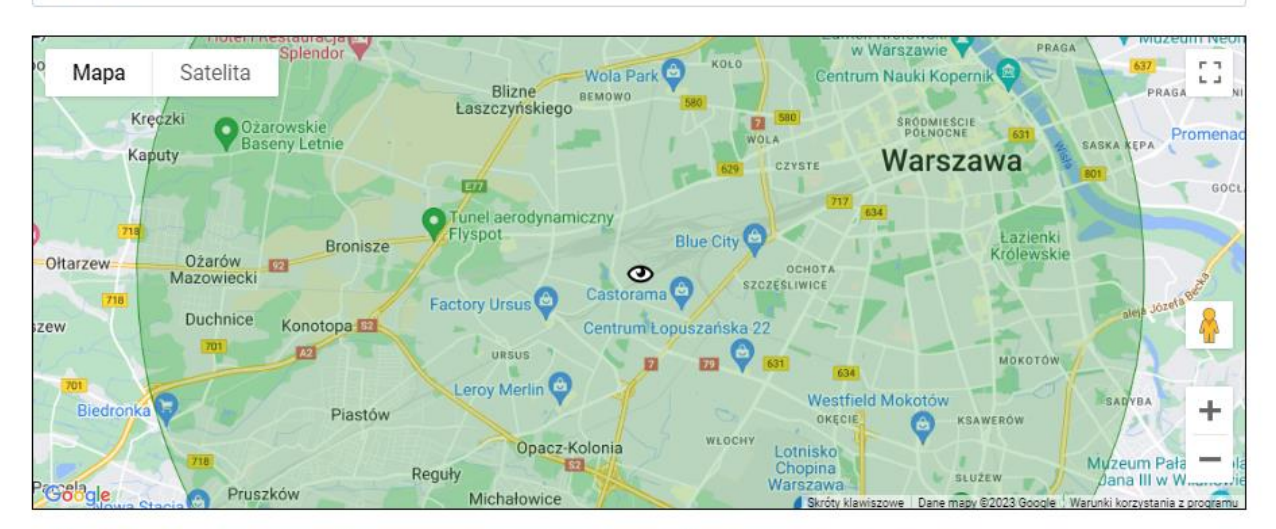

Jeśli ta lokalizacja jest prawidłowa, proszę wskazać w jakiej **maksymalnej** odległości od tego miejsca możesz podjąć się wykonania zadań w ramach OKW? Obszar wyznaczony tym parametrem jest zaznaczony na mapie na zielono.

| 10 | km |
|----|----|
|    |    |

Nie chcę być członkiem komisji/mężem zaufania w mojej najbliższej okolicy

#### 2. Twoja praca w ramach Obywatelskiej Kontroli Wyborów

Jaką formę pracy preferujesz? (można zaznaczyć kilka opcji, zaznacz przynajmniej jedną)

Członek komisji wyborczej

🗹 Mąż zaufania

#### 3. Pomoc

Potrzebuję pomocy przy wprowadzaniu sprawozdania z obserwacji w systemie on-line

#### 4. Numer PESEL

Żebyś mógł pełnić wskazaną funkcję w OKW prosimy o podanie numeru PESEL Numer pesel

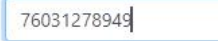

W polu poniżej można wpisać dodatkowe informacje, przydatne do zaplanowania Twojej pracy (maksymalnie 255 znaków, pozostało 255)

1

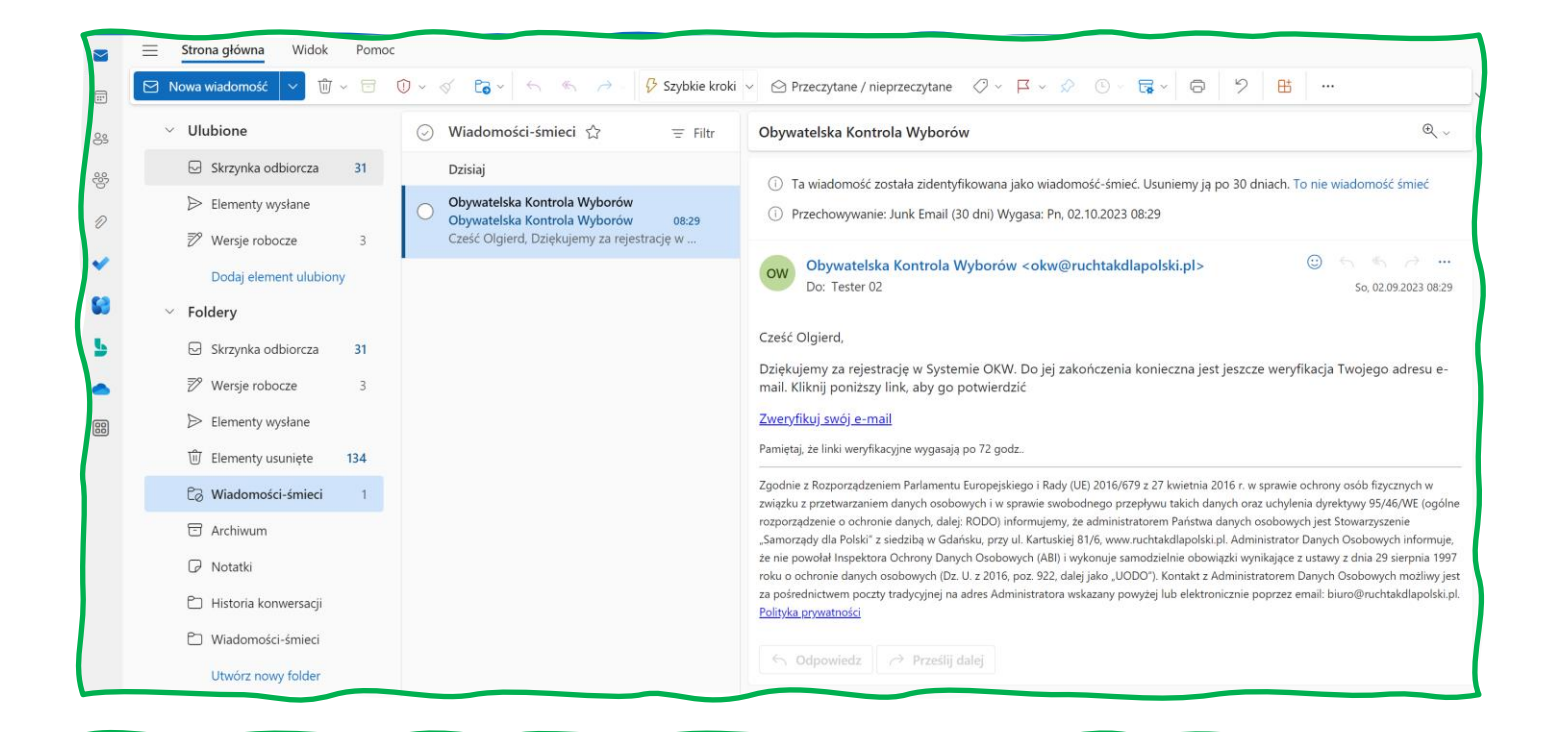

## Dbywatelska Ruch FAK! Dila Polski Kontrola Wyborów

🕫 Zaloguj się 🖪 Zarejestruj się 🗘 Pomoc

🖀 Start

# Nie udało się zweryfikować Twojego konta. Spróbuj ponownie.

Wyślij ponownie e-mail weryfikacyjny

| 9 | Wiadomości-śmieci 🏠                                               | ≡ Filtr             | Obyv   | vatelska Kontrola                          | a Wyborów                          |
|---|-------------------------------------------------------------------|---------------------|--------|--------------------------------------------|------------------------------------|
| ~ | Dzisiaj<br>Obywatelska Kontrola Wyborów                           |                     | (j)    | Ta wiadomość zosta                         | ała zidentyfikowana jako w         |
| 0 | Obywatelska Kontrola Wyborów<br>Cześć Olgierd, Dziękujemy za reje | 08:29<br>Usuń       | (1)    | Przechowywanie: Jui                        | ınk Email (30 dni) Wygasa:         |
|   |                                                                   | Przenieś            | >      | Q Wyszukaj fold                            | der <b>k</b>                       |
|   |                                                                   | Kopiuj              | >      | 🖂 Skrzynka odbi                            | iorcza                             |
|   |                                                                   | Kategoryzuj         | >      | 🗊 Elementy usur                            | nięte                              |
|   |                                                                   | Oznacz jako przeczy | tane   | 🖻 Archiwum                                 |                                    |
|   |                                                                   | Oflaguj             |        | Utwórz nov                                 | Przenieś do folderu Skrzynka       |
|   |                                                                   | Zgłoś               | >      | Przenieś do                                | odbiorcza                          |
|   |                                                                   | Zablokuj            | >      | a z Bozporządzeni                          | Nindernia erandai eriadama fai -   |
|   |                                                                   | Znajdź pokrewne     | >      | z przetwarzaniem                           | okw@ruchtakdlapolski.pl.do.folderu |
|   |                                                                   | Wyświetl            | >      | ądzenie o ochronie<br>rądy dla Polski″ z s | Wiadomości-śmieci.                 |
|   |                                                                   | Działania zaawansow | vane > | owołał Inspektora<br>ochronie danych os    |                                    |
|   | ~~~~                                                              | ~                   | za pe/ | rednictwern poczty                         | OK Anuluj                          |

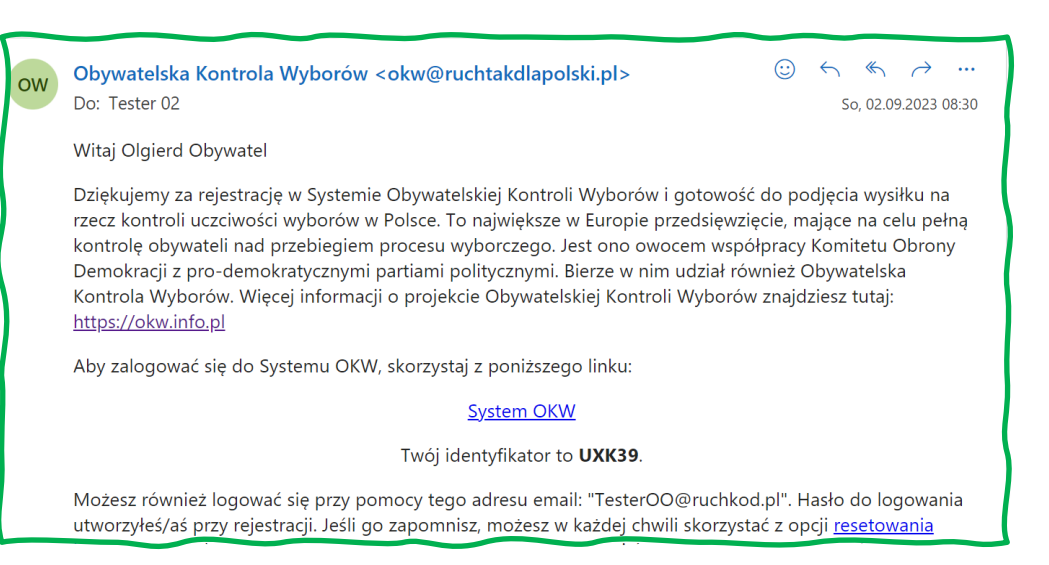

| Reset         | Resetuj hasło                                                                                        |                                |  |  |  |  |  |
|---------------|----------------------------------------------------------------------------------------------------|--------------------------------|--|--|--|--|--|
| ow            | Obywatelska Kontrola Wyborów<br>Do: Tester 02                                                        | ⋮ ← ≪ → … So, 02.09.2023 08:38 |  |  |  |  |  |
|               | Cześć Olgierd,                                                                                       |                                |  |  |  |  |  |
|               | Otrzymujesz ten e-mail, ponieważ zgłoszono prośbę o zresetowanie hasła. Jeśli zignorować ten e-mail. | to nie Ty, możesz              |  |  |  |  |  |
|               | Jeśli to Ty, kliknij poniższy link, aby kontynuować proces resetowania hasła.                        |                                |  |  |  |  |  |
| Resetuj hasło |                                                                                                    |                                |  |  |  |  |  |
|               | Pamiętaj, że linki do hasła wygasają po 60 min                                                       |                                |  |  |  |  |  |

0

### Ustawianie hasła dla użytkownika UXK39

#### Wskazówki bezpieczeństwa

Hasło dostepu zabezpiecza Twoje dane osobowe przed nieuprawnionym dostepem. Zadbaj o bezpieczeństwo swoich danych ustawiając trudne do zgadnięcia hasło.

Aby hasło było bezpieczne, powinno zawierać co najmniej 8 znaków, w tym co najmniej jedną dużą literę lub cyfrę. Można również stosować znaki specjalne, jak \$, @, #, %,^, &, \* itp.

#### Pamiętaj, aby ustawiane hasło nie było identyczne z hasłem do skrzynki pocztowej, której adres podałeś/aś przy rejestracji!

Jeśli nie masz pomysłu na hasło, możesz skorzystać z generatora bezpiecznych haseł, klikając w okienko poniżej:

kliknij, aby wygenerować hasło

Hasło zapamiętaj lub przechowuj w bezpiecznym miejscu. Nie udostepniaj go osobom postronnym.

Wpisz hasło dwukrotnie w polach poniżej. Oba hasła muszą być identyczne, aby zmiana hasła została przeprowadzona.

Nowe hasło:

.....

Potwierdź hasło:

.....

Ustaw hasło

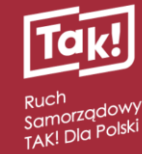

# Obywatelska Kontrola Wyborów

| Ten adres e-mail jest zweryfikowany! | ) |
|--------------------------------------|---|
|--------------------------------------|---|

|                                                  | 🖶 Start |                   | 🗄 Zarejestruj się | 🖨 Pomoc 🕶 |
|--------------------------------------------------|---------|-------------------|-------------------|-----------|
| Proszę się zalogować<br>Identyfikator LUB e-mail |         |                   |                   |           |
| Identyfikator LUB e-mail                         |         |                   |                   |           |
| Hasto                                            |         |                   |                   |           |
| Hasło                                            |         |                   |                   |           |
| ◆2 Zaloguj się                                   |         |                   |                   |           |
| ✓ Zapomniałem hasła                              |         | 🖶 Zarejestruj się |                   |           |

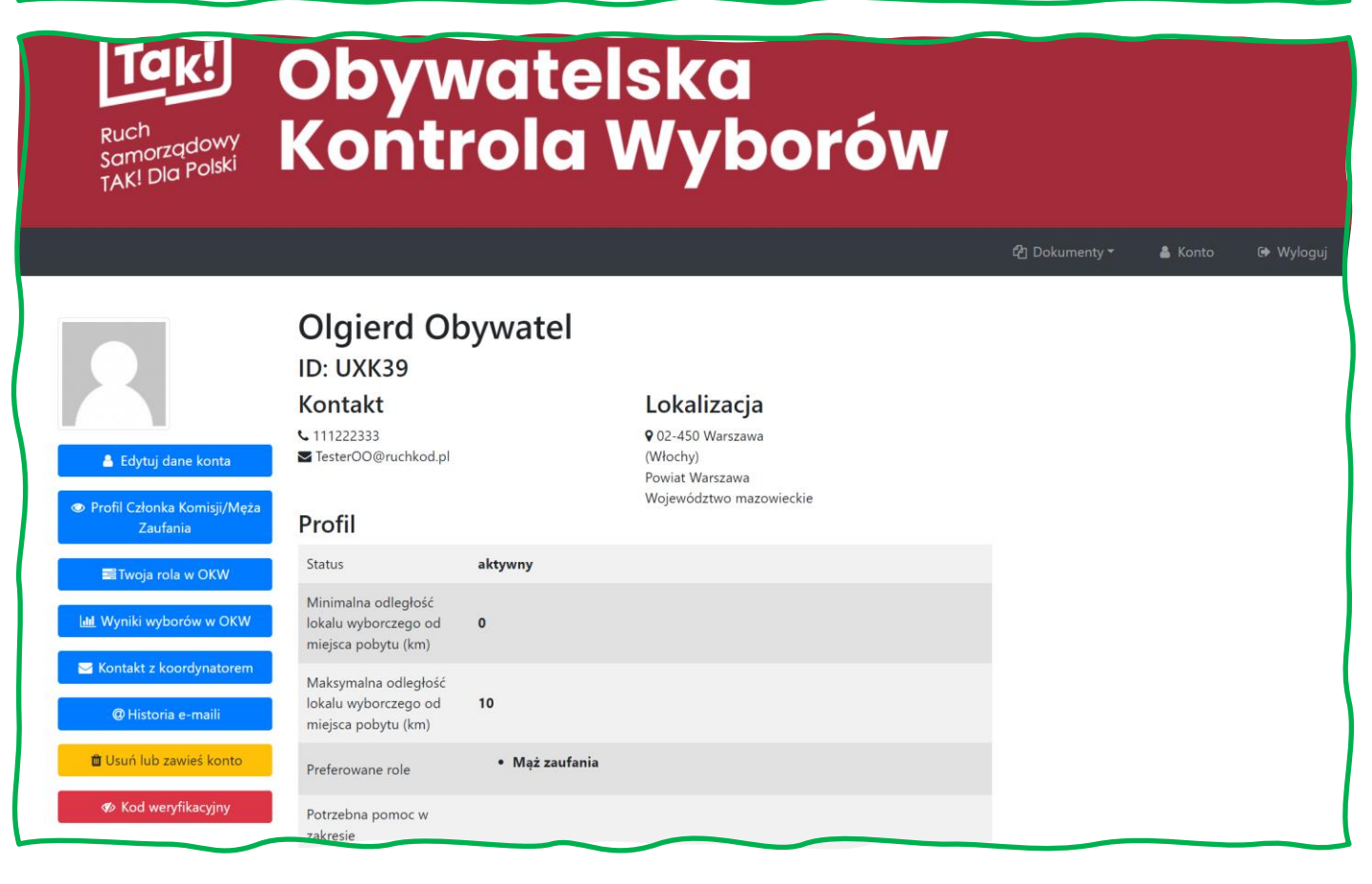

## 4.1.4 [Pomoc]

#### 4.1.4.1 [Zapomniałem hasła]

| Resetuj hasło                                                                                                    |
|----------------------------------------------------------------------------------------------------|
| 1. Wprowadź swój adres e-mail i kliknij Resetuj<br>2. Sprawdź pocztę i kliknij link, który został do Ciebie wysłany.<br>3. Postępuj zgodnie z instrukcjami wyświetlanymi na ekranie |
| E-mail E-mail                                                                                                    |
| Resetuj                                                                                                    |

# Zweryfikuj swój e-mail

- 1. Wprowadź swój adres e-mail i spróbuj ponownie
- 2. Sprawdź pocztę i kliknij link, który został do Ciebie wysłany
- 3. Gotowe

E-mail

Stefan.Karwowski@czterdziestolatek.pl

Wyślij ponownie e-mail weryfikacyjny

## 4.2 Co widać po zalogowaniu?

#### To zależy od uprawnień!

Najwięcej widzi DYSpozytorka/DYSpozytor, jego [menu] to:

| Dyspozytornia | Koordynacja | Dokumenty | Konto | Wyloguj |
|---------------|-------------|-----------|-------|---------|
|---------------|-------------|-----------|-------|---------|

KOO ma o jedno menu mniej:

Koordynacja Dokumenty Konto Wyloguj

A użytkownik / OBSerwator jeszcze mniej:

Dokumenty Konto Wyloguj

## 4.2.1 [Dyspozytornia] (widzi to tylko DYSpozytorka/DYSpozytor)

Dyspozytor widzi dane wszystkich regionów.

Zadaniem DYSspozytora jest nadawanie uprawnień KOO regionalnym, usuwanie zbędnych danych, przesuwanie OBSerwatorów do sąsiedniego regionu jeśli trzeba i ogólny nadzór nad stanem obsady komisji i innymi funkcjami systemu.

| 4.2.2 | [Koordynacja] (widzi to tylko KOOrdynatorka/KOOrdynator)    |
|-------|-------------------------------------------------------------|
|       | KOO ma wgląd i może zarządzać danymi ze swojego regionu lub |
|       | przydzielonej przez KOO regionalnego części regionu.        |

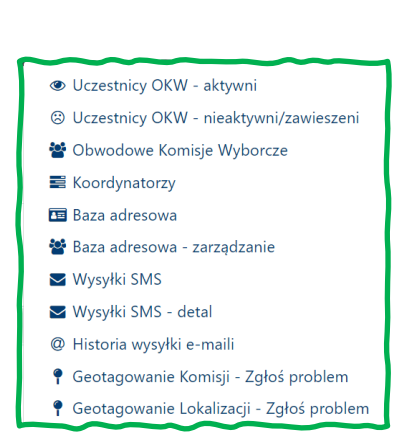

Dyspozytornia -

📽 Baza adresowa

Statystyka mailinguIII Statystyka rejestracji

Regiony

Zasoby

#### 4.2.2.1 [Uczestnicy OKW]

Lista uczestników (użytkowników) systemu w danym regionie<sup>1</sup> i ich obszar działania określany jest z dokładnością do kodu pocztowego.

W systemie **partii-komitetów wyborczych**<sup>2</sup> jest to lista członków komisji i mężów zaufania w **organizacji monitorującej wybory** lista OBSerwatorek/ów społecznych.

Pole PESEL i adres zamieszkania wykorzystywane są tylko przez partie polityczne

#### 4.2.2.1.1 Uczestnicy OKW - aktywni

Pokazuje tylko uczestników aktywnych w systemie. Użytkownik może <u>czasowo zawiesić działalność</u> może to też zrobić KOOrdynatorka/or.

Uczestnik sam może reaktywować swoje konto.

<sup>&</sup>lt;sup>1</sup> Lub też części regionu (powiaty), zgodnie z tym co przydzielił KOO regionalny

<sup>&</sup>lt;sup>2</sup> PO,PSL,PL2050,Nowoczesna,Razem,Zieloni,iPL,Lewica,TAK dla Polski

| R<br>Zaznacz | egioi<br>wszystki | n <mark>02 (ku</mark><br>e widoczne rek | <mark>ijawsk</mark><br><sub>ordy □</sub> | o-pomorskie)                     |             |                                    |               |                       |                     |               |                         |                     |                      |                                |                    |                      |
|--------------|-------------------|-----------------------------------------|------------------------------------------|----------------------------------|-------------|------------------------------------|---------------|-----------------------|---------------------|---------------|-------------------------|---------------------|----------------------|--------------------------------|--------------------|----------------------|
| Poka         | ż 25              | ← pozycji                               |                                          |                                  |             |                                    |               |                       |                     |               |                         |                     | Sz                   | ukaj:                          |                    |                      |
| ĴĴ           | ID 🕸              | Nazwisko 🎼                              | lmię <sup></sup> ∫ĵ                      | Email 11                         | Telefon 🗍   | Data<br>rejestracji <sup>↓</sup> î | Przypisanie 🎼 | Status <sup>↓</sup> Î | Notes <sup>↓↑</sup> | Miejscowość 🎼 | Dzielnica <sup>↓↑</sup> | Gmina <sup>↓↑</sup> | Powiat <sup>↓↑</sup> | Region ↓↑                      | Kraj <sup>↓↑</sup> | Zasięg <sup>↓↑</sup> |
|              | KKXSN             | Balcerek                                | Katarzyna                                | katarzyna@passit.eu              | 48792820924 | 2023-07-30                         |               | 0                     |                     | Bydgoszcz     |                         | Bydgoszcz           | Bydgoszcz            | 02<br>(kujawsko-<br>pomorskie) | PL                 | 10                   |
| 0            | QNF15             | Fafuła                                  | Franek                                   | Franciszek.Fafula@fcr-net.pl     | 123123234   | 2023-07-24                         |               | Ø                     |                     | Szarłata      |                         | Osie                | świecki              | 02<br>(kujawsko-<br>pomorskie) | PL                 | 50                   |
|              | NJR64             | Słupnik                                 | Szymon                                   | ₹ Slupnik@O2.pl                  | 324512357   | 2023-08-25                         |               | 0                     |                     | Toruń         |                         | Toruń               | Toruń                | 02<br>(kujawsko-<br>pomorskie) | PL                 | 10                   |
|              | QLP88             | Viarolomny                              | Vlad                                     | Tester02@ruchkod.onmicrosoft.com | 321432543   | 2023-08-25                         |               | 0                     |                     | Toruń         |                         | Toruń               | Toruń                | 02<br>(kujawsko-<br>pomorskie) | PL                 | 10                   |
|              | QYN56             | Wiarołomny                              | Witold                                   | TesterWW@ruchkod.pl              | 324312567   | 2023-08-25                         |               | 0                     |                     | Toruń         |                         | Toruń               | Toruń                | 02<br>(kujawsko-<br>pomorskie) | PL                 | 39                   |
| Pozy         | cje od 1 o        | lo 5 z 5 łącznie                        |                                          |                                  |             | Poprz                              | ednia 1 Nas   | tępna                 |                     |               |                         |                     |                      |                                |                    |                      |

#### 4.2.2.1.2 [Uczestnicy OKW – nieaktywni/zawieszeni] W tym samym regionie:

| ista ni    | ta nieaktywnych/zawieszonych kont w Systemie OKW |                  |                                 |                     |              |              |                 |         |           |                    |          |  |  |  |
|------------|--------------------------------------------------|------------------|---------------------------------|---------------------|--------------|--------------|-----------------|---------|-----------|--------------------|----------|--|--|--|
| Pokaż 25   | <ul> <li>✓ pozycji</li> </ul>                    |                  |                                 |                     |              |              |                 |         |           | Szukaj:            |          |  |  |  |
| Login 🍦    | Nazwisko 🍦                                       | Imię 🍦           | Email                           | Data rejestracji 🍦  | Kod pocztowy | Miejscowość  | Dzielnica 🝦     | Gmina 🍦 | Powiat 🍦  | Region             | Kraj     |  |  |  |
| Login      | Nazwisko                                         | Imię             | Email                           | Data rejestracji    | Kod pocztowy | Miejscowość  | Dzielnica       | Gmina   | Powiat    | Region             | Kraj     |  |  |  |
| BRP57      | Rddddyba                                         | Krzysdddddddztof | krzdddddysztof@passit.eu        | 2023-08-18 01:30:54 | 30-628       | Kraków       | Kraków-Podgórze | Kraków  | Kraków    | małopolskie        | PL       |  |  |  |
| LSI94      | Ryba                                             | Krzysztof        | krzysfdfdfdfdfdfdztof@passit.eu | 2023-07-30 22:40:18 | 30-601       | Kraków       | Kraków-Podgórze | Kraków  | Kraków    | małopolskie        | PL       |  |  |  |
| WCM26      | Czartoryski                                      | Celina           | CelinaCz@fcr-net.pl             | 2023-03-29 07:41:14 | 87-630       | Franciszkowo |                 | Skępe   | lipnowski | kujawsko-pomorskie | PL       |  |  |  |
| Pozycje od | 1 do 3 z 3 łączn                                 | ie               |                                 |                     |              |              |                 |         |           | Poprzednia 1 N     | lastępna |  |  |  |

Po kliknięciu na kod WCM26 widać profil Celiny Czartoryski i możemy ją reaktywować:

| 👁 Czartoryski,                    | Celina (WCM26)                                               |            | Rekord do usunięcia 🗆<br>âUsuń ten rekord z bazy |
|-----------------------------------|--------------------------------------------------------------|------------|--------------------------------------------------|
| Kontakt                           | Profil                                                       | Reaktywuj  | Edytuj                                           |
| ♥ 777888999 ♥ CelinaCz@fcr-net.pl | Status                                                       | nieaktywny |                                                  |
| Lokalizacja                       | Minimalna odległość lokalu wyborczego od miejsca pobytu (km) | 0          |                                                  |

Celina może to zrobić samodzielnie:

|                             | Celina Czartory       | ski                                                |  |
|-----------------------------|-----------------------|----------------------------------------------------|--|
|                             | ID: WCM26             |                                                    |  |
|                             | Kontakt               | Lokalizacja                                        |  |
|                             | <b>C</b> 777888999    | 🗣 87-630 Franciszkowo, gm. Skępe                   |  |
| 💄 Edytuj dane konta         | ■ CelinaCz@fcr-net.pl | Powiat lipnowski<br>Województwo kujawsko-pomorskie |  |
| Profil Członka Komisji/Męża | Profil                |                                                    |  |
| Zaufania                    | Twoje ko              | nto jest nieaktywne. Reaktywować?                  |  |
| 📑 Twoja rola w OKW          |                       | 😃 Reaktywuj konto                                  |  |

## Podane w ramkach funkcje dotyczą tylko uczestników aktywnych!

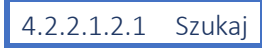

Umożliwia szybkie wyszukanie wszystkiego co jest bazie użytkowników bez wczytywania wszystkich danych z regionu. Na przykład:

W notatkach o obserwatorach umieszczono zwrot "zadzwonić po 17 sierpnia" i "zadzwonić po 25 sierpnia" Wpisujemy w pole wyszukiwania serwerowego "Zadzwonić po", nie wiadomo w jakim to było regionie

|       |           |                 |                     | C                           | złonko        | owie k      | or         | nisji/Mę                     | ż    | owie za        | ufan         | ia               |
|-------|-----------|-----------------|---------------------|-----------------------------|---------------|-------------|------------|------------------------------|------|----------------|--------------|------------------|
|       |           |                 |                     | Za                          | adzwonić po   |             |            |                              |      |                |              |                  |
|       |           |                 |                     |                             | Szukaj        |             |            |                              |      |                |              |                  |
|       |           |                 |                     | P                           | okaż mapę     | Mailing     | Pr         | ześlij linki do protoko      | ołów | Drukuj załącz  | niki do zgło | oszenia kan      |
| R     | egio      | n 14 (w         | armi                | ńsko-mazu                   | rskie)        |             |            |                              |      |                |              |                  |
| znacz | : wszystl | kie widoczne re | kordy 🗆             |                             |               |             |            |                              |      |                |              |                  |
| Poka  | ż 25      | pozycji         |                     |                             |               |             |            |                              |      |                |              |                  |
|       |           |                 |                     |                             |               | Data        |            |                              |      |                |              |                  |
| .↓↑   | ID ↓↑     | Nazwisko 🔱      | lmię <sup>↓</sup> î | Email                       | lî Telefon ↓î | rejestracji | <b>↓</b> ↑ | Region                       | 11   | Przypisanie 🔱  | Status ↓↑    |                  |
|       |           |                 |                     |                             |               |             |            |                              |      |                |              | Notes <b>↓</b> ↑ |
|       | FPT94     | Jasna           | Janina              | Janina.Jasna@fcr-<br>net.pl | 111222333     | 2023-06-27  |            | 14 (warmińsko-<br>mazurskie) |      | 2807040007 💍 🖒 | Ċ            | Notes ↓î<br>□    |

Uwaga! Jeśli pole [Szukaj] po prawej stronie listy nie jest puste, to wynik uwzględni i ten tekst w filtrowaniu pozycji:

|                                                                       | <b>Członk</b><br>zadzwonić po<br>Szukaj | owie ko                | misji/Męż                    | owie za         | aufan                 | ia                   |               |              |                     |          |             |             |     |
|-----------------------------------------------------------------------|-----------------------------------------|------------------------|------------------------------|-----------------|-----------------------|----------------------|---------------|--------------|---------------------|----------|-------------|-------------|-----|
| <b>¥Region 14 (warmińsko-ma</b><br>znacz wszystkie widoczne rekordy □ | Pokaż mapę<br>zurskie)                  | Mailing F              | Prześlij linki do protokołów | w Drukuj załąc: | zniki do zgłc         | oszenia kandy        | ydatów SM     | ИЅ           |                     |          |             |             |     |
| Pokaż 25 🗢 pozycj                                                     |                                         |                        |                              |                 |                       |                      |               |              |                     |          |             | Szukaj: Kis | ×   |
| ↓† ID ↓† Nazwisko ↓† Imię ↓† Email                                    | Jî Telefon Jî                           | Data<br>rejestracji ↓1 | Region 1                     | Przypisanie 🗐   | Status <sup>↓</sup> ↑ | Notes <sup>↓</sup> ↑ | Miejscowość 🔱 | Dzielnica ↓↑ | Gmina <sup>‡↑</sup> | Powiat 🕸 | Pesel ↓↑    | Adres       | L†. |
| FPT94 Jasna Janina Janina.Jasna@I     net.pl                          | cr- 111222333                           | 2023-06-27             | 14 (warmińsko-<br>mazurskie) | 2807040007 යි එ | Ô                     |                      | Kisielice     |              | Kisielice           | iławski  | 53061254608 |             |     |

Standardowo wyświetla po się 25 wierszy, następne na kolejnych stronach. Można tę liczbę zwiększyć do 1000 lub nawet pokazać wszystkie pozycje.

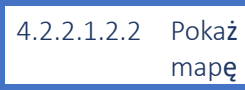

mapę Mapa rozmieszczenia OBS, ich położenie wyznacza kod pocztowy, poniżej przykładowa mapa OBS z dzielnicy Mokotów w Warszawie. Mapkę można powiększyć na cały ekran.

Obiekty na mapie nie są filtrowane zgodnie z polami [Szukaj], na mapie widoczne są wszystkie pozycje z wybranej jednostki administracyjnej (region; powiat; gmina / dzielnica<sup>i</sup>).

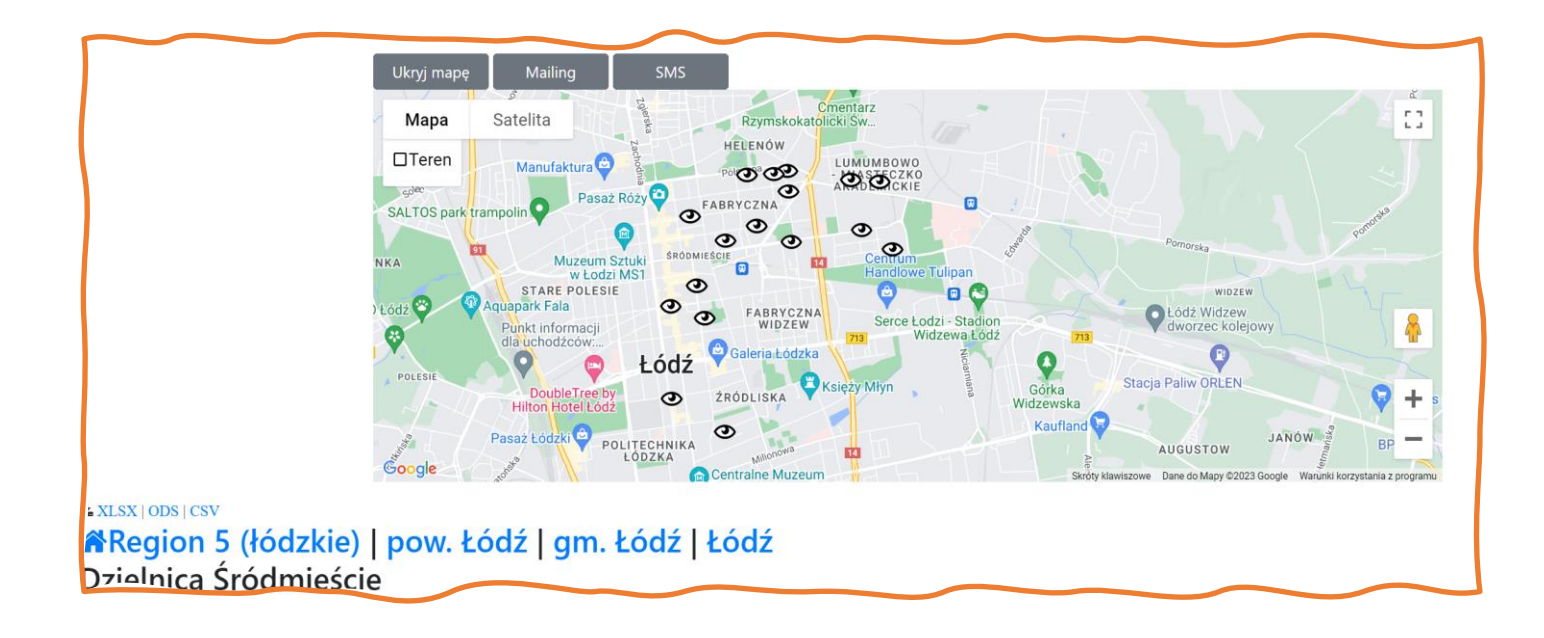

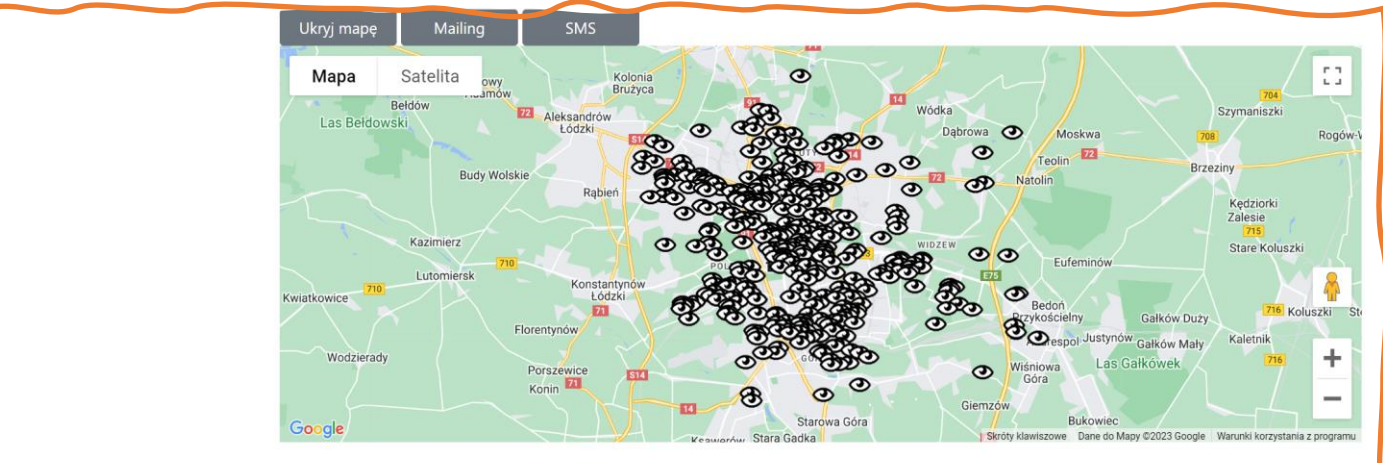

#### XLSX | ODS | CSV

🕯 Region 5 (łódzkie) | pow. Łódź | gm. Łódź | Łódź

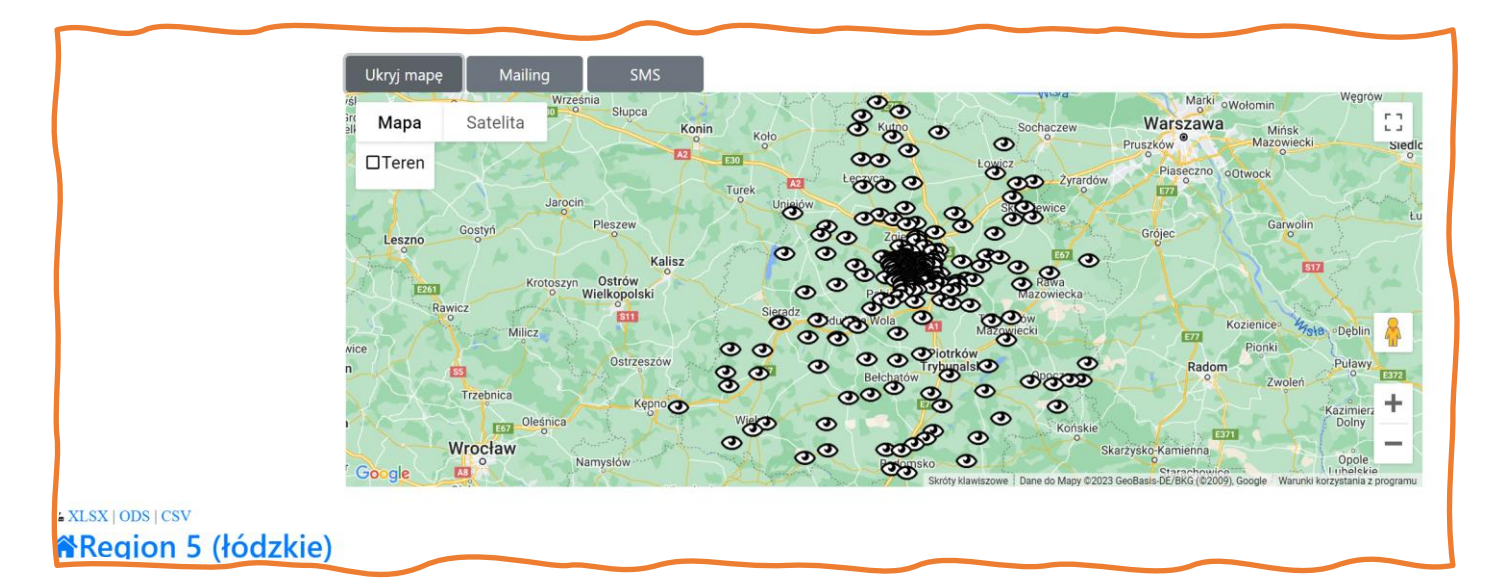

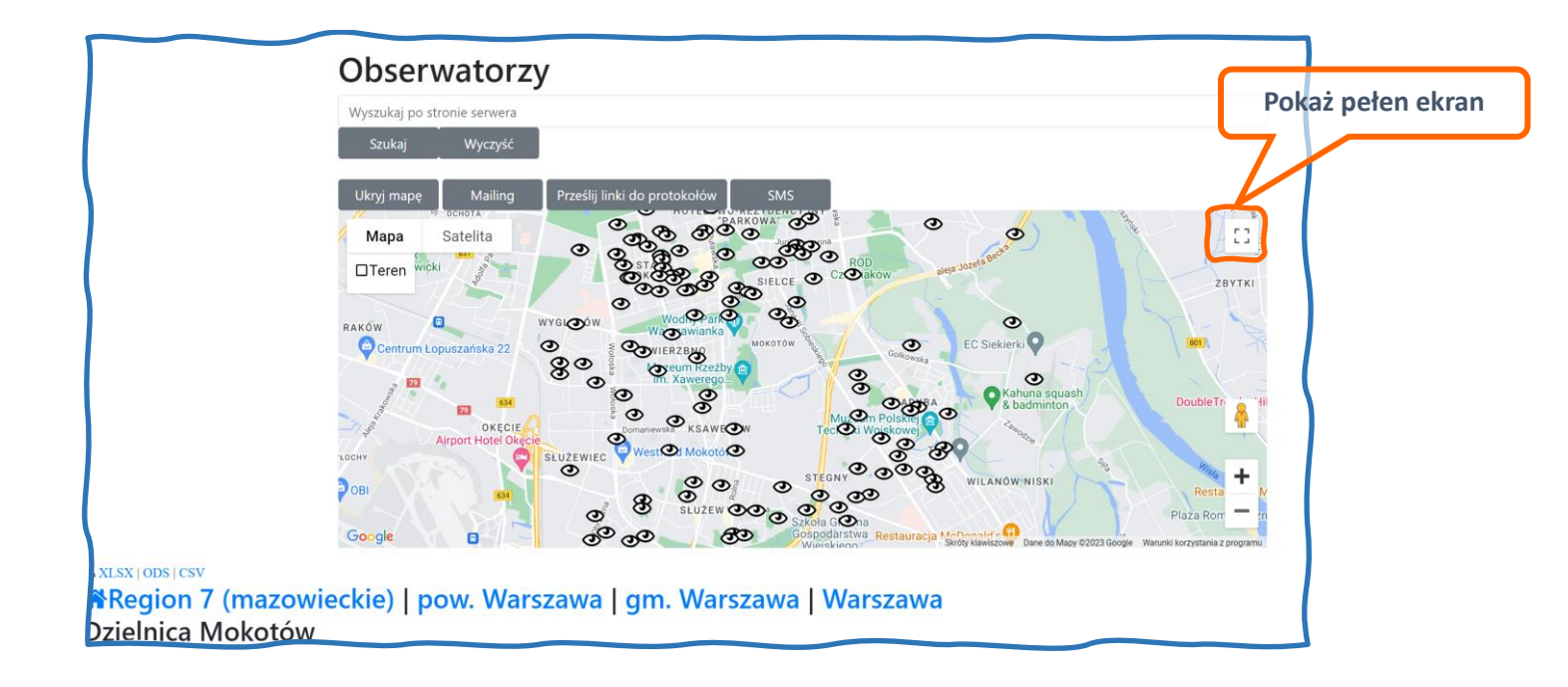

#### 4.2.2.1.2.3 Mailing

Otwiera okno redagowania i wysyłania listu do wszystkich zaznaczonych OBS/Uczestników.

|            |            |                 | C                   | Obse               | erw                  | vatorz                       | у      |           |          |       |       |        |    |    |                   |           |        |   |
|------------|------------|-----------------|---------------------|--------------------|----------------------|------------------------------|--------|-----------|----------|-------|-------|--------|----|----|-------------------|-----------|--------|---|
|            |            |                 |                     | Pokaż ma           | pę                   | Mailing                      | Prze   | ślij linl | ki do p  | rotok | cołów | SI     | MS |    |                   |           |        |   |
| Re         | gion       | 10 (pod         | laskie              | E-mail             |                      |                              |        |           |          |       |       |        |    |    |                   |           |        | × |
| Zaznacz    | wszystkie  | widoczne rekord | у 🔽                 | Do: lista<br>🗹 Wy: | (5 zazn<br>ślij do i | naczonych odbi<br>mnie kopię | orców) |           |          |       |       |        |    |    |                   |           |        |   |
| Pokaż      | 25 🖨       | pozycji         |                     | Tem                | at                   |                              |        |           |          |       |       |        |    |    |                   |           |        |   |
| ٦ <u>ا</u> | ID IT      | Nazwisko 🗍      | lmię <sup>↓</sup> î | Plik               | Edycja               | a Widok Wsta                 | w Form | at Na     | arzędzia | 3     |       |        |    |    |                   |           |        |   |
|            | HSW17      | Epler           | Marek               | 5                  | $\diamond$           | Akapit                       | ~ B    | Ι         | ≣        | Ξ     | ≡≡    | ₫      | Z  | S  | $\langle \rangle$ |           |        |   |
|            | BHQ72      | Iryda           | Irena               | Tres               | ść wiad              | domości                      |        |           |          |       |       |        |    |    |                   |           |        |   |
|            | KUW73      | Μ               | Jacek               |                    |                      |                              |        |           |          |       |       |        |    |    |                   |           |        |   |
|            | UDY19      | Mikołajuk       | Tomasz              | P                  |                      |                              |        |           |          |       |       |        |    |    |                   | POWERED B | Y TINY |   |
|            | TGS64      | Murawski        | Jacek               |                    |                      |                              |        |           |          |       |       |        |    |    |                   |           |        |   |
|            | PRN91      | Saczuk          | Wiktoria            | Wyś                | lij \                | Wyczyść pola                 | Anulu  | j         |          |       |       |        |    |    |                   |           |        |   |
| Pozyc      | je od 1 do | o 6 z 6 łącznie |                     |                    |                      |                              |        |           |          |       | Poprz | zednia | 1  | Na | stępna            |           |        |   |

Uwaga! Wysyłają się tylko pozycje widoczne na ekranie i zaznaczone.

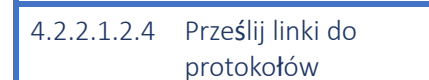

Wysyłka e-maili z hiperłączami do protokołów / formularzy wprowadzania

danych o wyborach.

Uwaga! Wysyłają się tylko pozycje które zaznaczyliśmy na widocznej stronie. Ilość pozycji na stronie wybieramy w [Pokaż]:

Wysyłają się listy tylko do OBSerwatorów i OBSerwatorek mojących przydzielone komisje i nie odrzucili przydziału. PO wysłaniu pozycje są aznaczane flagą (ikona ).Powiadomienie jest ważne 20 dni.

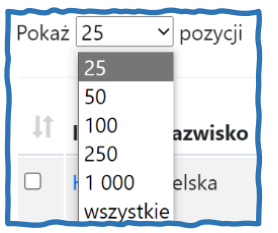

Rys. 2 Liczba pozycji na stronie

| 2023-05-15 | 0611050002 心<br>(automat)  |       |  |
|------------|----------------------------|-------|--|
| 2023-06-04 | 0611050004 ௴<br>(automat)  | M (2) |  |
| 2023-08-13 | 0611050007 ۞ <mark></mark> | N N   |  |

Rys. 3 Pozycje dla których wysłano link do formularza wprowadzania wyników

# 4.2.2.1.2.5 Drukuj załączniki do zgłoszenia kandydatów

Eksport załączników do

zgłaszania kandydatek i kandydatów do komisji wyborczych do formatu PDF. Eksportowane są tylko pozycje które zaznaczono na liście. Można zaznaczyć wszystkie (widoczne).

| Region 03 (lubelskie) |  |  |  |  |  |  |  |  |
|-----------------------|--|--|--|--|--|--|--|--|
| Region 03 (lubelskie) |  |  |  |  |  |  |  |  |
|                       |  |  |  |  |  |  |  |  |

✓ pozycji

Pokaż 25

## 4.2.2.1.2.6 SMS

Wysyłka SMS do osób zaznaczonych w liście. Zaznaczamy tak jak przy wysyłaniu listów.

| Pokaż mapę   |    | Mailing                         | Prześlij linki do protokołów | Drukuj załączniki do zgłosz | zenia kandydatów                     | SMS           |
|--------------|----|---------------------------------|------------------------------|-----------------------------|--------------------------------------|---------------|
|              | SN | /IS                             |                              | ×                           |                                      |               |
| iorskie)     | Do | : <mark>(</mark> 2 zaznaczonych | odbiorców)                   |                             |                                      |               |
|              |    | ☑ Wysyłka w UNI                 | CODE                         |                             |                                      |               |
|              |    | Ekonomiczny SM                  | S►                           |                             |                                      |               |
|              |    | Treść wiadomoś                  | ci                           |                             |                                      |               |
|              |    |                                 |                              |                             |                                      |               |
| 41           |    |                                 |                              | 1                           | us <sup>↓↑</sup> Notes <sup>↓↑</sup> | Miejscowość 🔱 |
| ma@passit.eu |    | Wyślij Wycz                     | yść pola Anuluj              |                             |                                      | Bydgoszcz     |

#### UWAGA!

Wysyłka działa jedynie gdy Wasz system jest skonfigurowany do wysyłania SMS'ów<sup>ii</sup>

#### UWAGA 2!

KOOrdynatorzy muszą mieć przyznany przez DYSpozytora limit wydatków na SMSy.

#### 4.2.2.2 [Obwodowe Komisje Wyborcze]

Lista komisji w danym regionie<sup>3</sup> i dokładna mapa ich położenia.

| xtsx{ods}csv<br>kegion 12 (śląskie)                                             |    |                  |                      |                     |                  |          |         |         |             |             |                        |         |
|---------------------------------------------------------------------------------|----|------------------|----------------------|---------------------|------------------|----------|---------|---------|-------------|-------------|------------------------|---------|
| Pokaż 100 v pozycji                                                             |    |                  |                      |                     |                  |          |         |         |             | Sz          | ukaj:                  |         |
| ID 🥼 Siedziba                                                                   | J↑ | Miejscowość      | $\downarrow\uparrow$ | Gmina ↓↑            | Powiat 🕴         | Region   | lî ⊦    | (raj ↓î | Priorytet 🕸 | Obsada 🔱    | Przypisanie            | 11      |
| 2467010014 Szkoła Podstawowa nr 9, ul. Wielkopolska 22, 44-335 Jastrzębie-Zdrój |    | Jastrzębie-Zdrój |                      | m. Jastrzębie-Zdrój | Jastrzębie-Zdrój | 12 (ślą: | skie) F | ۲L      | 986         | LEW-CAY81 🌡 |                        |         |
| 2463010029 Szkoła Podstawowa Nr 29, ul. Lwowska 36, 41-500 Chorzów              |    | Chorzów          |                      | m. Chorzów          | Chorzów          | 12 (ślą: | skie) F | ۲L      | 378         | KOD-ZNW88   | ZNW88 & (Przyjdzie ran | no i po |

Kolumna [Priorytet] podaje liczbę głosujących w wyborach prezydenckich 2019 na PIS i Konfederację łącznie.

Kolumna [Obsada] pokazuje czy do danej komisji przypisano jakąś osobę, jej rolę, identyfikator i system w którym osoba jest zarejestrowana.

Kolumna [Przypisanie] pokazuje tylko osoby które przypisano w naszym systemie<sup>iii</sup> i które są w zakresie kompetencji KOOrdynatorki/KOOrdynatora. Na przykładzie widać, że LEWica praypisała do komisji członkinię / członka komisji wyborczej w Jastrzębiu, a KOD obserwatora przy liczeniu głosów (nocnego) w Chorzowie.

Tak jak i w przypadku listy uczestników, mapa daje się powiększyć na cały ekran, i można poruszać się między jednostkami administracyjnymi danego regionu:

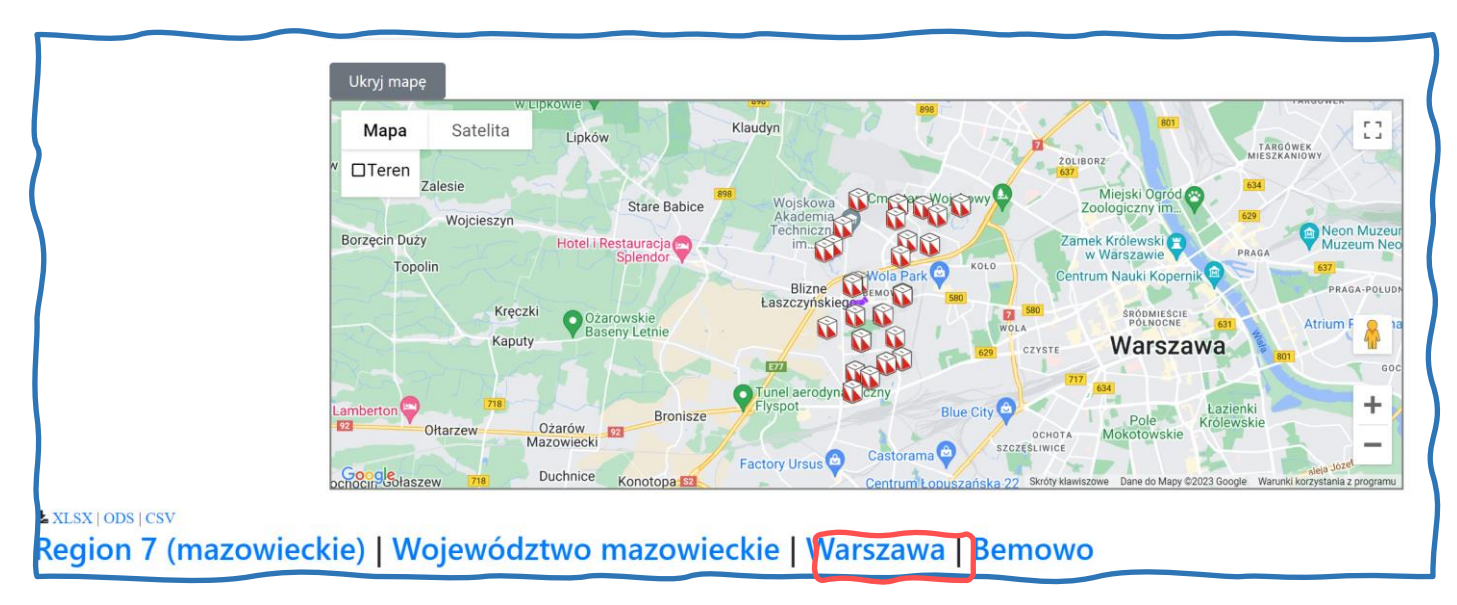

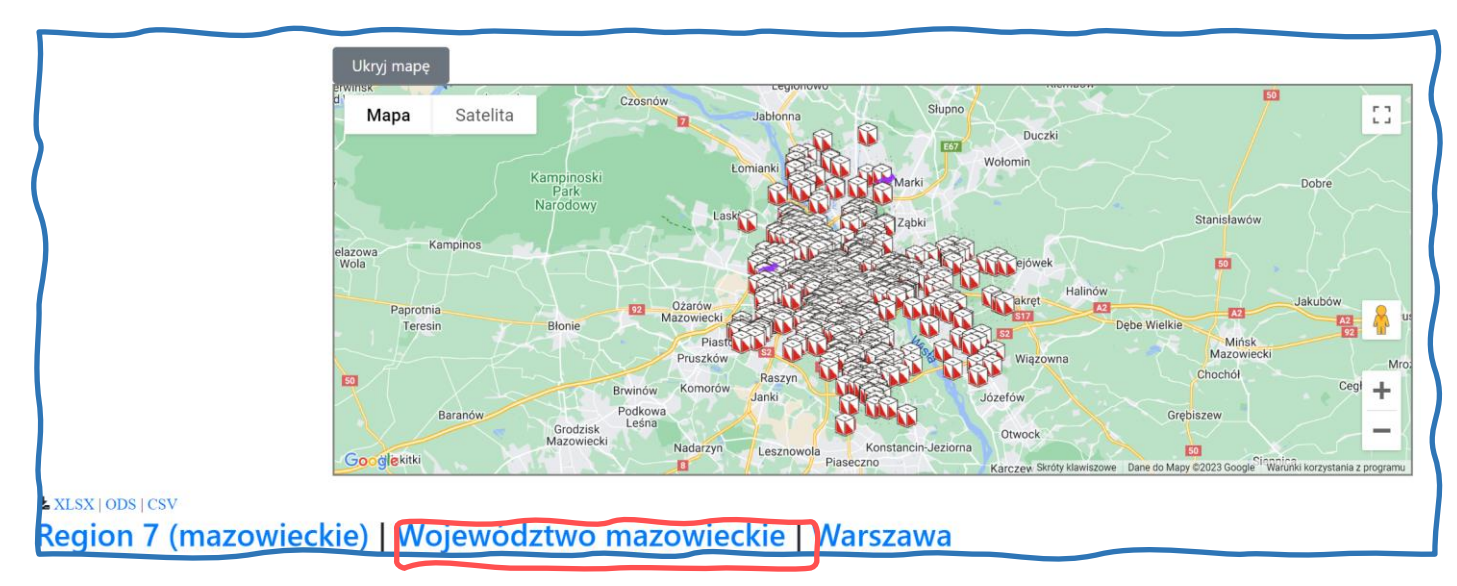

Po kliknięciu na "Warszawa" zobaczymy więcej komisji.

Po kliknięciu na województwo jeszcze więcej:

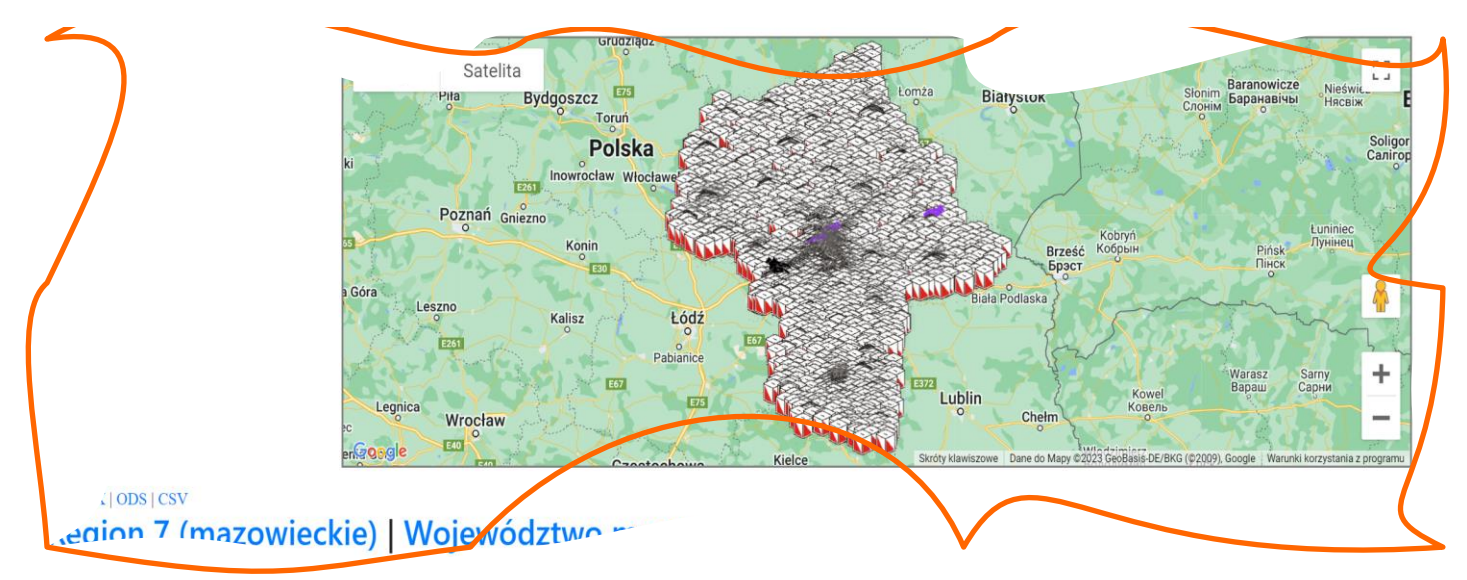

Komisje obsadzone są oznaczane ikoną rączki:

#### 4.2.2.3 [Koordynatorzy]

Lista koordynatorek i koordynatorów ze wszystkich regionów (każdy region oddzielnie)

| Zaznac | z wszystkie wic       | loczne rekordy 🗆 |                                 |                      |       |                         |                    |                     |           |               |           |                                           |                                                  |                      |     |
|--------|-----------------------|------------------|---------------------------------|----------------------|-------|-------------------------|--------------------|---------------------|-----------|---------------|-----------|-------------------------------------------|--------------------------------------------------|----------------------|-----|
| Pok    | aż 25 🗸 p             | ozycji           |                                 |                      | Si    | zukaj: test             |                    | × Poprzednia        | 1 Nast    | ępna          |           |                                           |                                                  |                      |     |
| 11     | Aktywny <sup>[†</sup> | Regionalny 🎼     | Odbiera<br>pocztę <sup>⊥↑</sup> | Region 👫             | ID 11 | Nazwisko 👫              | lmię <sup>‡†</sup> | Email İî            | Telefon 👫 | Uprawnienia 👫 | Powiaty 👫 | llość<br>osób w<br>zakresie <sup>‡↑</sup> | Ilość<br>komisji<br>w<br>zakresie <sup>‡</sup> ↑ | Budżet <sup>⊥†</sup> | Wyk |
|        |                       | D                |                                 | 01<br>(dolnośląskie) | PLX54 | Dedalus                 | Damian             | TesterDD@fcr-net.pl | 111222333 | uokk          | wszystkie | 9                                         | 2284                                             | <b>30.00</b>         |     |
|        |                       | D                |                                 | 01<br>(dolnośląskie) | RBK71 | Antycyponek             | Atanazy            | TesterAA@ruchkod.pl | 321234045 | uok           | wszystkie | 9                                         | 2284                                             | 0.00                 |     |
|        |                       |                  |                                 | 01<br>(dolnośląskie) | RPJ14 | Franaszek-<br>Pietaszek | Feliks             | TesterFF@ruchkod.pl | 987256435 | uok           | wszystkie | 9                                         | 2284                                             | 0.00                 |     |

Rys. 4 Lista KOOrdynatorów i KOOrdynatorek widziana przez osobę z uprawnieniami czyli KOO regionalnego lub DYSpozytora

#### 4.2.2.4 [Baza adresowa]

Lista danych obserwatorów wczytanych do bazy adresowej z arkuszy kalkulacyjnych.

|                                                               | Baza<br>Wybierz reg    | adresowa           |             |                        |               |                |             |          |                    |               |
|---------------------------------------------------------------|------------------------|--------------------|-------------|------------------------|---------------|----------------|-------------|----------|--------------------|---------------|
|                                                               | Wszystkie              | regiony            |             | ~                      |               |                |             |          |                    |               |
| ¥XLSX   ODS   CSV<br>✿<br>aznacz wszystkie widoczne rekordy □ | zarejestrowar          | nych               |             |                        |               |                |             |          |                    |               |
| Pokaż 25 🗢 pozycji                                            |                        |                    |             |                        |               |                |             |          | Szukaj:            |               |
| ↓† ID ↓† Status ↓† Nazwisko                                   | lî Imię <sup>l</sup> î | Email 11           | Telefon ↓↑  | Region 1               | Miejscowość 👘 | Kod pocztowy 👘 | Gmina 🗍     | Powiat 🗐 | Województwo 🕸      | Koordynator 👘 |
| 🗆 1 Adamski                                                   | Adam                   | adama@gmail.com    | 111-222-333 | 1 (dolnośląskie)       | Ruda Śląska   | 03-245         | Ruda Śląska |          | Dolnośląskie       |               |
| 🗆 2 Biały                                                     | Barnaba                | barbabab@gmail.com | 444-555-666 | 2 (kujawsko-pomorskie) | Bydgoszcz     | 01-324         | Bydgoszcz   |          | Kujawsko-Pomorskie |               |
| Czysta                                                        | Celina                 | celinacz@gmail.com | 777-888-999 | 3 (lubelskie)          | Lublin        | 12-340         | Lublin      |          | Lubelskie          |               |
| Pozycje od 1 do 3 z 3 łącznie                                 |                        |                    |             | Poprzednia 1           | Następna      |                |             |          |                    |               |

Gdy zaznaczymy [Pokaż zarejestrowanych] pokaże się nam pozycja numer 4 należąca osoby która jest zarejestrowana w systemie:

|                            |               |                    |                           |             |                        |               |                                      |             | POKaz Zarejestronanye.  |                    |                                  |
|----------------------------|---------------|--------------------|---------------------------|-------------|------------------------|---------------|--------------------------------------|-------------|-------------------------|--------------------|----------------------------------|
| XI SX LODS LCSV            |               |                    |                           |             |                        |               |                                      |             |                         |                    |                                  |
| ALSA   ODS   CSV           |               |                    |                           |             |                        |               |                                      |             |                         |                    |                                  |
| r i                        |               |                    |                           |             |                        |               |                                      |             |                         |                    |                                  |
| znacz wszystkie widoczne   | rekordy 🗆     |                    |                           |             |                        |               |                                      |             |                         |                    |                                  |
|                            |               |                    |                           |             |                        |               |                                      |             |                         |                    |                                  |
| Delet real and a           |               |                    |                           |             |                        |               |                                      |             |                         |                    |                                  |
| Pokaz 25 ¢ pozycji         |               |                    |                           |             |                        |               |                                      |             |                         | Szukaj:            |                                  |
| ↓↑ ID ↓↑ Status ↓↑         | Nazwisko 👫 In | mię <sup>↓</sup> ↑ | Email 11                  | Telefon ↓↑  | Region 11              | Miejscowość 🔱 | Kod pocztowy $^{\downarrow\uparrow}$ | Gmina 🗍     | Powiat 1                | Województwo 🕸      | Koordynator $\downarrow\uparrow$ |
| □ 1                        | Adamski A     | dam                | adama@gmail.com           | 111-222-333 | 1 (dolnośląskie)       | Ruda Śląska   | 03-245                               | Ruda Śląska |                         | Dolnośląskie       |                                  |
| 2                          | Biały Ba      | arnaba             | barbabab@gmail.com        | 444-555-666 | 2 (kujawsko-pomorskie) | Bydgoszcz     | 01-324                               | Bydgoszcz   |                         | Kujawsko-Pomorskie |                                  |
| D 3                        | Czysta Ce     | Celina             | celinacz@gmail.com        | 777-888-999 | 3 (lubelskie)          | Lublin        | 12-340                               | Lublin      |                         | Lubelskie          |                                  |
| □ 4                        | Wdały W       | Valgierz           | walgierz.wdaly@fcr-net.pl |             | 15 (wielkopolskie)     | Czarnków      | 64-763                               | Czarnków    | czarnkowsko-trzcianecki | wielkopolskie      |                                  |
| Pozvcie od 1 do 4 z 4 łącz | nie           |                    |                           |             | Poprzednia             | 1 Następna    |                                      |             |                         |                    |                                  |

Możemy zaznaczyć wybrane pozycje i skontaktować się listownie lub SMSami prosząc osoby o rejestracje. Można też ewentualnie każdą z nich samodzielnie wczytać do systemu a w liście prosić jedynie o zalogowanie i wybranie hasła. Niemniej zalecamy by robić to tylko w ostateczności.

#### 4.2.2.5 [Baza adresowa zarządzanie]

Menu służy do wczytywania arkuszy z danymi adresowymi.

Wybieramy niebieski klawisz wczytywania:

|          | Źródła danych lokalnego k                  | oordynatora |         |                  |
|----------|--------------------------------------------|-------------|---------|------------------|
| S        | Dopuszczalne formaty pliku: csv, ods, xlsx |             |         |                  |
| <b>}</b> |                                            | Nazwa pliku | Rozmiar | Data modyfikacji |
| <u>}</u> | Użyj zaznaczonych                          |             |         |                  |

#### I znajdujemy odpowiedni plik:

| Cotwieranie                                                               |           |                                                         |                  |                     |         |
|---------------------------------------------------------------------------|-----------|---------------------------------------------------------|------------------|---------------------|---------|
| $\vdash \rightarrow \checkmark \uparrow$ 📕 $\Rightarrow$ Ten komputer $z$ | > Dysk lo | okalny (C:) > Użytkownicy > Publiczne > Dokumenty publi | czne → OKW       |                     |         |
| Organizuj + Nowy folder                                                   |           |                                                         |                  |                     |         |
| 🗸 🖈 Szybki dostęp                                                         |           | Nazwa                                                   | Data modyfikacji | Тур                 | Rozmiar |
| Pulpit                                                                    | *         | OKW Baza danych testowych K&K                           | 01.09.2023 21:05 | Arkusz programu Mi  | 19 KB   |
|                                                                           |           | 🚺 OKW BAZA CZLONKOWSKA DO WCZYTANIA                     | 01.09.2023 21:02 | Arkusz programu Mi  | 21 KB   |
|                                                                           |           | 🍱 OKW MAZ 2023-08-30                                    | 30.08.2023 20:55 | Arkusz programu Mi  | 346 KB  |
| Dokumenty                                                                 | *         | 🍱 OKW do wczytania 01 DOL                               | 23.08.2023 14:37 | Arkusz programu Mi  | 13 KB   |
| Norazy Norazy                                                             | *         | 🊈 OKW Baza danych testowych                             | 12.08.2023 20:24 | Arkusz programu Mi  | 19 KB   |
| 📙 ОКЖ                                                                     | *         | 🔊 ОКW1                                                  | 01.08.2023 20:10 | Arkusz kalkulacyjny | 4 KB    |
| 📙 Obrazy publiczne                                                        | *         | 🊈 OKW baza adresowa minimum                             | 01.08.2023 20:09 | Arkusz programu Mi  | 10 KB   |
| OKW icons                                                                 |           | Distriction Szkolenia OKW-REJ 3.0 uczestnictwo          | 29.07.2023 22:45 | Arkusz programu Mi  | 20 KB   |
| Wersie robocze                                                            |           | DKW do wczytania A-C                                    | 16.07.2023 20:19 | Arkusz programu Mi  | 18 KB   |
|                                                                           |           | 🊈 OKW do wczytania J-Z                                  | 10.07.2023 19:49 | Arkusz programu Mi  | 13 KB   |
|                                                                           |           | 🚈 OKW do wczytania D-I                                  | 05.06.2023 18:57 | Arkusz programu Mi  | 19 KB   |
| Zapisane obrazy                                                           |           | 🔊 PPU download                                          | 29.03.2023 07:00 | Arkusz kalkulacyjny | 4 KB    |
| 🔷 🗅 OneDrive - Personal                                                   |           | 📧 PPU users (CVS) imp                                   | 29.03.2023 06:53 | Arkusz programu Mi  | 21 KB   |
| 📲 Stowarzyszenie Komitet Obrony I                                         | Demokı    |                                                         |                  |                     |         |
| > 📙 Ekstranet - SEMESTR 1                                                 |           |                                                         |                  |                     |         |

#### Zaznaczamy go:

|          | Nazwa                             | Data modyfikacji | Тур                | Rozmiar |
|----------|-----------------------------------|------------------|--------------------|---------|
| *        | 🗹 🍱 OKW Baza danych testowych K&K | 01.09.2023 21:05 | Arkusz programu Mi | 19 KB   |
| ŝ        | OKW BAZA CZLONKOWSKA DO WCZYTANIA | 01.09.2023 21:02 | Arkusz programu Mi | 21 KB   |
| <b>*</b> | MAZ 2023-08-30                    | 30.08.2023 20:55 | Arkusz programu Mi | 346 KB  |

I klikamy [Otwórz], wybrany plik dodaje się do listy:

|   | Źródła danych dla wszystkich koordynatorów w organizacji |                                |         |       |                     |  |  |  |  |  |  |
|---|----------------------------------------------------------|--------------------------------|---------|-------|---------------------|--|--|--|--|--|--|
| ľ | opuszczalne formaty pliku: csv, ods, xlsx                | Nazwa pliku                    | Rozmiar |       | Data modyfikacji    |  |  |  |  |  |  |
| ( | <b>r</b>                                                 | OKW Baza danych testowych.xlsx |         | 17931 | 2023-08-10 21:06:33 |  |  |  |  |  |  |
| 2 | Użyj zaznaczonych                                        | ,                              |         |       |                     |  |  |  |  |  |  |

Po zaznaczeniu pliku do wczytania i wybraniu [Użyj zaznaczonych] zobaczymy wszystkie pozycje jakie zawierał plik. Jeśli plik danych (skoroszyt) zawiera więcej niż jeden arkusz, zostaną wczytane prawidłowo wypełnione dane ze wszystkich arkuszy.

| Źród             | a dai              | nych dla          | a wszystkich k                | oordyn          | atorów w                 | 0    | rganizacji         |                           |                      |                      |              |    |                        |
|------------------|--------------------|-------------------|-------------------------------|-----------------|--------------------------|------|--------------------|---------------------------|----------------------|----------------------|--------------|----|------------------------|
| Dopuszczam       | e torniaty pin     | 1. csv, ous, xisx | Nazwa pliku                   |                 |                          |      |                    | Rozmiar                   |                      | Data                 | modyfikac    | ji |                        |
|                  |                    |                   | 1                             | 7931 2023       | -08-10 21:06             | 6:33 |                    |                           |                      |                      |              |    |                        |
| Użyj zazn        | Uzyj zaznaczonych  |                   |                               |                 |                          |      |                    |                           |                      |                      |              |    |                        |
| Pokaż            | Pokaž 25 🔹 pozycji |                   |                               |                 |                          |      |                    |                           |                      |                      |              |    |                        |
| ID <sup>‡†</sup> | lmię <sup>↓↑</sup> | Nazwisko 🎼        | Email 🎝                       | Telefon 🕼       | Region                   | lî   | Kod<br>pocztowy ↓î | Miejscowość <sup>↓↑</sup> | Gmina <sup>↓</sup> ↑ | Powiat <sup>↓↑</sup> | TEST-<br>KOD | 11 | Województw             |
|                  | Adam               | Adamski           | adama@gmail.com               | 111-222-<br>333 | 1 dolnośląskie           |      | 03-245             | Ruda Śląska               | Ruda<br>Śląska       |                      |              |    | Dolnośląskie           |
|                  | Barnaba            | Biały             | barbabab@gmail.com            | 444-555-<br>666 | 2 kujawsko-<br>pomorskie |      | 01-324             | Bydgoszcz                 | Bydgoszcz            |                      |              |    | Kujawsko-<br>Pomorskie |
|                  | Celina             | Czysta            | Celinacz@gmail.com            | 777-888-<br>999 | 3 lubelskie              |      | 12-340             | Lublin                    | Lublin               |                      |              |    | Lubelskie              |
|                  | Walgierz           | Wdały             | Walgierz.Wdaly@fcr-<br>net.pl |                 |                          |      | 64-763             |                           |                      |                      | WRA65        |    | Wielkopolskie          |
| Pozycje          | od 1 do 4          | z 4 łącznie       |                               |                 |                          |      | Poprzednia 1       | Następna                  |                      |                      |              |    |                        |
| Dopasuj          | regiony            |                   |                               |                 |                          |      |                    |                           |                      |                      |              |    |                        |
| Użyj tycl        | h danych ja        | ko bazy adresow   | еј                            |                 |                          |      |                    |                           |                      |                      |              |    |                        |

Zalecamy zaznaczyć [Dopasuj regiony], system dopasuje region na podstawie kodu pocztowego.

Po kliknięciu [Użyj tych danych jako bazy adresowej] pojawi się komunikat

Komunikat z witryny test-kod.okw.info.pl:

Czy na pewno chcesz nadpisać obecną bazę dla wszystkicj koordynatorów tymi danymi?

Anuluj

Jeśli go zaakceptujemy [OK] to dane staną się Bazą adresową dla wszystkich KOO:

|         | dła c    | anych           | dla | wszystkich                    | koord                 | ynatoro            | ów w            | organiz                                | acji                    |                            |                     |                             |                        |   |
|---------|----------|-----------------|-----|-------------------------------|-----------------------|--------------------|-----------------|----------------------------------------|-------------------------|----------------------------|---------------------|-----------------------------|------------------------|---|
|         |          | 2               | Û   | Nazwa pliku                   |                       |                    |                 |                                        |                         | Rozmiar                    |                     | Data modyfik                | acji                   |   |
|         |          |                 |     | OKW Baza danych te            | stowych.xlsx          |                    |                 |                                        |                         |                            | 17931               | 2023-08-10 21               | :06:33                 |   |
| Jżyj za | aznaczon | rch             |     |                               |                       |                    |                 |                                        |                         |                            |                     |                             |                        |   |
| Poka    | ż 25     | pozycji         |     |                               |                       |                    |                 |                                        |                         |                            |                     |                             |                        |   |
| ID      | lî Imię  | ↓î Nazwisk      | o↓î | Email Iî                      | Telefon <sup>↓↑</sup> | Kod<br>pocztowy ↓↑ | test-<br>kod ↓↑ | Kolumna<br>12 ↓↑                       | Dzielnica <sup>↓↑</sup> | Miejscowość <sup>↓</sup> ↑ | Gmina <sup>↓↑</sup> | Powiat 🕸                    | Województwo 🗐          | R |
| 1       | Adar     | Adamski         |     | adama@gmail.com               | 111-222-<br>333       | 03-245             |                 |                                        |                         | Ruda Śląska                | Ruda<br>Śląska      |                             | Dolnośląskie           | 1 |
| 2       | Barna    | ba Biały        |     | barbabab@gmail.com            | 444-555-<br>666       | 01-324             |                 |                                        |                         | Bydgoszcz                  | Bydgoszcz           |                             | Kujawsko-<br>Pomorskie | 2 |
| 3       | Celin    | Czysta          |     | Celinacz@gmail.com            | 777-888-<br>999       | 12-340             |                 |                                        |                         | Lublin                     | Lublin              |                             | Lubelskie              | 3 |
| 4       | Walg     | erz Wdały       |     | Walgierz.Wdaly@fcr-<br>net.pl |                       | 64-763             | WRA65           | na styku<br>Zachodniop<br>i Lubuskiego |                         | Czarnków                   | Czarnków            | czarnkowsko-<br>trzcianecki | wielkopolskie          | 1 |
| Pozy    | cje od 1 | lo 4 z 4 łączni | е   |                               |                       |                    |                 | Poprzedn                               | ia <mark>1</mark> Nast  | ępna                       |                     |                             |                        |   |

UWAGA! Niezależnie od tego kto wczytał dane odpowiednie pozycje widzą tylko KOOrdynatorki i KOOrdynatorzy w swoich regionach! Barnaba Biały będzie widoczny tylko dla KOO Kujawsko-Pomorskiego.

#### 4.2.2.6 [Wysyłki SMS]

Tabela pokazująca wszystkie SMSy wraz z ich treścią, nawet te które z powodów technicznych lub braku budżetu nie zostały dostarczone.

| ſ                |                               | Historia wysyłki SMS  |                    |            |                    |                        |                 |                            |                    |          |                    |           |                            |             |
|------------------|-------------------------------|-----------------------|--------------------|------------|--------------------|------------------------|-----------------|----------------------------|--------------------|----------|--------------------|-----------|----------------------------|-------------|
| R                | egion 2                       |                       |                    |            |                    |                        |                 |                            |                    |          |                    |           |                            |             |
| )                | Pokaź 25 🔹 pozycji Szukaj:    |                       |                    |            |                    |                        |                 |                            |                    |          |                    |           |                            |             |
| $\left( \right)$ | ID<br>wysyłki ↓↑              | ID<br>wysyłającego ↓↑ | Upr <sup>‡</sup> î | Nazwisko 🎵 | lmię <sup>↓↑</sup> | Data wysyłki 🔱         | llość<br>SMS ↓1 | llość<br>kawałków ↓î       | llość<br>błędów ↓î | Koszt ↓↑ | Typ SMS ↓↑         | Unicode 🎵 | Region                     | ↓† Treść ↓† |
| l                | 22                            | QNF15                 | uok                | Fafuła     | Franek             | 2023-08-14<br>06:44:32 | 2               | 0                          | 2                  | 0.00     | SMS<br>ekonomiczny | true      | 2 (kujawsko-<br>pomorskie) | D           |
| l                | 21                            | QNF15                 | uok                | Fafuła     | Franek             | 2023-08-14<br>06:44:12 | 1               | 0                          | 1                  | 0.00     | SMS<br>ekonomiczny | true      | 2 (kujawsko-<br>pomorskie) | D           |
| )                | Pozycje od 1 do 2 z 2 łącznie |                       |                    |            |                    |                        |                 | ia <mark>1</mark> Następna | 1                  |          |                    |           |                            |             |

#### 4.2.2.7 [Wysyłki SMS – szczegóły]

Jak wyżej plus dane o kosztach i szczegółach technicznych:

|   |                                   |           | Histor     | ia w               | ysyłk                         | i SMS                  |                   |             |                                                           |                             |                                |                      |                    |           |                                |          |
|---|-----------------------------------|-----------|------------|--------------------|-------------------------------|------------------------|-------------------|-------------|-----------------------------------------------------------|-----------------------------|--------------------------------|----------------------|--------------------|-----------|--------------------------------|----------|
| २ | egion 2                           |           |            |                    |                               |                        |                   |             |                                                           |                             |                                |                      |                    |           |                                |          |
|   | Pokaż 25 💙 po                     | ozycji    |            |                    |                               |                        |                   |             |                                                           |                             |                                |                      |                    | Szukaj:   |                                |          |
|   | ID<br>wysyłającego <sup>↓</sup> ↑ | Upr ↓↑    | Nazwisko 🔱 | Imię <sup>↓†</sup> | Data<br>wysyłki <sup>↓↑</sup> | Odbiorca <sup>↓↑</sup> | llość<br>kawałków | ी Status ↓↑ | Opis ↓1                                                   | Kod<br>błędu <sup>∥</sup> ↑ | ID<br>wiadomości <sup>↓↑</sup> | Koszt <sup>↓</sup> ↑ | Typ SMS ↓↑         | Unicode 👫 | Region <sup>↓↑</sup>           | Treść ↓1 |
|   | QNF15                             | uok       | Fafuła     | Franek             | 2023-08-<br>14 06:44:32       | 123123234              |                   | 0 ERR       | Numer<br>odbiorcy<br>wiadomości<br>jest<br>nieprawidłowy. | 116                         | 0                              | 0.00                 | SMS<br>ekonomiczny | true      | 02<br>(kujawsko-<br>pomorskie) | D        |
|   | QNF15                             | uok       | Fafuła     | Franek             | 2023-08-<br>14 06:44:32       | 777888999              |                   | 0 ERR       | Numer<br>odbiorcy<br>wiadomości<br>jest<br>nieprawidłowy. | 116                         | 0                              | 0.00                 | SMS<br>ekonomiczny | true      | 02<br>(kujawsko-<br>pomorskie) |          |
|   | QNF15                             | uok       | Fafuła     | Franek             | 2023-08-<br>14 06:44:12       | 777888999              |                   | 0 ERR       | Numer<br>odbiorcy<br>wiadomości<br>jest<br>nieprawidłowy. | 116                         | 0                              | 0.00                 | SMS<br>ekonomiczny | true      | 02<br>(kujawsko-<br>pomorskie) |          |
|   | Pozycje od 1 do 3 z               | 3 łącznie | )          |                    |                               |                        | P                 | oprzednia 1 | Następna                                                  |                             |                                |                      |                    |           |                                |          |

#### 4.2.2.8 [Historia wysyłki e-maili]

Historia wysyłki wszystkich e-maili wysyłanych przez KOO lub OBS.

|          |              |                     | Historia                          | wys                | syłki e                 | -maili        |                        |                     |    |                            |                                                    |                          |
|----------|--------------|---------------------|-----------------------------------|--------------------|-------------------------|---------------|------------------------|---------------------|----|----------------------------|----------------------------------------------------|--------------------------|
| *        |              |                     |                                   |                    |                         |               |                        |                     |    |                            |                                                    |                          |
| Pol      | aż 25 \$     | pozycji             |                                   |                    |                         |               |                        |                     |    |                            | Szukaj:                                            |                          |
| ID<br>w: | ∕syłki Jî    | Moduł <sup>∬↑</sup> | ID<br>wysyłającego <sup>↓</sup> Î | Upr <sup>‡</sup> ↑ | Nazwisko <sup>‡</sup> î | lmię ↓î       | Data wysyłki 👫         | Liczba<br>odbiorców | ↓† | Region 🗐                   | Tytuł Ĵĵ                                           | Szczegóły <sup>‡</sup> î |
| 81       |              | ProtLink            | QNF15                             | uok                | Fafuła                  | Franek        | 2023-08-11<br>16:55:46 | 1                   |    | 2 (kujawsko-<br>pomorskie) | OKW: sprawozdanie z obserwacji                     | ۲                        |
| 80       |              | ProtLink            | QNF15                             | uok                | Fafuła                  | Franek        | 2023-08-11<br>16:55:27 | 1                   |    | 2 (kujawsko-<br>pomorskie) | OKW: sprawozdanie z obserwacji                     | ۲                        |
| 76       |              | ProtLink            | QNF15                             | uok                | Fafuła                  | Franek        | 2023-08-10<br>12:57:29 | 1                   |    | 2 (kujawsko-<br>pomorskie) | OKW: sprawozdanie z obserwacji                     | ۲                        |
| 12       |              | baza adr.           | admin                             | ukda               | Systemu                 | Administrator | 2023-05-06<br>11:18:37 | 3                   |    | brak regionu               | test wysyłki wiadomości e-mail z bazy<br>adresowej | ۲                        |
| Poz      | ycje od 1 do | 4 z 4 łączni        | e                                 |                    |                         |               | Poprzednia 1           | Następna            |    |                            |                                                    |                          |

Kliknięcie na "oczko" pokazuje szczegóły maila:

|                             |                                                                                                    |                                          | Szczegó                           | ły wysyłki e-maili                                                                    |                                               |  |  |  |  |  |
|-----------------------------|----------------------------------------------------------------------------------------------------|------------------------------------------|-----------------------------------|---------------------------------------------------------------------------------------|-----------------------------------------------|--|--|--|--|--|
| Wysłano                     | Wysłano: 2023-08-11 16:55:27, przez QNF15 (Franek Fafuła) <franciszek.fafula@fcr-net.pl> z modułu ProtLink</franciszek.fafula@fcr-net.pl>                                                                                                    |                                          |                                   |                                                                                       |                                               |  |  |  |  |  |
| Odbiord                     | Odbiorcy:                                                                                                    |                                          |                                   |                                                                                       |                                               |  |  |  |  |  |
| L.p.                        | Login                                                                                                    | User ID                                  | Region                            | E-mail                                                                                | Imię i nazwisko                               |  |  |  |  |  |
| 1                           | Franek Fafuła                                                                                                    | 253                                      | 2                                 | Franciszek.Fafula@fcr-net.pl                                                          | Franek Fafuła                                 |  |  |  |  |  |
| Tytuł: O                    | KW: sprawozdanie z ob                                                                                                    | oserwacji                                |                                   |                                                                                       |                                               |  |  |  |  |  |
| <u>Szablon</u><br>Dzień d   | wysłanej wiadomośc<br>obry,                                                                                                    | i:                                       |                                   |                                                                                       |                                               |  |  |  |  |  |
| Bardzo                      | dziękujemy za zaanga                                                                                                    | iżowanie się w Ko                        | ntrolę Wyboró                     | w.                                                                                    |                                               |  |  |  |  |  |
| Link do                     | wprowadzenia danyc                                                                                                    | h z wyników wyb                          | orów i/lub obse                   | erwacji:%%LINK%%                                                                      |                                               |  |  |  |  |  |
| D                           |                                                                                                    |                                          |                                   |                                                                                       |                                               |  |  |  |  |  |
| Різурої                     | ninamy o przydzielon                                                                                                    | ym zadamu w Ob                           | ywateiskiej kor                   | Ittoli wyborow.                                                                       |                                               |  |  |  |  |  |
| %%INN                       | ER_HTML%%                                                                                                    |                                          |                                   |                                                                                       |                                               |  |  |  |  |  |
| WAZNE:                      | Po zakończeniu pracy                                                                                                    | prosimy o:                               |                                   |                                                                                       |                                               |  |  |  |  |  |
| 1. Jak<br>2. Jeś            | najszybsze wprowadze<br>i prowadziłeś obserwad                                                                                                    | enie wyniku wybord<br>cję wyborów, prosi | w ustalonego p<br>my o wypełnieni | rzez Komisję (najlepiej, jeszcze przed wy<br>ie formularza obserwacji (do 24h od zako | wieszeniem protokołów).<br>pńczenia wyborów). |  |  |  |  |  |
| Poniewa                     | ż linki są poufne, prosir                                                                                                    | my o nieujawnianie                       | ich osobom po                     | stronnym, nawet innym osobom zaanga:                                                  | żowanym w OKW.                                |  |  |  |  |  |
| W celu v<br>%%SERV<br>OKW". | W celu wprowadzenia wyników można również skorzystać z dostępu do Panelu Obserwatora/Członka Komisji/Męża Zaufania pod adresem<br>%%SEKWER%% (dostęp po zalogowaniu; identyfikator: %%ID%%), gdzie znajdują się przyciski: "Formularz obserwacji" i "Wyniki wyborów w<br>OKW". |                                          |                                   |                                                                                       |                                               |  |  |  |  |  |
| W razie j                   | jakichkolwiek pytań zac                                                                                                    | hęcam do kontakt                         | u telefonicznego                  | o; mój numer telefonu to %%TELEFON%9                                                  | %                                             |  |  |  |  |  |
| Łączę po                    | ozdrowienia                                                                                                    |                                          |                                   |                                                                                       |                                               |  |  |  |  |  |
| %%POD                       | PIS%%                                                                                                    |                                          |                                   |                                                                                       |                                               |  |  |  |  |  |
| -                           |                                                                                                    |                                          |                                   |                                                                                       |                                               |  |  |  |  |  |

#### 4.2.2.9 [Geotagowanie komisji – zgłoś problem]

Położenie komisji na mapie (geotagowanie) nie zawsze jest poprawne. Jeśli KOOrdynatorka / KOOrdynator zauważą tego rodzaju błąd powinni go zgłosić co prędzej w systemie podając właściwe położenie.

| Pokaż 25 💙 po | Szukaj: |           |                 |            |                                  |                   |        |
|---------------|---------|-----------|-----------------|------------|----------------------------------|-------------------|--------|
| Województwo   | Powiat  | Gmina     | Kod<br>pocztowy | Nr<br>Kom. | Siedziba                         | Ulica             |        |
| małopolskie   | Powiat  | Kraków    | Kod pocztowy    | Numer Kor  | Siedziba                         | oświecenia        |        |
| małopolskie   | Kraków  | m. Kraków | 31-636          | 310        | Zespół Szkolno-Przedszkolny Nr 5 | os. Oświecenia 30 | Popraw |
| małopolskie   | Kraków  | m. Kraków | 31-636          | 311        | Zespół Szkolno-Przedszkolny Nr 5 | os. Oświecenia 30 | Popraw |
| małopolskie   | Kraków  | m. Kraków | 31-636          | 312        | Zespół Szkolno-Przedszkolny Nr 5 | os. Oświecenia 30 | Popraw |
| małopolskie   | Kraków  | m. Kraków | 31-636          | 313        | Zespół Szkolno-Przedszkolny Nr 5 | os. Oświecenia 30 | Popraw |

Na przykładzie powyżej podano w filtrze województwo małopolskie i fragment nazwy ulicy. Jak widać cztery komisje mieszczą się pod jednym adresem, na dodatek lokalizacja na mapie nie jest właściwa. Po kliknięciu [Popraw] przy komisji 313 pojawia się mapka:

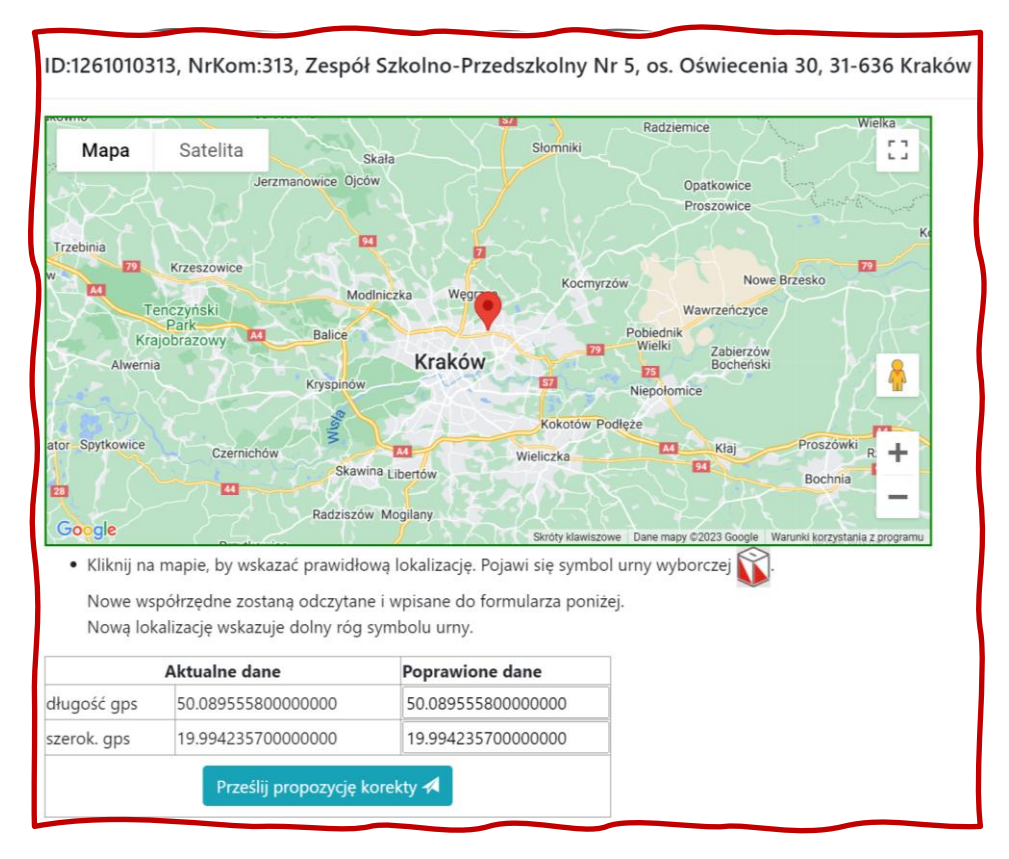

Po powiększeniu widzimy, że rzeczywiście położenie komisji jest odległe od tego co podaje mapa i co możemy wiedzieć z obserwacji.:

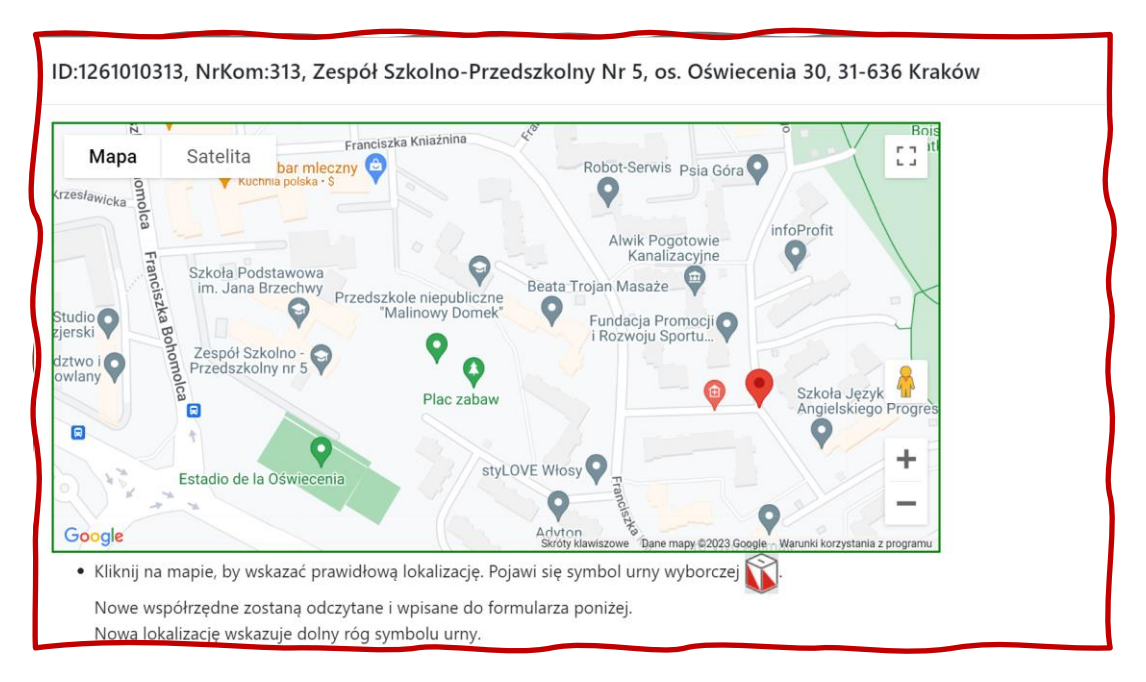

Ustawiamy kursor we właściwym miejscu i klikamy:

| espół Szkolno - ×<br>zedszkolny nr 5<br>siedle Oświecenia 30<br>róśc Kraków                                                                                                    |                                                                                                    | Alwik Pogotowie                                                                                                    | infoProfit                                                                                                    |                                                                                                    |                                                                                                    |
|----------------------------------------------------------------------------------------------------|----------------------------------------------------------------------------------------------------|----------------------------------------------------------------------------------------------------|----------------------------------------------------------------------------------------------------|----------------------------------------------------------------------------------------------------|----------------------------------------------------------------------------------------------------|
| Iska<br>bacz w Mapach Google<br>Zespół Szkolno<br>Przedszkolny nr<br>Estadio de la Oświecenia<br>mapie, by wskazać prawidł<br>spółrzędne zostaną odczyta<br>calizacje wskazuje dolny róc | Iszkole niepubliczne<br>Malinowy Domek<br>Plac zabaw<br>styLOVE Włosy<br>tową lokalizację. Pojawi się sył<br>ne i wpisane do formularza p<br>ą symbolu urny.                                                       | Kanalizacyjne<br>njan Masaże                                                                                                    | Szkoła Języka<br>Angielskiego I                                                                                                    | mu                                                                                                    |                                                                                                    |
| Aktualne dane                                                                                                    | Poprawione dane                                                                                                    |                                                                                                    |                                                                                                    |                                                                                                    |                                                                                                    |
| 50.089555800000000                                                                                                    | 50.08977756131823                                                                                                    |                                                                                                    |                                                                                                    |                                                                                                    |                                                                                                    |
| 19.994235700000000<br>Prześlij propozycję                                                                                                    | 19.98984932899475<br>korekty A                                                                                                    |                                                                                                    |                                                                                                    |                                                                                                    |                                                                                                    |
|                                                                                                    | Zespół Szkolno<br>Przedszkolny nr<br>Estadio de la Oświecenia<br>mapie, by wskazać prawidł<br>półrzędne zostaną odczyta<br>calizację wskazuje dolny róg<br>Aktualne dane<br>50.08955580000000<br>19.99423570000000 | Zespół Szkolno       Przedszkolny nr         Przedszkolny nr       Plac zabaw         Bestadio de la Oświecenia       StyLOVE Włosy         Majnowy Domek       Opiniowy Domek         Plac zabaw       Opiniowy Domek         Plac zabaw       Opiniowy Domek         Plac zabaw       Opiniowy Domek         Plac zabaw       Opiniowy Domek         Plac zabaw       Opiniowy Domek         Plac zabaw       Opiniowy Domek         Plac zabaw       Opiniowy Domek         Plac zabaw       Opiniowy Domek         Styl DVE Włosy       Opiniowy Domek         Pojawi się sy       Opiniowy Domek         półrzędne zostaną odczytane i wpisane do formularza p       calizację wskazuje dolny róg symbolu urny.         Aktualne dane       Poprawione dane         50.089555800000000       50.08977756131823         19.994235700000000       19.98984932899475         Prześlij propozycję korekty        Opiniowy Domek | Zespół Szkolno       Przedszkolno         Przedszkolny nr       Plac zabaw         Plac zabaw       Plac zabaw         StyLOVE Włosy       Plac zabaw         Bane mapy eż023 cóc       Skróty klawiszowe         Dane mapy eż023 cóc       Skróty klawiszowe         półrzędne zostaną odczytane i wpisane do formularza poniżej.       calizację wskazuje dolny róg symbolu urny.         Aktualne dane       Poprawione dane         50.089555800000000       50.08977756131823         19.994235700000000       19.98984932899475 | Zespół Szkolno       Plac zabaw       Fundacja Promocji O         Plac zabaw       Plac zabaw       Szkoła Języka Angielskiego I         Plac zabaw       Plac zabaw       Balinowy Dornek         Plac zabaw       Plac zabaw       Szkoła Języka Angielskiego I         mapie, by wskazać prawidłową lokalizację. Pojawi się symbol urny wyborczej       Szkoła Języka Angielskiego I         półrzędne zostaną odczytane i wpisane do formularza poniżej.       So.08955580000000         so.08955580000000       S0.08977756131823         19.994235700000000       19.98984932899475         Prześlij propozycję korekty A | Zespół Szkolno       Walinowy Dornek       Fundacja Promocji O         Przedszkolny nr       Plac zabaw       Szkoła Języka Anglejskiego I         Plac zabaw       Plac zabaw       Plac zabaw         Adyton       Bane mapi e 2023 Googie       Warunki korzystania z programu         mapie, by wskazać prawidłową lokalizacje. Pojawi się symbol urny wyborczej       S.         półrzędne zostaną odczytane i wpisane do formularza poniżej.       So.08955580000000         so.089555800000000       So.08977756131823         19.994235700000000       19.98984932899475         Prześlij propozycję korekty z |

Dostajemy informację o przyjęciu zgłoszenia.

Z chwilą gdy DYSpozytor/ka zweryfikuje i zatwierdzi nowe położenie, mapa automatycznie zostanie skorygowana we wszystkich systemach:

nie ono zweryfikowane jak szybko to możliwe.

ок

| 1261010                       | )313               |                                  |                                |                     |                                             |                            |
|-------------------------------|--------------------|----------------------------------|--------------------------------|---------------------|---------------------------------------------|----------------------------|
|                               | Aktualne dane      |                                  | Proponowane korekty            | ,                   |                                             |                            |
| długość gps                   | 50.08955580000000  | ) <b>&gt;</b>                    | 50.089777561318000             |                     |                                             |                            |
| szerok. gps                   | 19.99423570000000  | ) <b>&gt;</b>                    | 19.989849328995000             |                     |                                             |                            |
|                               | Odrzuć 🥝           |                                  | Zaakceptuj                     | 8                   |                                             |                            |
| Мара                          | Satelita           | Przedszkol<br>"Mal               | e niepubliczne<br>inowy Domek* |                     |                                             | infe                       |
|                               |                    |                                  | P                              |                     |                                             |                            |
| a Podstawowa<br>Jana Brzechwy |                    |                                  |                                | Beata Trojan Masaże | Alwik Pogotowie<br>Kanalizacyjne            |                            |
| P                             |                    |                                  |                                | 9                   |                                             |                            |
| $\mathcal{N}$                 |                    |                                  |                                |                     | i Rozwoju Sportu                            |                            |
| espół Szkolno -               |                    | <b>Q</b>                         |                                |                     |                                             |                            |
| zedszkolny nr 5               | and per            | Plac                             | zabaw                          |                     | e c                                         |                            |
|                               | Paczkomat In       | Post                             |                                |                     |                                             | Wielka Rado                |
|                               |                    |                                  |                                |                     | Gabinet Dermatologiczny                     | The second                 |
|                               | 8                  | 9                                |                                |                     | o reresa Kusiba-wodniak                     | andisty                    |
|                               | Bieżnia Ho<br>hand | łda Paweł. Fir<br>Ilowo - usługo | ma<br>wa                       |                     |                                             | alab                       |
| adio de la Oświe              | cenia              |                                  |                                | styLOVE Włosy       |                                             | Allen Allen                |
|                               |                    | - 5                              |                                | .,                  |                                             | - /-                       |
|                               | boisko do koszyków | vki                              |                                | 0                   | MALUNI - Świece,                            |                            |
| Google                        |                    |                                  |                                | Adyton              | Tymczasowo zamknięte                        | 0                          |
| logond                        | la                 |                                  |                                |                     | okrog siewiszowe – pane mapy ozu23 Google – | marunki korzystania z proj |
| Legena                        | la                 |                                  |                                |                     |                                             |                            |

Rys. 6 DYSpozytor/ka zatwoerdza zmianę

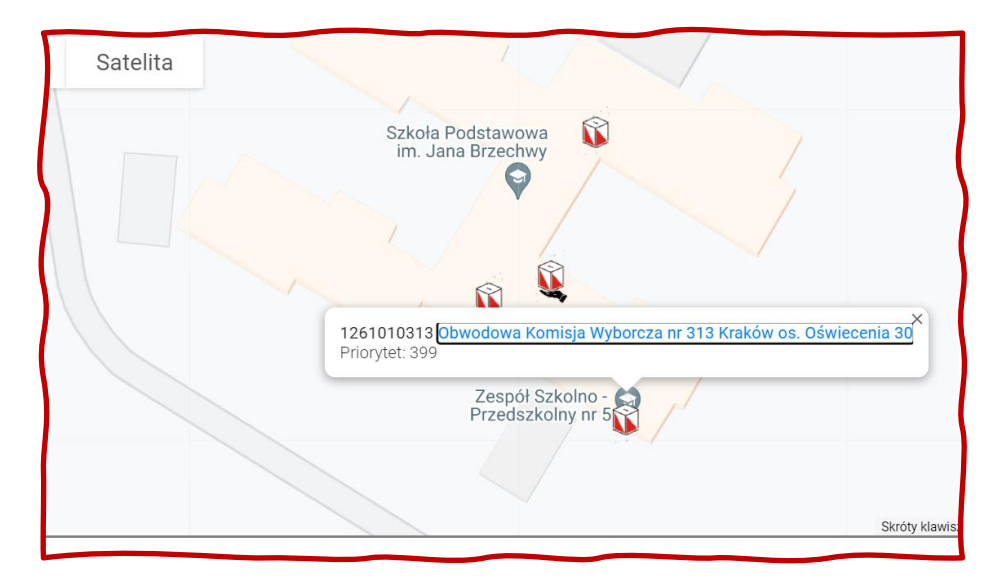

Rys. 7 KOOrdynatorka/KOOrdynator widzi zmianę lokalizacji komisji

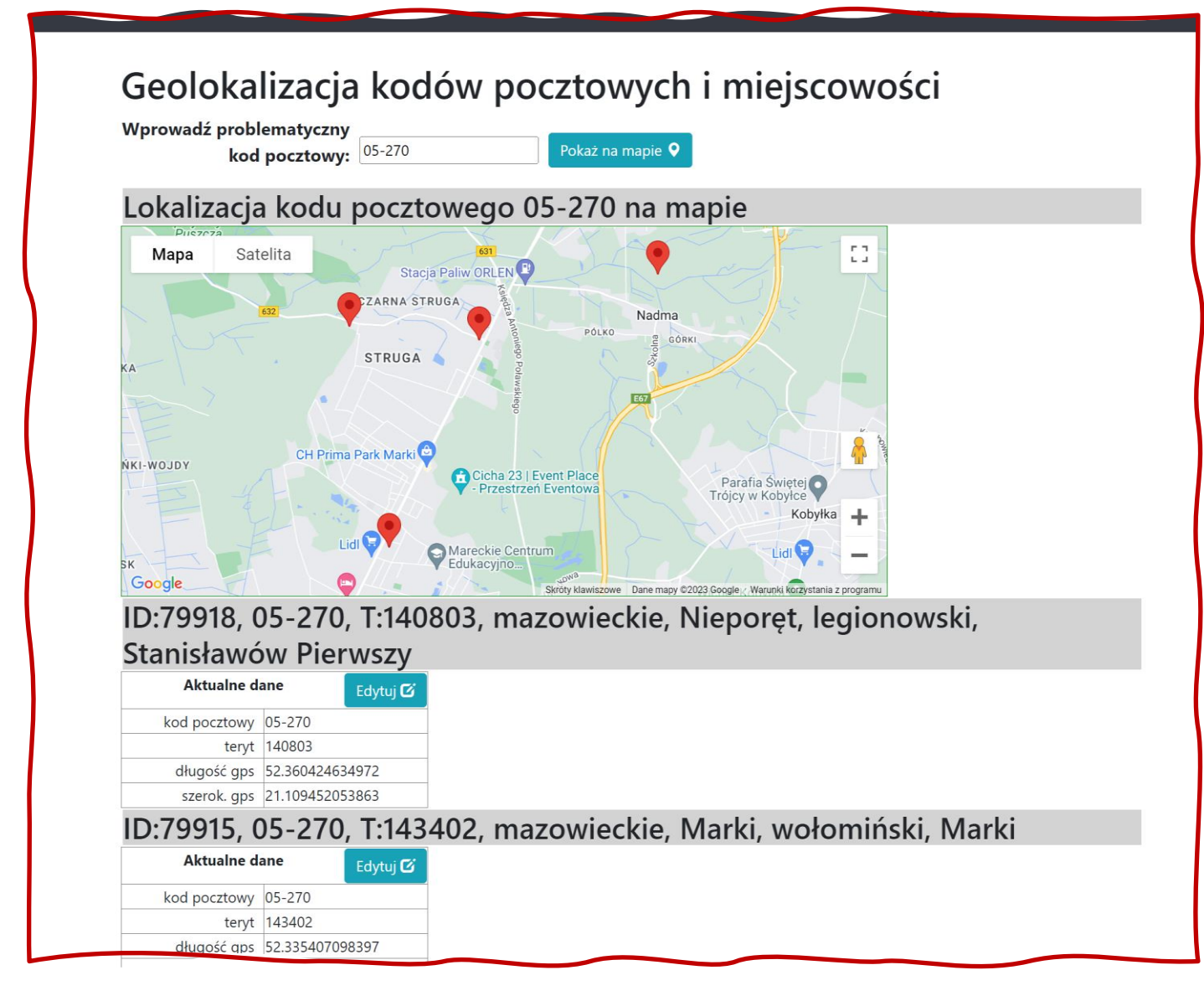

#### 4.2.3 [Wiadomości]

Funkcjonalność obecnie nie realizowana

#### 4.2.4 [Dokumentacja]

- 4.2.4.1 [Polityka prywatności]
- 4.2.4.2 [Regulamin świadczenia usług]

#### 4.2.4.3 [Dokumentacja szkoleniowa] / Materiały szkoleniowe

Dokumenty szkoleniowe. Użytkownicy, OBSerwatorki czy OBSerwatorzy nie widzą dokumentów dla KOOrdynatorek czy KOOrdynatorów.

Dokumentacja znajduje się w internetowej chmurze Microsoft365 KoD.

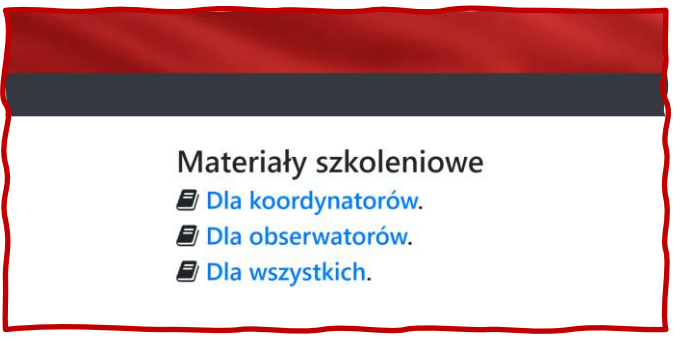

Rys. 8 Okno dokumentacji jakie widzi KOO

Po kliknięciu na "Dla koordynatorów" widzimy listę plików i filmów<sup>iv</sup>:

| licrosoft | 365   |                                           |                        |                      |               |   |                           |     |
|-----------|-------|-------------------------------------------|------------------------|----------------------|---------------|---|---------------------------|-----|
|           |       | Ekstranet                                 |                        |                      |               |   |                           |     |
| ₽ Int     | egrow | wanie $\sim$                              |                        |                      |               | = | Materialy $\sim$ $\nabla$ | 0 Z |
| OKW       | > A   | $\forall > D > K$                         |                        |                      |               |   |                           |     |
|           | î     | Tytuł $\sim$                              | Uwagi do wersji $\vee$ | Zmodyfikowane $\vee$ | Wersja $\vee$ |   |                           |     |
|           |       | Obserwatorzy                              |                        | 14 sierpnia          | 2.0           |   |                           |     |
|           | ۲     | ] OKW KOO Przypisywanie OBS do komisji    |                        | 14 sierpnia          | 3.0           |   |                           |     |
|           | ۲     | OKW KOO przypisywanie OBS                 |                        | 14 sierpnia          | 3.0           |   |                           |     |
|           | •     | OKW OBS nawigacja                         |                        | 14 sierpnia          | 3.0           |   |                           |     |
|           | ۲     | OKW KOO Nawigacja w systemie (region POM) |                        | 14 sierpnia          | 2.0           |   |                           |     |

#### 4.2.5 [Konto]

Wszystkie dane osoby zalogowanej z możliwością ich zmiany:

|                                                              |                                                                                                    | אטטוטיזופקופ אכן טע                                                                               |
|--------------------------------------------------------------|----------------------------------------------------------------------------------------------------|---------------------------------------------------------------------------------------------------|
| L Edytuj dane korrta                                         | Irena Iryda<br>ID: AIM79<br>Kontakt<br>€ 77788999<br>≅ Irenaltyda@ffcr-net.pl                                      | Lokalizacja<br>© 01-452 Warszawa<br>(Wola)<br>Powiat Warszawa                                     |
| <ul> <li>Profil Członka Komisji/Męża<br/>Zaufania</li> </ul> | Profil                                                                                                    | WOJEWOLLWO INBLOWIELKIE                                                                           |
| 📰 Twoja rola w OKW                                           | Status                                                                                                    | aktywny                                                                                           |
| 🔒 Załącznik do zgłoszenia                                    | Minimalna odległość lokalu wyborczego od miejsca<br>pobytu (km)                                                    | 0                                                                                                 |
| Lat Wyniki wyborów w OKW                                     | Maksymalna odległość lokalu wyborczego od miejsca<br>pobytu (km)                                                   | 40                                                                                                |
| S Kontakt z koordynatorem 🕑 Historia e-maili                 | Preferowane role                                                                                                   | <ul> <li>Członek komisji wyborczej</li> <li>Mąż zaufania</li> </ul>                               |
| Usuń lub zawieś konto                                        | Potrzebna pomoc w zakresie                                                                                         |                                                                                                   |
| Øb. Kod wendikacujov                                         | Uwagi                                                                                                    |                                                                                                   |
| w koc werynkacyjny                                           | Pesel                                                                                                    | 53061254608                                                                                       |
|                                                              | Adres                                                                                                    | right: 2rem 13, 01-452 html <html<br>lang="</html<br>                                             |
|                                                              | Obszar działania                                                                                                   |                                                                                                   |
|                                                              | Na mapie poniżej na zielono zaznaczono obszar, w któ<br>Lokalaczej i zasieg tego obszaru można zmienić w zakł<br>+ | ym będziemy szukali dla Ciebie komisji wyborczej.<br>adce "Profil Członka Komisji/Męża Zaufania". |

#### 4.2.5.1 [Edytuj dane konta]

| Zaktualizuj swoje ustawienia użytkownika                                   |    |
|----------------------------------------------------------------------------|----|
| Identyfikator                                                              |    |
| FMD98                                                                      |    |
| Imię                                                                       |    |
| Barnaba                                                                    |    |
| Nazwisko                                                                   |    |
| Biały                                                                      |    |
| Telefon kontaktowy                                                         |    |
| 444555666                                                                  |    |
| E-mail                                                                     |    |
| Barnaba.Bialy@fcr-net.pl                                                   |    |
| Potwierdź Email                                                            |    |
|                                                                            |    |
| Nowe hasło (min 6 i maks 150 znaków)                                       | _  |
| ۲                                                                          | ?  |
| Potwierdź hasło                                                            | _  |
| ۲                                                                          | ?  |
| Stare hasło, wymagane do zmiany hasła, adresu e-mail lub resetowania PIN-u |    |
| ۲                                                                          | ?  |
| Anuluj                                                                     | uj |

Do zmiany hasła, adresu e-mail, wymagana jest znajomość obecnego hasła. Oczywiście po podaniu lub zmianie e-maila, ponownie wysyłany jest list z prośbą o weryfikację!

#### 4.2.5.2 [Profil OBSerwatora]

Tu można ustalić środek obszaru jaki może obsłużyć obserwator – ustala się to z dokładnością do kodu pocztowego, zasięg działania i role jakich obserwator chce się podjąć.

#### 4.2.5.3 [Twoja rola w OKW]

Tu pokazują się przypisania wykonane w trakcie koordynacji i tutaj można je przyjąć lub odrzucić.

#### 4.2.5.4 [Formularz obserwacji] / [Wpisz dane z protokołów]

Hiperłącze do formularza wprowadzania danych wyborczych, jest aktywne jeśli zalogowana osoba ma już jakiś przydział.

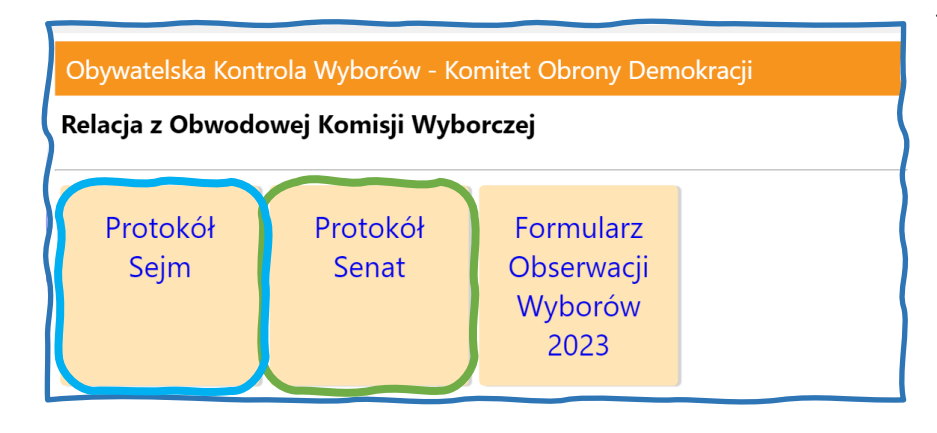

To wyskakujące okienko zamyka się 'X' w prawym górnym rogu okna.

KOOrdynatorzy którzy mają wprowadzać dane w konkretnym obszarze administracyjnym, nie powinni mieć przypisanej konkretnej komisji do obserwacji (w systemie).

| KOO wprowadzania danych po kliknięciu na kafelek                                                                                                    | Wybierz obwodową komisję wyborczą:                                                                                                    |
|----------------------------------------------------------------------------------------------------|----------------------------------------------------------------------------------------------------|
| [Protokół Sejm] lub [Protokół Senat] widzi tylko swój obszar.                                                                                                    | A1 Województwo                                                                                                    |
| W tym przypadku jest to cały region, więc najpierw należy                                                                                                    | świętokrzyskie 🖌 Kliknij pole i wybierz                                                                                                    |
| wybrac miasto/gminę a potem dopiero komisję.                                                                                                    | A2 Miasto / Gmina<br>n Kielce (pow. Kielce) ~ Klikr                                                                                                    |
| Vybierz obwodową komisję wyborczą:<br>A1 Województwo<br>świętokrzyskie ∽ <i>Kliknij pole i wybierz</i><br>A2 Miasto / Gmina<br>gm. Bodzentyn (pow. kielecki) ∽ <i>Kliknij pole i wybierz</i><br>A3 Obwodowa Komisja Wyborcza                                                                                                    | n Kielce (pow. Kielce)<br>g. Baćkowice (pow. opatowski)<br>g. Bałtów (pow. ostrowiecki)<br>g. Bejsce (pow. kazimierski)<br>g. Bieliny (pow. kielecki)<br>r. Bliżyn (pow. skarżyski)<br>m Bodzechów (pow. ostrowiecki)                                                                                                    |
| Obwód nr 1 - Zespół Szkolno-Przedszkolny w Bodzentynie, ul. Rynek Górny 11, 26-010 Bodzentyn - 260402:1           Obwód nr 1 - Zespół Szkolno-Przedszkolny w Bodzentynie, ul. Rynek Górny 11, 26-010 Bodzentyn - 260402:1           Obwód nr 2 - Zespół Szkolno-Przedszkolny w Bodzentynie, ul. Rynek Górny 11, 26-010 Bodzentyn - 260402:1           Obwód nr 2 - Zespół Szkolno-Przedszkolny w Bodzentynie, ul. Rynek Górny 11, 26-010 Bodzentyn - 260402:2           Obwód nr 4 - Szkola Podstawowa w Śniadce, Śniadka Druga 19a, 26-010 Bodzentyn - 260402:3           Obwód nr 5 - Szkola Podstawowa w Śniadce, Śniadka Druga 19a, 26-010 Bodzentyn - 260402:3           Obwód nr 6 - Świetlica Wiejska Siekierno-Stara Wieś 1, 26-010 Bodzentyn - 260402:6           Obwód nr 7 - Szkola Podstawowa um. Stefana Zeromskiego w Psarach-Starej Wiej, Fasyr-Stara Wie 59a, 20-010 Eodzentyn - 260402;6           Obwód nr 8 - Zespół Szkół w Wzdole Rządowym, Stara Wieś 28, 26-010 Bodzentyn - 260402;6           Obwód nr 9 - Szkoła Podstawowa im. Doliny Wilkowskiej w Świętej Katarzynie, Święta Katarzyna ul. Kielecka 45, 26-010 Bodzentyn - 260402;6           Obwód nr 9 - Szkoła Podstawowa im. Doliny Wilkowskiej w Świętej Katarzynie, Święta Katarzyna ul. Kielecka 45, 26-010 Bodzentyn - 260402;6           Obwód nr 1 - Świętlica Wiejska im. Jadwigi Sieleckiej-Wickie Wilków ul. Łysogórska 155, 26-010 Bodzentyn - 260402;10           Obwód nr 11 - Świętlica Wiejska w Woli Szczygiełkowej, Wola Szczygiełkowa 66A, 26-006 Nowa Stupia - 260402;11           Obwód nr 13 - Świętlica Wiejska w Dąbrowie Górnej, Dąbrowa Górna 44D, 26-010 Bodzentyn - 260402;12           Obwód nr 13 - Świętlica W | 260402:7<br>antyn - 260402:9<br>260402:9<br>260402:0<br>27<br>280402:0<br>280402:9<br>280402:9<br>280402:9<br>280402:9<br>280402:9<br>280502:9<br>2805 |
| Wybranie komisji powoduje wyświetlenie okna do wprowadzenia wyników:                                                                                                    | poz. 2     Liczt     gm. Gnojno (pow. konecki)     ia (ur       było:     1001     gm. Gowarczów (pow. konecki)     •                                                                                                    |

| A3 Obwodi    | owa Komisja Wyborcza                                           |                       |                                                                       |      |
|--------------|----------------------------------------------------------------|-----------------------|-----------------------------------------------------------------------|------|
|              | Obwód nr 18 - Ochotnicza Straż Pożarna, ul. Podporucznika Zbig | niewa Kruszelnickiego | go Wilka' 49, 25-669 Kieloe - 266101:18 ~                             |      |
|              | Kakny pole i wybierz                                           |                       |                                                                       |      |
| Dane z pr    | otokołu Obwodowej Komisji Wyborczej                            | - Senat               |                                                                       |      |
| ob Nr.ob     | vodu olosowania                                                |                       |                                                                       |      |
|              | and grossmann                                                  |                       |                                                                       | 40   |
|              |                                                                |                       |                                                                       | 18   |
|              |                                                                |                       |                                                                       |      |
| ok. Okręg    | wyborczy nr (do Senatu)                                        |                       |                                                                       |      |
|              |                                                                |                       |                                                                       | 83   |
|              |                                                                |                       |                                                                       |      |
| poz. 2 Liczl | pa wyborców uprawnionych do głosowania (umieszczo              | nych w spisie, z uw   | względnieniem dodatkowych formularzy) w chwili zakończenia głosowania |      |
| było: 0      |                                                                |                       |                                                                       | 1018 |
|              |                                                                |                       |                                                                       |      |
| poz. 14 Lica | zba głosów ważnych oddanych łącznie na wszystkie list          | ty kandydatów (z ka   | kart ważnych)                                                         |      |
| było: 0      |                                                                |                       |                                                                       | 1000 |
|              |                                                                |                       |                                                                       |      |
| Wynik lic    | zenia głosów                                                   |                       |                                                                       |      |
| Lista pr.1   | RIERNACKI Robert                                               |                       |                                                                       |      |
| Lista in T   | KW POLSKA JEST JEDNA                                           | Łącznie głosów:       | r 100                                                                 |      |
|              |                                                                |                       | była 0                                                                |      |
|              |                                                                |                       |                                                                       |      |
| Lista nr 2   | BUGAJSKI Marcin Rafał                                          | Łacznie głosów:       | 6 100                                                                 |      |
|              | KWW - ANTYSYSTEMOWY                                            |                       |                                                                       |      |
|              |                                                                |                       | pyrou .                                                               |      |
| 1            | MUCADZ User de Misser de Misser                                |                       |                                                                       |      |
| Listà nr 3   | KW NOWA LEWICA                                                 | Łącznie głosów:       | r. 700                                                                |      |
|              |                                                                |                       | bytra 0                                                               |      |
|              |                                                                |                       |                                                                       |      |

#### 4.2.5.5 [Załącznik do zgłoszenia]

#### 4.2.5.6 [Raporty OKW

Tę funkcję i kafelek widzą tylko KOOrdynatorki i KOOrdynatorzy.

Raporty OKW pokazują zebrane dane o głosowaniu i bieżące wyniki wyborów oparte o te dane. UWAGA -> im mniej danych tym błąd przeliczenia na mandaty większy!

| 🛔 Edytuj dane konta                                                                           |
|-----------------------------------------------------------------------------------------------|
| Profil Obserwatora                                                                            |
| 🛢 Twoja rola w OKW                                                                            |
| <b>ull</b> Wpisz dane z protokołów i<br>wypełnij formularz obserwacji                         |
|                                                                                               |
| 🔟 Raporty OKW                                                                                 |
| Lul Raporty OKW<br>☑ Kontakt z koordynatorem                                                  |
| Lu⊥ Raporty OKW<br>✓ Kontakt z koordynatorem<br>@ Historia e-maili                            |
| Lul Raporty OKW<br>✓ Kontakt z koordynatorem<br>@ Historia e-maili<br>Ш Usuń lub zawieś konto |

- 4.2.5.7 [Kontakt z koordynatorem]
- 4.2.5.8 [Historia e-maili]
- 4.2.5.9 [Usuń lub zawieś konto]
- 4.2.6 [Wyloguj]

### 4.3 Zakładanie konta w systemie:

## 4.4 Partia polityczne (PPU) a Organizacja społeczna (KOD)

Partie polityczne mają inne możliwe role dla obserwatorów.

| PARTIA / KOMITET WYBORCZY   | ORGANIZACJA OBSERWATORÓW SPOŁECZNYH                                |
|-----------------------------|--------------------------------------------------------------------|
| Członkini / członek komisji | Obserwator liczenia głosów (praca późnym wieczorem i w godzinach   |
|                             | nocnych)                                                           |
| Mąż zaufania                | Obserwator przebiegu głosowania (praca wczesnym rankiem i w ciągu  |
|                             | dnia)                                                              |
|                             | Jako mąż zaufania/członek komisji wyborczej wyślę dane z protokołu |
|                             | komisji i/lub informacje o pracy komisji wyborczej                 |
|                             | Mogę spisać wyniki wyborów z komisji wyborczych                    |
|                             | Mogę podwozić innych obserwatorów do lokali wyborczych             |
|                             | Mogę pomóc innym obserwatorom w złożeniu sprawozdania z            |
|                             | obserwacji w systemie on-line                                      |

### 4.5 Powtórne potwierdzanie email

Jeśli z jakichś powodów nie odnaleźliśmy emaila z linkiem weryfikacyjnym możemy wymusić ponowną wysyłkę.

|                                                                                                    | 希 Start | <ul> <li>Zaloguj się</li> </ul> | 🗄 Zarejestruj się | Pomoc • |
|----------------------------------------------------------------------------------------------------|---------|---------------------------------|-------------------|---------|
| <b>Zweryfikuj swój e-mail</b><br>1. Wprowadź swój adres e-mail i spróbuj ponownie<br>2. Sprawdź pocztę i kliknij link, który został do Ciebie wysłany<br>3. Gotowe |         |                                 |                   |         |
| E-mail                                                                                                    |         |                                 |                   |         |
| Jan.okw.kowalski@onet.pl                                                                                                    |         |                                 |                   |         |
| Wyślij ponownie e-mail wervfikacviny                                                                                                    |         |                                 |                   |         |

System sprawdza, czy taki email jest zarejestrowany w bazie OKW danej organizacji.

KOO ma też możliwość powtórnej wysyłki maila weryfikacyjnego bezpośrednio po wejściu do profilu OBSerwatora / użytkownika. Wystarczy kliknąć [Wyślij ponownie email weryfikacyjny].

|                                                   | tof (BFI77)                                                |
|---------------------------------------------------|------------------------------------------------------------|
| Kontakt                                           | Profil                                                     |
| ♥ 792820924 ■ krzysgddgdgdgtof@passit.eu?         | Status                                                     |
| Adres e-mail zweryfikowany                        | Minimalna odległość lokalu wyborczego od miejsca pobytu (k |
| Wyślij ponownie email weryfikacyjny               | Maksymalna odległość lokalu wyborczego od miejsca pobytu   |
| Lokalizacja                                       | Preferowane role                                           |
| ♥ 02-793 Warszawa<br>(Ursynów)<br>Powiat Warszawa | Potrzebna pomoc w zakresie                                 |

#### 4.6 Resetowanie hasła

Z menu [Pomoc] wybieramy [Zapomniałem hasła]

| 😭 Start | <ul> <li>Zaloguj się</li> </ul> | e 🕒 Zarejestruj się | 🗘 Pomoc 🕶 |
|---------|---------------------------------|---------------------|-----------|
|         |                                 | 🖌 Zapomniałem hasła |           |

Ukazuje się ekrany wysyłki:

| Resetuj hasło                                                                                                    |
|----------------------------------------------------------------------------------------------------|
| 1. Wprowadź swój adres e-mail i kliknij Resetuj<br>2. Sprawdź pocztę i kliknij link, który został do Ciebie wysłany.<br>3. Postępuj zgodnie z instrukcjami wyświetlanymi na ekranie<br>E-mail |
| Antoni.Abecedowicz@o2.pl                                                                                                    |
| Resetuj                                                                                                    |

System nie sprawdza, czy taki adres e-mail jest zarejestrowany i nie ostrzega gdy go nie ma w bazie.

# 5 Uczestnicy / użytkownicy systemu

## 5.1 Według funkcji jaką pełnią w systemie OKW

#### 5.1.1 Uczestnicy OBSerwatorki / OBSerwatorzy

Uczestnik kontroli wyborów może nie mieć przypisanej roli – czyli nie będzie obserwował przebiegu wyborów, a pełnić będzie funkcje organizacyjne, koordynować prace lub być dyspozytorem systemu.

#### 5.1.2 KOOrdynatorki/KOOrdynatorzy

Funkcja organizacyjna. KOOrdynatorka/KOOrdynator regionalny samodzielnie może przypisywać funkcje koordynacji lokalnej uczestnikom OKW. KOO działa tylko w jednym regionie

#### 5.1.3 DYSpozytorki/DYSpozytorzy

DYSpozytorka/DYSpozytor opiekuje się całym obszarem wyborów czyli krajem i zagranicą (łącznie z komisjami na statkach).

Zadaniem DYS jest przydzielanie funkcji KOO regionalnego, rozwiązywanie zagadnień w obszarach między regionami (przesuwanie obszaru działania OBS między regionami), oraz usuwanie pozycji oznaczonych do usunięcia.

DYSpozycja obejmuje też ytrymywanie kontaków między organizacjami współpracującymi w OKW.

#### 5.1.4 ADMinistratorka/ADMinistrator

ADMin ma za zadanie konfigurować system, nadzorować jego stan / sprawność. Dbać o bezpieczeństwo systemu.

#### 5.2 Według roli w OKW

Członkinie/członkowie komisji wyborczych

Mężowie zaufania

Obserwatorzy społeczni

Dzienny

Nocny

Podawanie wyników i obserwacji z przebiegu wyborów

Spisywanie ogłoszonych wyników wyborów w komisjach

#### 5.2.1 Role pomocnicze

- 5.2.1.1 Podwózka obserwatorów
- 5.2.1.2 Pomoc we wprowadzaniu lub wprowadzanie obserwacji i wyników wyborów do systemu

## 6 KOOrdynacja

## 6.1 KOO regionalny i KOO lokalni

KOOrdynatorka/KOOrdynator regionalny ma możliwość samodzielnego dodawania (i odbierania) funkcji KOOrdynatorkom i KOOrdynatorom lokalnym.

Po kliknięciu na ikonę edycji w kolumnie "Powiaty" (na rysunku poniżej dla Koordynatora KYF26), zobaczymy listę powiatów, po zaznaczeniu wybranych klikamy zapisz:

|      |                                                                                                    |                                                                                                    |                                             |       |                                                          |                                                                                                    | ducia powiatów                                                                                                    |                       |                                      |                                          |        | Ko                    |
|------|----------------------------------------------------------------------------------------------------|----------------------------------------------------------------------------------------------------|---------------------------------------------|-------|----------------------------------------------------------|----------------------------------------------------------------------------------------------------|----------------------------------------------------------------------------------------------------|-----------------------|--------------------------------------|------------------------------------------|--------|-----------------------|
|      |                                                                                                    |                                                                                                    |                                             |       |                                                          | Ed                                                                                                    | Ela Ela (KYF26)                                                                                                    | ×                     |                                      |                                          |        |                       |
|      |                                                                                                    |                                                                                                    | Koordy                                      | /nat  | torzy                                                    |                                                                                                    | 11 (pomorskie)                                                                                                    |                       |                                      |                                          |        |                       |
|      |                                                                                                    |                                                                                                    | 11 (pomorskie)                              | )     |                                                          | 5                                                                                                    | ⊿bytowski<br>≰chojnicki                                                                                                    |                       | Î                                    |                                          |        |                       |
|      |                                                                                                    |                                                                                                    | Mailing                                     |       |                                                          |                                                                                                    |                                                                                                    |                       |                                      |                                          |        |                       |
| R    | egion 1                                                                                                    | 1 (pomor                                                                                                    | skie)                                       |       |                                                          |                                                                                                    | _Jgdanski<br>⊴kartuski                                                                                                    |                       |                                      |                                          |        |                       |
| nacz | wszystkie wide                                                                                                    |                                                                                                    | Sirie)                                      |       |                                                          |                                                                                                    | ✓kościerski<br>□kwidzyński                                                                                                    |                       |                                      |                                          |        |                       |
| nacz | wszystkie widt                                                                                                    |                                                                                                    |                                             |       |                                                          |                                                                                                    | 2 ęborski                                                                                                    |                       |                                      |                                          |        |                       |
| okaż | ż 25 💠 po                                                                                                    | ozycji                                                                                                    |                                             |       |                                                          |                                                                                                    |                                                                                                    |                       |                                      |                                          |        |                       |
| 11   | Aktywny 🎚                                                                                                    | Regionalny 1                                                                                                    | Region 1                                    | ın ↓î | Nazwisko 🎵                                               | Imie                                                                                                    | ⊇pucki<br>⊇słupski                                                                                                    |                       | _<br>۱۱                              | Unrawnier                                | nia ↓î | Powia                 |
|      |                                                                                                    |                                                                                                    | 11 (pomorskie)                              | BLX62 | Dukat                                                    | Dioniz                                                                                                    | Dstarogardzki                                                                                                    |                       | 232                                  | uok                                      |        |                       |
| _    |                                                                                                    |                                                                                                    | ri (pomorskie)                              | DEXCE | Dukut                                                    |                                                                                                    | Dwejherowski                                                                                                    |                       | -52                                  | uok                                      |        | wszystkie             |
|      |                                                                                                    |                                                                                                    | 11 (pomorskie)                              | KEP94 |                                                          | Małgo –                                                                                                    | Dsztumski                                                                                                    | _                     | <b>*</b> 180                         | uok                                      |        | 6                     |
|      |                                                                                                    |                                                                                                    |                                             |       |                                                          |                                                                                                    |                                                                                                    |                       |                                      |                                          |        | wszystkie             |
|      |                                                                                                    |                                                                                                    |                                             |       |                                                          |                                                                                                    | Zapisz Wycz                                                                                                    | zyść                  |                                      |                                          |        |                       |
|      |                                                                                                    |                                                                                                    | 11 (pomorskie)                              | KYF26 | Ela                                                      | Ela                                                                                                    | Zapisz Wycz                                                                                                    | 50515                 | 2298                                 | uok                                      | (      | <b>⊘</b><br>wszystkie |
|      | ID: 2014040<br>O<br>Siedzi                                                                                                    | bwodov                                                                                                    | 11 (pomorskie)<br>va Komi                   | KYF26 | Ela<br>Wybor<br>Obs                                      | cza<br>serwa                                                                                                | nr 5 (gm. Szu                                                                                                    | 50515<br>IMOWO)       | 2298                                 | uok                                      | (      | wszystkie             |
|      | ID: 2014040<br>ibi 2014040<br>ibi 2014040<br>ibi 2014040<br>ibi 2014040<br>ibi 2014040<br>ibi 20140404<br>ibi 20140404<br>ibi 20140404<br>ibi 2014040<br>ibi 2014040<br>ibi 20140<br>ibi 2014040<br>ibi 20140<br>ibi 2014 | 20005<br>bwodow<br>ba komisj<br>żacka w Paproci Duż<br>ża 54                                                                                      | 11 (pomorskie)<br>va Komi<br>i<br>ej        | kyf26 | Ela<br>Wybor<br>Obs<br>Prefero                           | Ela<br>CZA<br>Serwa<br>wana rola                                                                            | Tapisz Wycz<br>Minist Handdo<br>nr 5 (gm. Szu<br>atorzy<br>a (wybierz przed przypisaniem obs<br>rzapis okorów (noc)                                                                                                    | serwatora do komisji) | 2298                                 | uok                                      | (      | wszystkie             |
|      | ID: 2014040<br>Control Control C                                                                                                    | 0005<br>bwodov<br>iba komisj<br>żacka w Paproci Duż<br>a 54<br>nowo<br>włodł                                                                      | 11 (pomorskie)<br>va Komi<br>i<br>ej        | KYF26 | Ela<br>Wybor<br>Obse<br>Obse                             | Ela<br>CZA<br>Serwa<br>wana rola                                                                            | Tink 1900 100<br>nr 5 (gm. Szu<br>a (wybierz przed przypisaniem obs<br>czenia głosów (noc)                                                                                                    | serwatora do komisji) | 2298                                 | uok                                      | (      | wszystkie             |
|      | ID: 2014040<br>ID: 2014040<br>ID: 201400<br>ID: 201400<br>ID: 201400<br>ID: 201400<br>ID: 201400<br>ID: 201400<br>ID: 201400<br>ID: 201400<br>ID: 201400<br>ID: 201400<br>ID: 201400<br>ID: 201400<br>ID: 201400<br>ID: 201400<br>ID: 2014000<br>ID: 2014000<br>ID: 20                                   | 0005<br>bwodov<br>ba komisj<br>żacka w Paproci Duż<br>ża 54<br>nowo<br>rtet                                                                       | 11 (pomorskie)<br>va Komi<br>i<br>ej        | KYF26 | Ela<br>Wybor<br>Obs<br>Prefero<br>Obse                   | Ela<br>CZA<br>Serwa<br>wana rola<br>erwator lice<br>X   ODS   C                                             | zapisz Wycz<br>nr 5 (gm. Szu<br>atorzy<br>a (wybierz przed przypisaniem obs<br>zenia głosów (noc)<br>csv                                                                                                    | serwatora do komisji) | 2298                                 | uok                                      |        | wszystkie             |
|      | ID: 2014040<br>Constant of the second second s                                                                                                    | 20005<br>bwodow<br>iba komisj<br>żacka w Paproci Duż<br>a 54<br>nowo<br>rtet                                                                      | 11 (pomorskie)<br>va Komi<br>i<br>ej<br>165 | KYF26 | Ela<br>Wybor<br>Obse<br>Preferc<br>Obse<br>XLLS<br>Poka  | Ela<br>CZA<br>Serwa<br>swana rola<br>erwator lici<br>X   ODS   C<br>aż 25                                   | Zapisz Wycz<br>nr 5 (gm. Szu<br>atorzy<br>a (wybierz przed przypisaniem obs<br>czenia głosów (noc)<br>csv<br>pozycji                                                                                                    | sorvatora do komisji) | 5<br>5<br>5<br>5<br>2<br>2<br>9<br>8 | uok                                      |        | wszystkie             |
|      | ID: 2014040<br>ID: 2014040<br>ID: 2014040<br>Siedzi<br>Remiza Straz<br>Paproć Dużz<br>18-305 Szum<br>Priory<br>Obsac<br>Drzy III                                                                                                    | 0005<br>bwodow<br>ba komisj<br>żacka w Paproci Duż<br>żacka w Paproci Duż<br>za 54<br>nowo<br>rtet                                                | 11 (pomorskie)<br>va Komi<br>i<br>ej        | KYF26 | Ela<br>Wybor<br>Obse<br>Preferc<br>Obse<br>XLS<br>Poka   | Ela<br>CZA<br>Serwa<br>wana rola<br>erwator lice<br>X   ODS   C<br>aż 25<br>serwator                        | Zapisz Wycz<br>mr 5 (gm. Szu<br>atorzy<br>a (wybierz przed przypisaniem obs<br>szenia głosów (noc)<br>CSV<br>pozycji<br>Region <sup>1</sup> Odła                                                                                                    | serwatora do komisji) | 52298                                | uok                                      | Zvpisz | wszystkie             |
|      | ID: 2014040<br>ID: 2014040<br>ID: 2                                     | 20005<br>bwodow<br>iba komisj<br>żacka w Paproci Duż<br>a 54<br>nowo<br>rtet<br>da<br>isania<br>ań                                                | 11 (pomorskie)<br>va Komi<br>i<br>ej<br>165 | KYF26 | Ela<br>Wybor<br>Obse<br>Prefero<br>Obse<br>XLS           | Ela<br>CZA<br>Serwa<br>awana rola<br>arwator lici<br>X   ODS   C<br>aż 25<br>serwator<br>KUW73 M            | Zapisz       Wycz         Interference       Interference         Interference       Interference         Interference       Interfere         Inter </td <td>serwatora do komisji)</td> <td>52298<br/>52ukaj:</td> <td>uok<br/>anie <sup>1</sup> Pr</td> <td>zypisz</td> <td>vszystkie</td> | serwatora do komisji) | 52298<br>52ukaj:                     | uok<br>anie <sup>1</sup> Pr              | zypisz | vszystkie             |
|      | ID: 2014040<br>ID: 2014040<br>ID: 2                                     | 20005<br>bwodow<br>iba komisj<br>żacka w Paproci Duż<br>żacka w Paproci Duż<br>zacka w Paproci Duż<br>za 54<br>nowo<br>rtet<br>da<br>isania<br>ań | 11 (pomorskie)<br>va Komi<br>i<br>ej        | KYF26 | Ela<br>Wybor<br>Obse<br>Preferc<br>Obse<br>* XLS<br>Poka | Ela<br>CZA<br>Serwa<br>wana rola<br>erwator lice<br>X   ODS   C<br>aż 25<br>serwator<br>KUW73 M<br>BHQ72 Iŋ | Zapisz     Wycz       aliaist 2000ali       aliaist 2000ali       alia                                                                                                    | serwatora do komisji) | 2298<br>5zukaj:<br>rzypisi           | uok<br>anie <sup>1</sup> Pr<br>30004 Q Q | zypisz | wszystkie             |

Trzeba zaznaczyć "ptaszkiem" komórkę [Przypisz].

Obserwatorzy którzy znajdują się poza "zasięgiem" jaki deklarowali są zaznaczeni czerwonym kolorem. "oczka". Obserwatorzy w zasięgu ale zarejestrowani w sąsiednim województwie oznaczeni są żółtym "oczkiem" i KOO zna tylko ich identyfikator

Lub z

#### 6.3.2 Przypisanie z poziomu karty użytkownika/OBSerwatora

#### 6.3.3 Powiadomienie o przypisaniu

Powiadomienie o przypisaniu nie wysyła się automatycznie, należy zrobić to ręcznie klikając niebieski pasek [Powiadom]

Powiadomienie może być zbędne gdy przypisujemy obserwatora w jego obecności lub w kontakcie z nim (w trakcie rozmowy).

Powiadomienie o przypisaniu można wysłać ponownie!

| my_cidda.co                                                    | ALSA |
|----------------------------------------------------------------|------|
| Przypisanie                                                    |      |
| 1863010005 Mąż zaufania                                        | Poka |
| Obwodowa Komisja Wyborcza nr 5 Rzeszów ul.                     |      |
| Pułaskiego 3a<br>Przedszkole Publiczne nr 7                    |      |
| ul. Pułaskiego 3a                                              | ID   |
| 35-011 Rzeszów                                                 | 186  |
| Uwagi koordynatora (do wiad. członka<br>komisji/męża zaufania) |      |
| Uwagi dotyczące tego przypisania                               | 186  |
|                                                                |      |
| Zatwierdź                                                      | 186  |
| Powiadom                                                       | 186  |
| Anuluj                                                         |      |

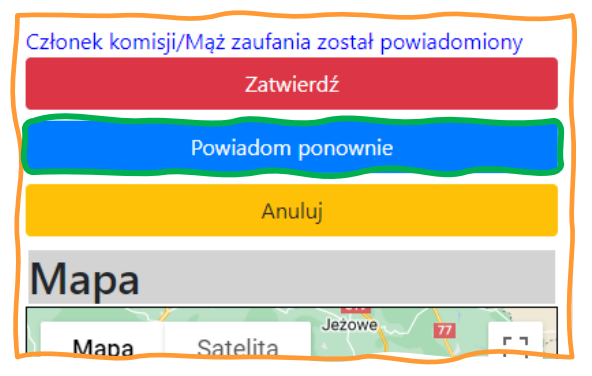

W treści listu wysłanego do OBS znajduje się hiperłącze do <u>formularza zgody/odrzucenia w systemie OKW</u> (oczywiście trzeba być zalogowanym)

### 6.3.4 Potwierdzanie przypisania

#### 6.3.4.1 Zgoda / brak zgody

OBSerwator może odrzucić przypisanie! Widać to wtedy także na liście komisji.

Jeśli przypisanie nie zostało potwierdzone po kliknięciu na [Twoja rola w OKW] pokazuje się komunikat wymagający potwierdzenia lub odrzucenia:

| Twoja rola w OKW<br>Zebranie wyników wyborów w Obwodowej Komisji Wybor | rczej nr 2 (gm. Wasilkóv | v)                           |
|------------------------------------------------------------------------|--------------------------|------------------------------|
| Siedziba komisji:                                                      | 🗸 Przyjmuję zadanie      | O Proszę o inną komisję/rolę |
| Szkoła Podstawowa im. króla Zygmunta Augusta                           |                          |                              |
|                                                                        |                          |                              |
| 16-010 Wasilkow                                                        |                          |                              |

#### 6.3.4.2 Potwierdzenie przypisania przez KOO

Gdy przypisujemy **w obecności** OBSerwatorki/OBSerwatora nie trzeba wysyłać powiadomienia, można od razu potwierdzić przypisanie w systemie.

#### 6.3.5 Przepisywanie obserwatora do sąsiedniego regionu

DYSpozytorka / DYSpozytor oraz KOO może przepisać obserwatora do sąsiedniego regionu jeśli osoba spoza regionu ma lepsze możliwości dojazdu do nieobsadzonej komisji niż osoby z własnego regionu.

Na rysunku poniżej widzimy, że obserwator znajdujący się najbliżej wybranej komisji (GZW54) jest zarejestrowany w regionie Pomorskim a komisja leży w Kujawsko-Pomorskim, ikona oka jest zabarwiona na żółto i nie widać szczegółów obserwatora, niemniej widać, że odległość jest w zasięgu deklarowanym prez OBSerwatora.

| 🕼 Obwodowa Komisja Wyborcza                            | a nr 9 (gm.                                                          | Grud      | ziądz)              |                |             |                                       |  |  |
|--------------------------------------------------------|----------------------------------------------------------------------|-----------|---------------------|----------------|-------------|---------------------------------------|--|--|
| Siedziba komisji                                       | Obserwator                                                           | ZV        |                     |                |             |                                       |  |  |
| Szkoła Podstawowa                                      | Preferowana rola (wybierz przed przypisaniem obserwatora do komisji) |           |                     |                |             |                                       |  |  |
| Dusocin 9<br>86-302 Dusocin                            | Członek komisji wybor                                                | zej       |                     | ~              |             |                                       |  |  |
| Priorvtet                                              | XLSX   ODS   CSV                                                     |           |                     |                |             |                                       |  |  |
| 108                                                    |                                                                      |           |                     |                |             |                                       |  |  |
| Obsada                                                 | Pokaż 25 💠 pozy                                                      | cji       |                     |                |             | Szukaj:                               |  |  |
| Przypisania<br>hrak przypisań                          | Obserwator 🕸                                                         | Region ↓î | Odległość<br>(km) ↓ | Przypisanie 🎵  | Przypisz ↓↑ | Potwierdzenie Komisarza<br>Wyborczego |  |  |
| Region                                                 | ♂ GZW54                                                              | 11        | 7.1                 |                |             |                                       |  |  |
| 2 (kujawsko-pomorskie)                                 | ④ QNF15 Fafuła,<br>Franek                                            | 2         | 41.5                | 0414070003 🛔 🖒 |             |                                       |  |  |
| Sterzycki, Stefan Gmail (HYE31)                        | 🕑 UEM57                                                              | 11        | 53.5                | 2209010018 🖯 🖒 |             |                                       |  |  |
| Fafuła, Franek (QNF15)                                 | ♂ FPT94                                                              | 14        | 26.8                | 2807040007 🖯 🖒 |             |                                       |  |  |
| Мара                                                   | 👁 UCX33                                                              | 11        | 69.1                |                |             |                                       |  |  |
| + ebork SI Gdynia                                      | CIS72                                                                | 14        | 73.8                |                |             |                                       |  |  |
| - Project                                              | JCM68                                                                | 14        | 80.4                |                |             |                                       |  |  |
|                                                        | 🕑 UYI94                                                              | 11        | 88.5                |                |             |                                       |  |  |
| tów Elblag Lidzbark                                    | O QHN58                                                              | 11        | 96.4                |                |             |                                       |  |  |
| Kodoerzynan<br>Starogard<br>Starogard <b>O 5</b>       | e<br>Pozycje od 1 do 9 z 9                                           | ącznie    |                     | Poprzednia 1   | Następna    |                                       |  |  |
| Chojnice Wurdzyn Osładda<br>Tuchola O Grudziąłtz<br>10 |                                                                      |           |                     |                |             |                                       |  |  |

Rys. 9 OBSerwatorzy w okolicy wybranej komisji wyborczej

KOO powinien więc skontaktować się z KOO regionu Pomorskiego lub z DYSpozytorką i poprosić o przesunięcie OBS GZW54 do regionu Kujawsko-Pomorskiego.

Dane do kontaktu zaleźć można w liście KOO (menu [Koordynatorzy]):

|     |      |                 |                 | Koord             | dyna  | atorzy     |        |       |                                        |    |           |               |           |     |
|-----|------|-----------------|-----------------|-------------------|-------|------------|--------|-------|----------------------------------------|----|-----------|---------------|-----------|-----|
|     |      |                 |                 | 11 (pomors        | skie) |            |        |       |                                        | ~  |           |               |           |     |
|     |      |                 |                 | Mailing           |       |            |        |       |                                        |    |           |               |           |     |
|     | R    | egion 1         | 1 (pomo         | rskie)            |       |            |        |       |                                        |    |           |               |           |     |
| Zaz | nacz | wszystkie wide  | oczne rekordy 🗆 | , i               |       |            |        |       |                                        |    |           |               |           |     |
|     |      |                 |                 |                   |       |            |        |       |                                        |    |           |               |           |     |
| F   | oka: | ż 25 💠 po       | ozycji          |                   |       |            |        |       |                                        |    |           |               |           |     |
|     |      |                 | It              | It                |       |            | It     |       |                                        | I† |           | t             | 11        | lle |
|     | +1   | Aktywny 📲       | Regionalny *    | Region 🔹          | ID +1 | Nazwisko 📲 | lmię + | Email |                                        | +1 | Telefon 🔹 | Uprawnienia + | Powiaty + | za  |
|     |      |                 |                 | 11<br>(pomorskie) | LIX56 |            | Jerzy  |       | · · · · · ·                            |    |           | 3 uok         | wszystkie |     |
|     |      |                 |                 | 11<br>(pomorskie) | QHN58 |            | Piotr  |       | ······································ | m  |           | uok           | wszystkie |     |
|     |      |                 |                 | (permerbility)    |       |            |        |       |                                        |    |           |               |           |     |
|     | ozyc | cje od 1 do 2 z | 2 łącznie       |                   |       |            |        |       | Poprzednia                             | 1  | Następna  |               |           |     |

Jeśli obserwator zadeklarował zasięg większy niż 20km, to system pokaże na wstępie tylko komisje leżące poza tym zasięgiem tylko na życzenie KOOrdynatorki/KOOrdynatora.

| 07 (mazowieckie)                                                             | 69743 km <sup>2</sup>                                                       |  |  |  |  |  |
|------------------------------------------------------------------------------|-----------------------------------------------------------------------------|--|--|--|--|--|
| Funkcja                                                                      | Komisje w zasięgu działania                                                 |  |  |  |  |  |
| Obserwator ~                                                                 | 🛓 XLSX   ODS   CSV Pokaż więcej komisji                                     |  |  |  |  |  |
| Rola                                                                         |                                                                             |  |  |  |  |  |
| Obserwator liczenia ç 💙                                                      | Pokaż 25 v pozycji Szukaj: Poprzednia 1 2 3 4 5 37 Następna                 |  |  |  |  |  |
| Koordynatorzy                                                                | Odladstá                                                                    |  |  |  |  |  |
| <b>Ostatni kontakt:</b><br>ZDL12 Dominika Gała, d.gala@ewo.org.pl, 505554107 | ID 11 Siedziba 11 (km) 11 Priorytet 11 Przypisanie 11 Obsada 11 Przypisz 11 |  |  |  |  |  |
| Koondonatore and sokresie                                                    | 1465040780 CVVII Licoum 119 5995 88748 C A POIS IBV22 8                     |  |  |  |  |  |

Aby zobaczyć cały zakres klikamy [Pokaż więcej komisji], powoduje to dodatkową pracę systemu:

| Obszar działania                           |                                                                           |
|--------------------------------------------|---------------------------------------------------------------------------|
| 69743 km²                                  |                                                                           |
| Komisje w zasięgu dzi                      | ałania                                                                    |
| Komisje w zakresie opisanym przez obserwat | pra: 6960 Pokaż inny zestaw komisji                                       |
| Komisje w odleglości 0km - 20km:           | 687                                                                       |
| Komisje w odleglości 143km - 149km         | 333                                                                       |
| Komisje o priorytecie większym niż 1000    | 213                                                                       |
| Komisje wylosowane                         | 1287                                                                      |
| 🛓 XLSX   ODS   CSV                         |                                                                           |
| Pokaż 25 🗸 pozycji Szukaj:                 | Poprzednia 1 2 3 4 5 101 Następna                                         |
| ID <sup>1</sup> Siedziba                   | Odległość<br>II (km) II Priorytet II Przypisanie II Obsada II Przypisz II |

#### 6.3.6 `Automatyczne przydzielanie komisji

System może zaproponować automatycznie przydział (przypisanie) do komisji opierając się na deklarowanych rolach i odległościach od komisji.

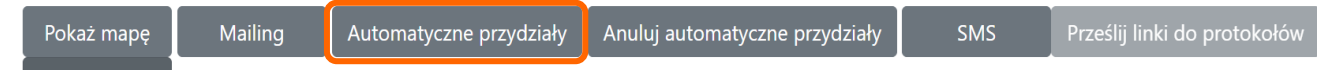

Należy posortować listę obserwatorów po kolumnie [Zasięg] od najmniejszego

| ) | Pokaź [ <u>25</u> ▼] pozygi |     |              |                    |                     |     | Szukaj:    | Szukaj: Poprzednia 1 Następna      |                                                                                                    |        |                |       |          |                 |             |           |              |                              |        |                 |
|---|-----------------------------|-----|--------------|--------------------|---------------------|-----|------------|------------------------------------|----------------------------------------------------------------------------------------------------|--------|----------------|-------|----------|-----------------|-------------|-----------|--------------|------------------------------|--------|-----------------|
| Ì | lî ID                       | 11  | Nazwisko 🕸   | lmię <sup>↓↑</sup> | Email               | П т | Telefon ↓↑ | Data<br>rejestracji <sup>↓</sup> 1 | Przypisanie                                                                                          | Status | Î Dokumenty ↓î | Notes | Zasięg 🎼 | /liejscowość ↓1 | Dzielnica 👫 | Gmina 👫   | Powiat 🔱     | Region 1                     | Kraj 🗐 | Kod<br>pocztowy |
| l |                             | Q86 | Albinowicz   | Albin              | TesterAA@swo.org.pl | 3.  | 321432543  | 2023-09-29                         |                                                                                                    | Ø      |                |       | 4        | Warszawa        | Bemowo      | Warszawa  | Warszawa     | 07<br>(mazowieckie)          | PL     | 01-319          |
| 2 |                             | 43  | Bardzouważny | Bolesław           | TesterBB@ruchkod.pl | 3.  | 321432543  | 2023-09-27                         | 1415080002 (S (automat Minimalny<br>czas obserwacji: Od godz. 19:00 do<br>zakończenia prac Komisji!) | 0      |                |       | 7        | Dąbrowy         |             | Rozogi    | szczycieński | 14 (warmińsko-<br>mazurskie) | PL     | 12-114          |
| L | O IW                        | K88 | Paliwoda     | Pantaleon          | TesterPP@ruchkod.pl | 5   | 575393081  | 2023-10-04                         | 1412150001 📞 (automat Minimalny                                                                      | 0      |                |       | 10       | Sulejówek       |             | Sulejówek | miński       | 07                           | PL     | 05-070          |

Zaznaczyć obserwatorów którym system ma przypisać komisje i kliknąć [Automatyczne przydziały].

| 02 |                    |       |              |                     |  |  |  |  |  |
|----|--------------------|-------|--------------|---------------------|--|--|--|--|--|
| ł  | Pokaż 25 🗸 pozycji |       |              |                     |  |  |  |  |  |
|    | .↓↑                | ID II | Nazwisko 🕸   | lmię <sup>j</sup> i |  |  |  |  |  |
|    |                    | YHQ86 | Albinowicz   | Albin               |  |  |  |  |  |
|    |                    | IDE43 | Bardzouważny | Bolesław            |  |  |  |  |  |
|    |                    | IWK88 | Paliwoda     | Pantaleon           |  |  |  |  |  |
|    |                    | JZR76 | Test Aws     | Test Aws            |  |  |  |  |  |
|    |                    | GQZ23 | Uważna-      | Urszula             |  |  |  |  |  |

Następnie należy zaznaczyć pozycje do przypisania i kliknąć [Automatyczne przydziały.

Poczekać aż system przestanie przetwarzać.

UWAGA! System może też przydzielić komisję spoza obszaru administracyjnego obserwatora!

#### Zasady przypisani automatycznych

- Dostęp do nich mają tylko regionalni KOO
- W jednej operacji można 'zaznaczyć' do przydzielenia co najwyżej 25
- obserwatorów
  - Pod rozwagę brani są obserwatorzy którzy:
  - nie są nigdzie przypisani
  - o mają zdefiniowaną preferowaną rolę obserwator NOC i/lub DZIEŃ
  - o mają wpisany dystans maksymalny do 20 kilometrów
- system przydziela najpierw rolę obserwator NOCny a dopiero potem DZIENNY:
- System szuka komisji WOLNEJ w ogóle i sprawdza nasze przypisanie i partii i ją wybiera.
- jak nie znajdzie szuka komisji z jedną obsadą partii
- szuka komisji z jedną naszą obsadą max (oczywiście NOC może przydzielić jak jest DZIEN i na odwrót)

#### 6.3.6.1 Usuwanie automatycznych przydziałów

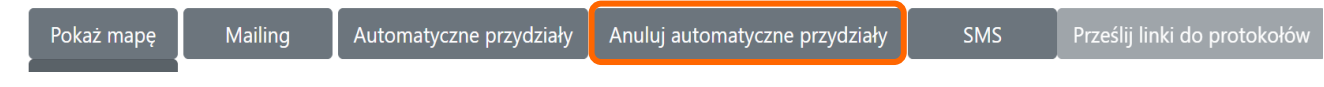

Aby usunąć automatyczne przydziały należy najpierw zaznaczyć pozycje, system sam wybierze automatyczne i cofnie przydziały

#### 6.3.6.2 Powiadamianie o przydziałach

# 6.3.7 Widoczność obsadzonej komisji na mapach - ikony

| NASI C | DBSERWATORZ | Y OBSERWA                                                   | TORZY SPR | ZYMIERZENI |
|--------|-------------|-------------------------------------------------------------|-----------|------------|
|        | URNA0       | Komisja nieobsadzona                                        | URNA      |            |
|        | URNA1       | Tylko zebranie wyników                                      | URNA1EX   |            |
|        | URNA2       | Komisja obsadzona nie w pełni                               | URNA2EX   |            |
|        | URNA3       | Komisja w pełni obsadzona                                   | URNA3EX   |            |
|        | URNA4       | Komisja w pełni obsadzona obsadzona +<br>dodatkowe liczenie | URNA4EX   |            |

## 6.4 Współpraca KOOrdynacyjna

#### 6.4.1 Lista KOO

Koordynatorzy widzą swoje dane. Mogą – i powinni – kontaktować się ze sobą i wspomagać.

|      |                 |                 | Ko                | ordy      | nator                     | zy         |                               |           |               |           |                 |                       |        |              |           |
|------|-----------------|-----------------|-------------------|-----------|---------------------------|------------|-------------------------------|-----------|---------------|-----------|-----------------|-----------------------|--------|--------------|-----------|
|      |                 |                 | 10 (pr            | odlaskie) |                           |            |                               | ~         |               |           |                 |                       |        |              |           |
| R    | legion 1        | 0 (podla        | skie)             | 9         |                           |            |                               |           |               |           |                 |                       |        |              |           |
| nacz | : wszystkie wid | oczne rekordy 🗆 |                   |           |                           |            |                               |           |               |           |                 |                       |        |              |           |
| oka: | ž 25 🗸 p        | ozycji          |                   |           |                           |            |                               |           |               |           |                 |                       |        | Szukaj:      |           |
|      |                 |                 |                   |           |                           |            |                               |           |               |           | llość<br>osób w | llość<br>komisji<br>w |        |              |           |
| 11   | Aktywny 11      | Regionalny      | Region 1          | ID IT     | Nazwisko 1                | Imię 💷     | Email                         | Telefon   | Uprawnienia 💷 | Powiaty   | zakresie        | zakresie 1            | Budżet | Wykorzystany | Pozostało |
|      | 0               |                 | 10<br>(podlaskie) | KFE33     | Kod-Sterzycki             | Stefan     | Stefan Sterzycki@ruchkod.p    | 605290650 | uok           | wszystkie | 5               | 961                   | 0.00   | 0.00         | 0.0       |
|      | 8               | 8               | 10<br>(podlaskie) | PRN91     | Saczuk                    | Wiktoria   | wsaczuk0@gmail.com            | 518444243 | uok           | wszystkie | 5               | 961                   | 30.00  | 0.00         | 30.0      |
| Ö    | 8               |                 | 10<br>(podlaskie) | KUW/79    |                           | daidkler,  | nork182@wp.pl                 | 668004810 | uok           | wszystkie | 5               | 961                   | 0.00   | 0.00         | 0.0       |
|      |                 |                 |                   | and shows | - Aven Trislerburgetrikis | SAMPLINESS | A MANAGEMENT AND A MANAGEMENT | 100       |               |           |                 |                       |        |              |           |

#### UWAGA<sup>4</sup>

Domyślnie wyświetla się lista z własnego regionu ale można też wyświetlić pozostałe regiony:

|                                                                                                    | Koordynatorzy                                                                                    |
|----------------------------------------------------------------------------------------------------|--------------------------------------------------------------------------------------------------|
|                                                                                                    | 10 (podlaskie) 🗸                                                                                 |
| 🖀 Region 10 (podlaski                                                                                                    | 01 (dolnośląskie)<br>02 (kujawsko-pomorskie)<br>03 (lubelskie)<br>04 (lubuskie)                  |
| Zaznacz wszystkie widoczne rekordy 🗆                                                                                                    | 05 (łódzkie)<br>06 (małopolskie)<br>07 (mazowieckie)                                             |
| Pokaż 25 💙 pozycji                                                                                                    | 09 (podkarpackie)<br>09 (podkarpackie)<br>10 (podlaskie)<br>11 (pomorskie)<br>12 (śląskie)       |
| It     Aktywny     Regionalny     Reg       Image: Second second seco | 13 (swiętokrzyskie)<br>14 (warmińsko-mazurskie)<br>15 (wielkopolskie)<br>16 (zachodniopomorskie) |

# 6.5 Komunikacja e-mail / (SMS)

6.6 Wczytywanie danych z arkuszy Przykładowy arkusz do wczytania można znaleźć tutaj

<sup>&</sup>lt;sup>4</sup> Rysunek pochodzi z systemu szkoleniowego w którym adresy umieścili KOO nie tylko z KOD, stąd zamazane dane kontaktowe

## 6.7 Edycja i usuwanie danych dotyczących OBSerwatorów i OBSerwatorek

#### 6.7.1 Zawieszanie konta

Gdy z jakichś względów upewnimy się, żę OBS nie będzie mógł uczestniczyć w nadchodzących wybprach możemy go zawiesić [Zawieś].

Osoba zawieszona może samodzielnie zmienić ten stan:

| 👁 Katka, Katarzy                                                  | na (AFU57)                                                        |                                                           |                                | Rekord do usunięcia □<br>☐Usuń ten rekord z bazy |
|-------------------------------------------------------------------|-------------------------------------------------------------------|-----------------------------------------------------------|--------------------------------|--------------------------------------------------|
| Kontakt<br>444555666<br>Katarzyna Katka@fcr-net pl                | Profil<br><sub>Status</sub>                                       |                                                           | Zawieś<br>aktywny              | Edytuj                                           |
| Cokalizacja     O2-520 Warszawa     (Mokotów)     Powiat Warszawa | Minimalna odległość lokalu wybo<br>Maksymalna odległość lokalu wy | borc<br>Na pewno chcesz zawiesić konto: AFU57?<br>Tak Nie | 11<br>29<br>• Zebranie wyników | wyborów                                          |
| Województwo mazowieckie                                           | Preferowane role                                                  |                                                           | Wprowadzanie dan               | nych do systemu                                  |
| Po kliknięciu [Tak] widzimy p                                     | potwierdzenie:                                                    | naczony jako                                              |                                |                                                  |
|                                                                   | zawies                                                            | zony                                                      |                                |                                                  |

I OBS (profil) jest zawieszony, ale możemy go samodzielnie reaktywować:

| S Katka, Katarzyna (AFU57) Rekord do usunięcia □ <b>©</b> Usuń ten rekord z bazy                                                                                                    |                                                               |                                                                  |                           |  |  |  |  |  |  |
|----------------------------------------------------------------------------------------------------|---------------------------------------------------------------|------------------------------------------------------------------|---------------------------|--|--|--|--|--|--|
| Kontakt                                                                                                    | Profil                                                        | Reaktywuj                                                        | Edytuj                    |  |  |  |  |  |  |
| € 444555666 States and the second second | Status                                                        | nieaktywny                                                       |                           |  |  |  |  |  |  |
| Lokalizacja                                                                                                    | Minimalna odległość lokalu wyborczego od miejsca pobytu (km)  | 11                                                               |                           |  |  |  |  |  |  |
| ♥ 02-520 Warszawa<br>(Mokotów)                                                                                                    | Maksymalna odległość lokalu wyborczego od miejsca pobytu (km) | 29                                                               |                           |  |  |  |  |  |  |
| Powiat Warszawa<br>Województwo mazowieckie<br><b>Aktvwność</b>                                                                                                    | Preferowane role                                              | <ul> <li>Zebranie wyników v</li> <li>Wprowadzanie dan</li> </ul> | wyborów<br>ych do systemu |  |  |  |  |  |  |
|                                                                                                    |                                                               |                                                                  |                           |  |  |  |  |  |  |

| 👁 Horała, Hanna (ZSL                                 | 86) Korekta imienia i nazwiska                                |                    |                                   | Rekord do usunięcia C |
|------------------------------------------------------|---------------------------------------------------------------|--------------------|-----------------------------------|-----------------------|
| Kontakt                                              | Profil                                                        |                    | Zawieś                            | Edytuj                |
| € 445566699<br>✓ Hanna.Horala@swo.org.pl             | Status                                                        | aktywny            |                                   |                       |
| dznacz checkbox, jeśli adres e-mail jest niepoprawny | Minimalna odległość lokalu wyborczego od miejsca pobytu (km)  | 0                  |                                   |                       |
| Lokalizacja                                          | Maksymalna odległość lokalu wyborczego od miejsca pobytu (km) | 20                 |                                   |                       |
| Powiat ostrołęcki<br>Województwo mazowieckie         | Preferowane role                                              | • Człor<br>• Mąż : | nek komisji wyborczej<br>zaufania |                       |
| Δκτυωρος                                             |                                                               |                    |                                   |                       |

Hanna poinformowała nas, że zmienia nazwisko (zgadnijcie dlaczego?) oraz zmienia e-mail z racji działalności w KOD. KOO usuwa zaznaczenie pola oznaczającego poprawność e-maila, system umożliwia teraz wprowadzenie nowego:

| Horała, Hanna (ZSL)                                                      | 86) Korekta imienia i nazwiska      |
|--------------------------------------------------------------------------|-------------------------------------|
| Kontakt                                                                  | Profil                              |
| <ul> <li>€ 445566699</li> <li>☑ ? Hanna.Horala@swo.org.pl</li> </ul>     | Status                              |
| <ul> <li>Zaznacz checkbox, jeśli adres e-mail jest poprawny i</li> </ul> | Minimalna odległość lokalu wyborcze |
| zweryfikowany                                                            | Maksymalna odległość lokalu wyborc  |
| Wyślij ponownie email weryfikacyjny                                      | Preferowane role                    |
| E-mail                                                                   | Therefore the                       |
| Hanna.Hordubal@ruchkod.pl                                                | Potrzebna pomoc w zakresie          |
| Potwierdź Email                                                          | Uwagi                               |
| Hanna.Hordubal@ruchkod.pl                                                | Pesel                               |
| Wpisz dwa razy nowy e-mail i wyślij e-mail                               | Adres                               |
| weryfikacyjny na nowy adres                                              |                                     |
| t dializaçi                                                              | Obszar działania                    |

to świadomie i jeśli potwierdzimy, wysyła powiadomienie n nowy adres: <u>Hanna.Hordubal@ruchkod.pl</u>.

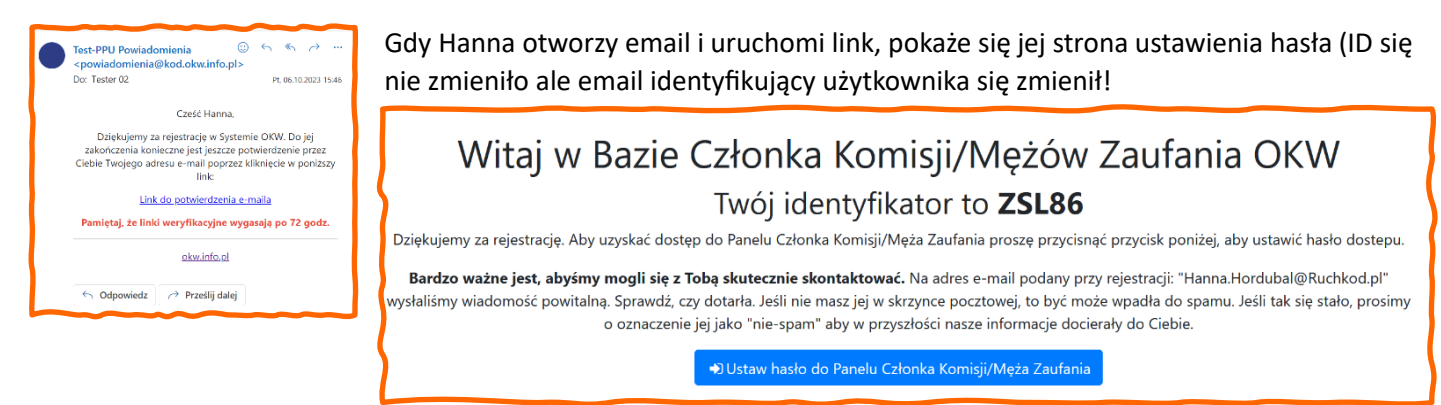

Po wprowadzeniu nowego hasła, system pokaże profil Hanny ze zmienionym i potwierdzonym nowym emailem<sup>5</sup>.

<sup>&</sup>lt;sup>5</sup> UWAGA! Okno KOOrdynatora musi zostać odświeżone!

| Horała, Hanna (ZSL86)                         |           |                                                              |                                       |  |  |  |  |  |  |  |
|-----------------------------------------------|-----------|--------------------------------------------------------------|---------------------------------------|--|--|--|--|--|--|--|
| Hordubal                                      | Hanna     |                                                              | Popraw imię i nazwisko                |  |  |  |  |  |  |  |
| Kontakt                                       | F         | Profil                                                       |                                       |  |  |  |  |  |  |  |
| ℃ 445566699 ☑ Hanna.Hordubal@Ruchkod.pl       |           | Status                                                       |                                       |  |  |  |  |  |  |  |
| ☑Odznacz checkbox, jeśli adres e-mail jest ni | epoprawny | Minimalna odległość lokalu wyborczego od miejsca pobytu (km) |                                       |  |  |  |  |  |  |  |
| Lokalizacia                                   |           | Maksymalna odległość lok                                     | alu wyborczego od miejsca pobytu (km) |  |  |  |  |  |  |  |

## 6.7.4 Uzupełnienie roli

Obserwatorzy rejestrujący się na FB często zapominają o zadeklarowaniu roli w procesie obserwacji. W porozumieniu z OBS możemy to uzupełnić. Choć w naszym interesie jest by OBS samodzielnie logował się do systemu.

| Xoxo, Xavier (XAG95)     Rel |         |        |        |  |  |  |
|------------------------------|---------|--------|--------|--|--|--|
| Kontakt                      | Profil  | Zawieś | Edytuj |  |  |  |
| \$ 321342543                 | Chatura | almann |        |  |  |  |

| nia<br>(O | a |                                                                                       |
|-----------|---|---------------------------------------------------------------------------------------|
| lk        | ć | Możesz zmienić dane w profilu obserwatora/członka komisji/męża zaufania pod warunkiem |
| st        | ¢ | uzyskania jego zgody                                                                  |
| 0         |   |                                                                                       |
| że        | 2 | ОК                                                                                    |
| zi        | i |                                                                                       |
| þ         |   |                                                                                       |
| L         |   |                                                                                       |

Po upewnieniu się, że obserwatorka/obserwator się na to zgadzają możemy uzupełnić i skorygować dane:

SZ

| OKW? Obszar wyznaczony tym parametrem jest zaznaczony na mapie na zielono.                           |
|----------------------------------------------------------------------------------------------------|
| 10 km                                                                                                |
|                                                                                                    |
| 🗆 Nie chcę być obserwatorem w mojej najbliższej okolicy                                              |
| 2. Twoja praca w ramach Obywatelskiej Kontroli Wyborów                                               |
| Jaką formę pracy preferujesz? (można zaznaczyć kilka opcji, zaznacz przynajmniej jedną)              |
| 🗆 Obserwator liczenia głosów (praca późnym wieczorem i w godzinach nocnych)                          |
| 🗆 Obserwator przebiegu głosowania (praca wczesnym rankiem i w ciągu dnia)                            |
| 🛿 Jako mąż zaufania/członek komisji wyborczej wyślę dane z protokołu komisji i/lub informacje o prac |
| Mogę spisać wyniki wyborów z komisji wyborczych                                                      |
| Mogę podwozić innych obserwatorów do lokali wyborczych                                               |
| 🗆 Mogę pomóc innym obserwatorom w złożeniu sprawozdania z obserwacji w systemie on-line              |
| 3. Pomoc                                                                                             |
| 🗆 Potrzebuję, aby ktoś mnie podwiózł do lokalu wyborczego, w którym będę prowadzić obserwację        |
| Potrzebuję pomocy przy wprowadzaniu sprawozdania z obserwacji w systemie on-line                     |
| JWAGA, PO zmianach trzeba przewinać ekran do samego dołu i kliknać [ <mark>Zap</mark>                |
|                                                                                                    |

| W polu poniżej można wpisać dodatkowe informacje, przydatne do zaplanowania Twojej pracy (maksymalnie 255 znaków, pozostało 255) |
|----------------------------------------------------------------------------------------------------|
|                                                                                                    |
|                                                                                                    |
|                                                                                                    |
| Zapha                                                                                                    |

- 6.7.5 Korekty deklarowanego miejsca i obszaru obserwacji j.w.
- 6.8 Lista często zadawanych pytań i odpowiedzi na nie Listę można znaleźć tutaj
- 6.9 Dokumentacja

## 7 Porady techniczne

7.1 Dodawanie nadawcy (n.p. OKW-\*@ruchkod.pl) do listy bezpiecznych nadawców

## 7.1.1 Dla poczty Gmail.com

Wyszukujemy więcej folderów, odnajdujemy [Spam] a w nim list od OKW (w tym przypadku "Polska Partia Uczciwości") i klikając prawym klawiszem dochodzimy do menu w którym oznaczamy lista jako [To nie jest spam]

|   | 0        | Utwórz               | Od 🔹 Dowolny czas 👻 Zawie        | era załącznik Do 👻 Jest nieprzeczytana Szukanie                      |
|---|----------|----------------------|----------------------------------|----------------------------------------------------------------------|
|   | Q        | Odebrane 612         | 🖃 👻 Usuń na zawsze 🛛 To nie jest | t spam 🖄 🔇 🧭 🖬 🗅 🗄                                                   |
|   |          | Oznaczone gwiazdką   | Wiad                             | lomości, które znajdują się w folderze Spam dłużej niż 30 dni, są us |
|   | $\odot$  | Odłożone             |                                  |                                                                      |
|   | Σ        | Ważne                | 🗹 🏫 🔌 Polska Partia Uczci.       | NOWY M                                                               |
|   |          | Wysłane              | 🗌 🛧 🔊 Księgarnia Woblink         | Zapras                                                               |
|   | ۵        | Wersje robocze       | 🗌 🕁 膨 Sklep swiatksiazki         | Miły koni                                                            |
|   |          | Kategorie            | 🗌 🕁 🔊 Zrzutka                    | Podziel si Przekaż dalej jako załącznik                              |
|   |          | Mniej                |                                  |                                                                      |
|   | P        | Czaty                | 🗌 🏠 🔌 ToneLib Forums             | Sarah162 🕅 To nie jest spam                                          |
|   | Eo       | Zaplanowane          | 🗆 🚖 Ď brow nnes                  | URGENT, 🔟 Usuń na zawsze                                             |
|   | Ø        | Wszystkie            | 🗌 🚖 🔊 Alice                      | (brak tema                                                           |
|   |          | Spam 21              | - A D Konstrukcia Stalowa        | () Odłóż<br>Konstruk                                                 |
| 1 | Û        | Kosz                 |                                  | 🖓 Dodaj do Listy zadań                                               |
|   | ¢        | Zarządzaj etykietami | 🗌 🏠 🔊 Polityka.pl                | Prenumer Przenieś do                                                 |
|   |          | Utwórz nową etykietę | 🗌 🚖 Ď CRISTHIAN ALEXANDE         | (brak tem D Oznacz etykietą )                                        |
|   | Etykiety |                      | □ 🕁 ∑ Maureen Hinckley           | Przekazai 🔌 Ignoruj                                                  |

7.1.2 Dla poczty obsługiwanej przez aplikację komputerową ThunderBird Gdy znajdziemy chciany list w folderze SPAM, podświetlamy go i klikając prawym klawiszem myszy wybieramy [Oznacz] -> [Jako pożądaną]

| Ŕ                            | 🖾 Niep                                                                                                    | przeczytane 🛭 😭 Z gw  | iazdką 🗿 Od znajomych 🛛 Z etykie   | tą () | Z załącznikiem      |              | 𝒫 Filtrowanie wia      |
|------------------------------|----------------------------------------------------------------------------------------------------|-----------------------|------------------------------------|-------|---------------------|--------------|------------------------|
| <b>t</b> : 1                 | 3 🕛                                                                                                    | Temat                 |                                    |       |                     | æ            | Korespondenci          |
| ป                            | 3                                                                                                    | OKW: TEST spraw       | ordania z obconuscii TFCT          |       |                     |              | Obywatelska Kontrola W |
| 1                            |                                                                                                    | ххххх                 | Otwórz wiadomość w nowej karcie    |       |                     |              | Obywatelska Kontrola   |
| 1                            |                                                                                                    | TEST                  | Otwórz wiadomość w nowym oknie     |       |                     |              | Obywatelska Kontrola   |
| 1                            | 3 0                                                                                                    | Kup jeden i weź       | Odpowiedz tylko <u>n</u> adawcy    |       | iękna z produ       |              | Carrefour Polska       |
| ป                            | 2 0                                                                                                    | Więcej kupujes:       | Odpo <u>w</u> iedz wszystkim       |       |                     |              | Carrefour Polska       |
| 1                            |                                                                                                    | Rzuć wszystko i       | Odpowiedz liście dyskusyjnej       |       | KENDY               |              | Travelist              |
| 1                            |                                                                                                    | The Ultimate M        | <u>P</u> rzekaż                    |       |                     |              | Andrew @ PausePlayR    |
| 1                            |                                                                                                    | Re: Spotkanie k       | Pr <u>z</u> ekaż                   |       |                     |              | Iza K                  |
| ณ์                           |                                                                                                    | Obywatelska Ko        | Przekieruj                         |       |                     |              | Wybory bez picu        |
| 1                            | 3 0                                                                                                    | Nawet 15% RAI         | <u>E</u> dytuj jako nową wiadomość |       | 3 września          |              | Carrefour Polska       |
| 1                            | 3 0                                                                                                    | Więcej kupujes:       | Etvkieta                           |       |                     |              | Carrefour Polska       |
| 1                            |                                                                                                    | Oto sekrety uda       | Oznacz                             |       | laka przecz         |              |                        |
| 1                            |                                                                                                    | Producer Loops        |                                    |       | Jako pizecz         | ycarią       | /Rep                   |
| 1                            | 7 0                                                                                                    | Wielka Loteria ·      | <u>A</u> rchiwizuj                 |       | Watek jako          | DITACT       | iq<br>vtanv            |
| 2                            | 7 0                                                                                                    | 💠 Więcej kupujes;     | Przenieś do                        |       |                     | vtane        | według daty            |
|                              |                                                                                                    |                       | <u>K</u> opiuj do                  |       | Wczystkie iz        | ako prz      | eczytane               |
| 0                            | d Obywa                                                                                                    | atelska Kontrola Wybc | Przenieś pono <u>w</u> nie         |       |                     | iko piz      | viedz                  |
| D                            | o Ja <sz< th=""><th>czepan.stolarz@o2.pl</th><th>Zamień na</th><th></th><th><u>O</u>znacz gwi</th><th>azdką</th><th></th></sz<> | czepan.stolarz@o2.pl  | Zamień na                          |       | <u>O</u> znacz gwi  | azdką        |                        |
| Temat OKW: TEST sprawozdanie |                                                                                                    | TEST sprawozdanie     | <u>U</u> sun wiadomość             |       | Jako niechc         | ianą         |                        |
|                              |                                                                                                    |                       | Ignoruj wątek                      |       | Jako pożąda         | a <u>n</u> ą |                        |
| 60                           | W celu                                                                                                    | ochrony prywatności,  | lgnoruj podwą <u>t</u> ek          |       | <u>U</u> ruchom fil | ltr niecl    | hcianej poczty         |
|                              |                                                                                                    |                       | O <u>b</u> serwuj wątek            |       |                     |              |                        |
|                              |                                                                                                    |                       | Zapisz jako                        |       | NERALN              | IA ·         | - TEST SYST            |
|                              |                                                                                                    |                       | Drukuj                             |       |                     |              |                        |
|                              | PRZYPISANIE DO KOMISJI W WYBORACH                                                                                               |                       |                                    |       |                     |              |                        |
|                              |                                                                                                    |                       |                                    |       |                     |              |                        |

## 7.1.3 Dla poczty obsługiwanej przez aplikację komputerową Microsoft Outlook<sup>vi</sup>

Ustawiamy kursor w wierszu listu który uznajemy za zaufany i klikamy prawym klawiszem. W menu kontekstowym klikamy na [Wiadomości śmieci]

| angs using account OK sr. 06.09                                         | 🗈 Коріиј                                                  |
|-------------------------------------------------------------------------|-----------------------------------------------------------|
|                                                                         | 齿 Szybkie drukowanie                                      |
| , and Starfield suffers s wt. 05.0<br>w.gif?format=multipart> Lenovo to | ← Odpowiedz                                               |
|                                                                         | S Odpowiedz wszystkim                                     |
| Teams Stefan,STerzycki pon. 04.(<br>Spotk                               | → Prześlij dalej                                          |
| na serwerze jest więcej elementó                                        | 🖸 Oznacz jako przeczytane                                 |
| vyświetlić więcej: Microsoft Excha                                      | Kategoryzuj                                               |
|                                                                         | P Flaga monitująca >                                      |
|                                                                         | Przypisz zasady                                           |
|                                                                         | ☑ Znajdź pokrewne >                                       |
|                                                                         | ∮ Szybkie kroki                                           |
|                                                                         |                                                           |
|                                                                         | Reguły >                                                  |
|                                                                         | Przenieś >                                                |
|                                                                         | 1 Wyślij do programu One <u>N</u> ote                     |
|                                                                         | 🔞 Ignoruj                                                 |
|                                                                         | ℅ Wiadomości-śmieci > ℅ Zablokuj nadawcę                  |
|                                                                         | Usuń Nigdy nie blokuj nadawcy                             |
|                                                                         | Archiwizuj Nigdy nie blokuj domeny nadawcy (@example.com) |
|                                                                         | Nigdy nie blokuj tej grupy lub listy adresowej            |
|                                                                         | Miadomość niebędąca śmieciem                              |
|                                                                         | 🔯 Qpcje wiadomości-śmieci                                 |

Możemy dodać do zaufanych cało domenę n.p. ruchkod.pl (z adresu <u>OKW-08@ruchkod.pl</u>), czy @partiazieloni.pl. Możemy ograniczyć się do konkretnego adresu n.p. <u>Stefan.Sterzycki@outlook.com</u>.

7.1.4 W nowej aplikacji Outlook dla Windows lub w Outlooku w przeglądarce (OWA) Wybieramy [Widok] -> [Wyświetl ustawienia]:

| S                                               | itrona główna Wido                                                                                                    | ok Pomoc                                                                                                    |                                                                                                    |
|-------------------------------------------------|----------------------------------------------------------------------------------------------------|----------------------------------------------------------------------------------------------------|----------------------------------------------------------------------------------------------------|
|                                                 | 🔅 Wyświetl ustawienia                                                                                                    | Czytnik imr                                                                                                    |                                                                                                    |
| Ustawienia<br>오 Wyszukaj usta<br>응 Konta        | Układ<br>Redagowanie i<br>odpowiadanie<br>Inteligentne sugestie                                                                                                    | Wiadomości-śmieci<br>Te ustawienia są stosowane na poziomie<br>konta:                                                                                                    | - C ×                                                                                                    |
| 양 Ogólne<br>Poczta<br>F Kalendarz<br>양 Kontakty | Załączniki<br>Reguły<br>Czyszczenie<br>Wiadomości-śmieci<br>Szybkie kroki<br>Dostosowywanie akcji<br>Obsługa wiadomości<br>Przesyłanie dalej<br>Zasady przechowowapia | Zablokowani nadawcy i zablokowa<br>Przenieś wiadomości e-mail od tych nadaw<br>+ Dodaj<br>Ta li                                                                                                  | ne domeny<br>ców lub domen do folderu Wiadomości-śmieci.<br>Przeszukaj<br>sta jest pusta.                                                |
|                                                 | Grupy                                                                                                    | Bezpieczni nadawcy i bezpieczne d<br>Nie przenoś wiadomości e-mail od tych nac<br>+ Dodaj<br>okw.info.pl<br>damian.dedalus@fcr-net.pl<br>okw@ruchtakdlapolski.pl<br>stefan.sterzycki@outlook.com | Jawców do mojego folderu Wiadomości-śmieci.<br>Przeszukaj<br>Przeszukaj<br>D<br>D<br>D<br>D<br>D<br>D<br>D<br>D<br>D<br>D<br>D<br>D<br>D |

Klikamy [+ Dodaj] i wpisujemy adres e-mail któremu ufamy lub całą domenę, na przykład okw.info.pl.

#### 7.1.5 Dla poczty WP.PL:

• Ustawiamy się w folderze SPAM lub KOSZ

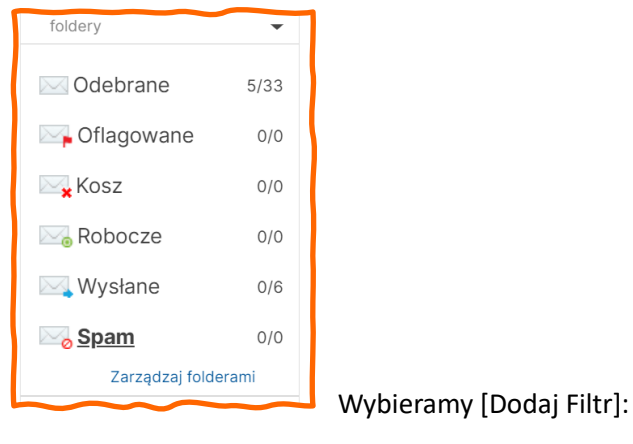

| Filtry                                                                                                    |                                    |
|----------------------------------------------------------------------------------------------------|------------------------------------|
| Filtry pozwalają na łatwe porządkowanie przychodzących wiadomości. Dzięki nim możliwa jest auto<br>wiadomości, np. przenoszenie do folderów, oznaczanie jako spam, przenoszenie do kosza. | omatyzacja wielu akcji dotyczących |
| Biała lista                                                                                                    |                                    |
| Jeżeli pole <b>Od zawiera ruchkod.pl</b> to Nigdy nie oznaczaj jako spam ( <b>biała lista</b> ).                                                                                          | Edytuj Usuń                        |
|                                                                                                    | Usuń wszystkie filtry Dodaj filtr  |

I dodajemy domenę z której system OKW wysyła listy

(na przykład dla KOD.OKW.INFO.PL to [ruchkod.pl] a dla OKW.PARTIAZIELONI.PL to [partiazieloni.pl])

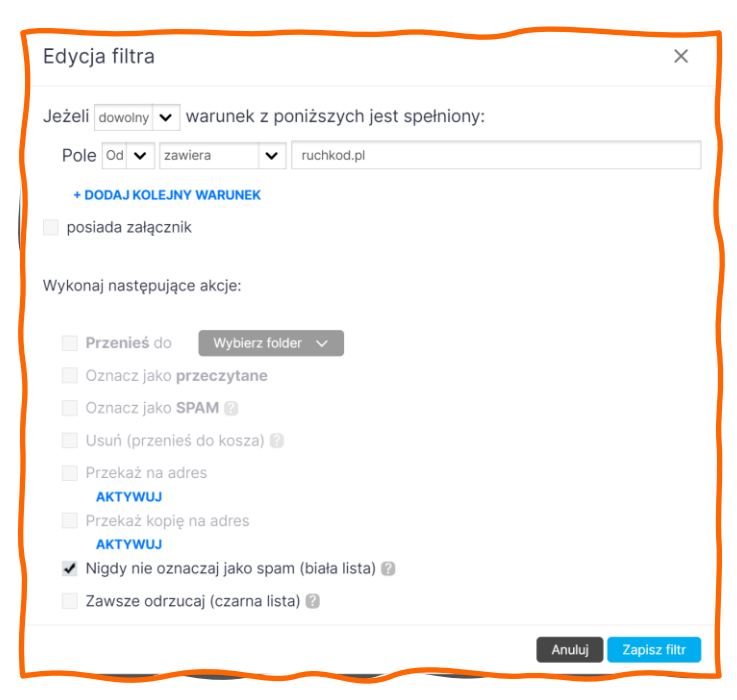

## 8 Dodatki

- 8.1 Przykładowa korespondencja wysyłana przez system OKW (KOD/PPU)
- 8.1.1 Rejestracja (Hotmail.com)

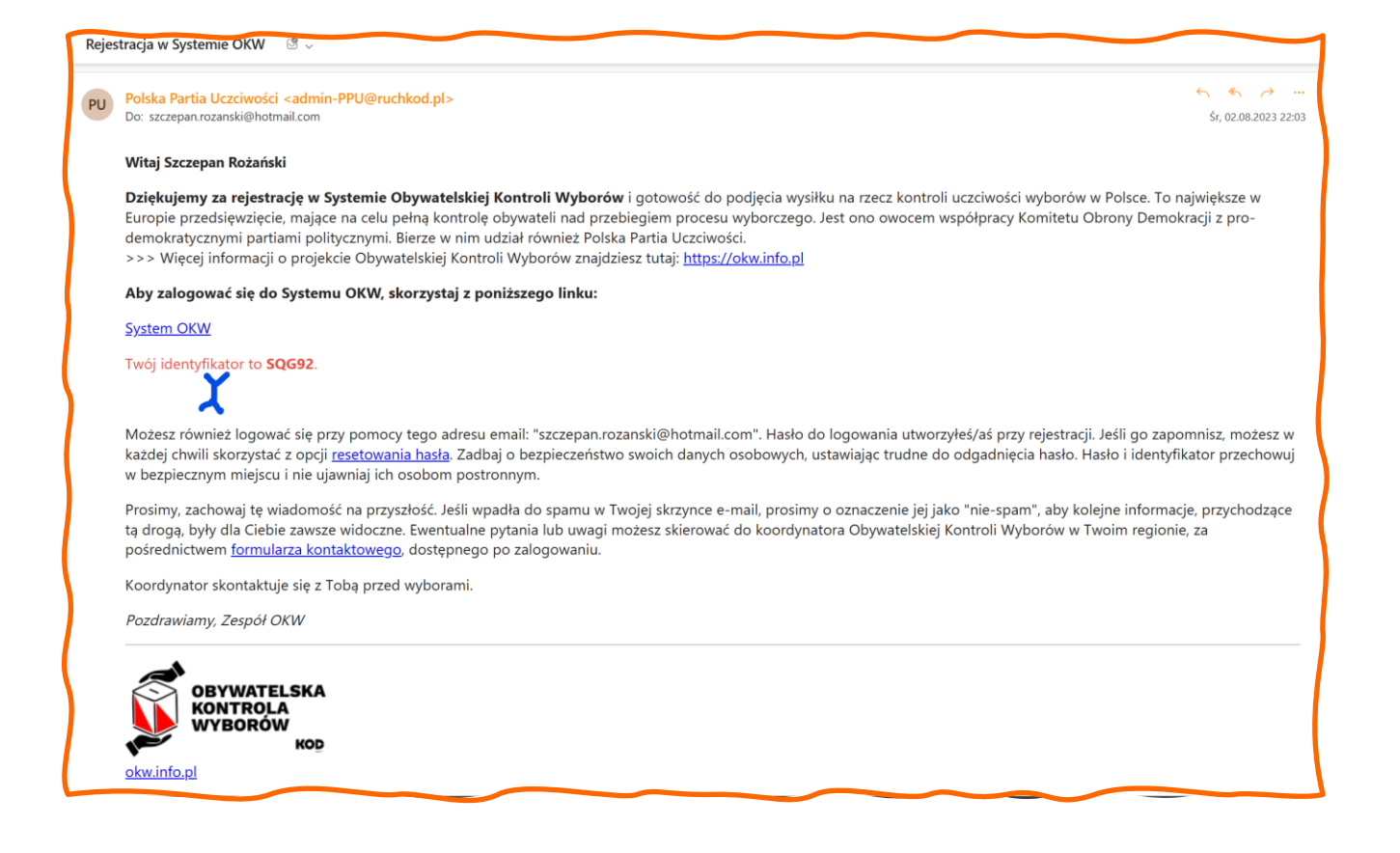

#### 8.1.2 Reset hasła (Hotmail.com)

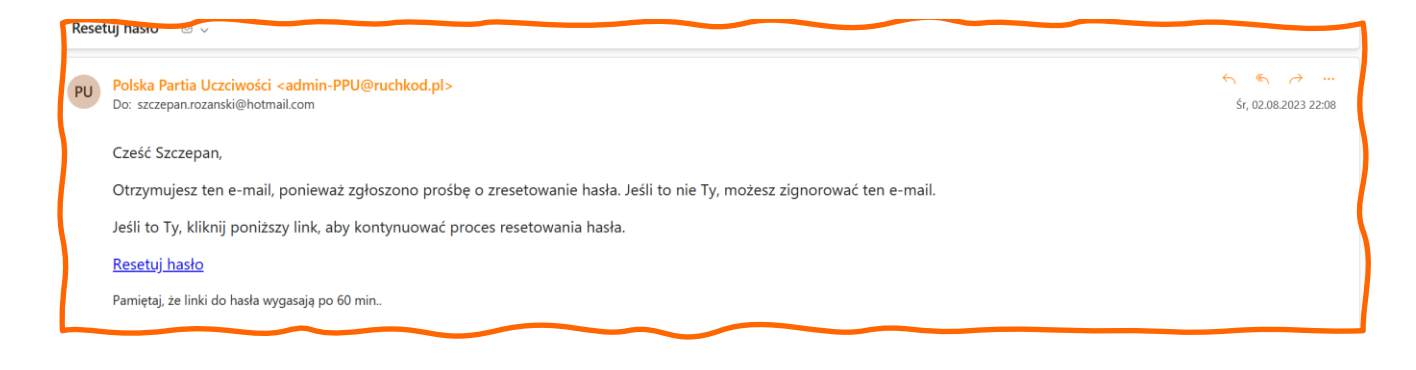

<sup>&</sup>lt;sup>i</sup> Dzielnice tylko w Warszawie!

- <sup>iv</sup> Wygląd okna dokumentacji, postać ikon może się nieco różnić w rzeczywistości
- <sup>v</sup> UWAGA ikony mogą ulegać pewnym nieznacznym zmianom w kolejnych aktualizacjach.
- vi Obrazy ekranu pochodzą z Windows 10, na MacOS interfejs jest nieco inny

<sup>&</sup>lt;sup>ii</sup> Każda organizacja ma własny system OKW. Aby wysyłać SMS'y należy podpisać umowę z dostawcą "bramki SMS" i skonfigurować system. To zadanie "ADMinistratora" W tej chwili system OKW mają: PSL, Nowoczesna, Razem, PL2050, IPL, Zieloni, TAK dla Polski, KoD, Obserwatorium Wyborcze, (PO)